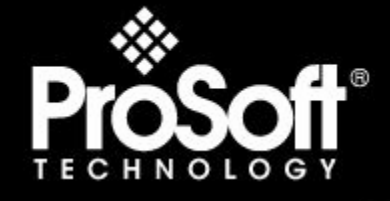

## Where Automation Connects.

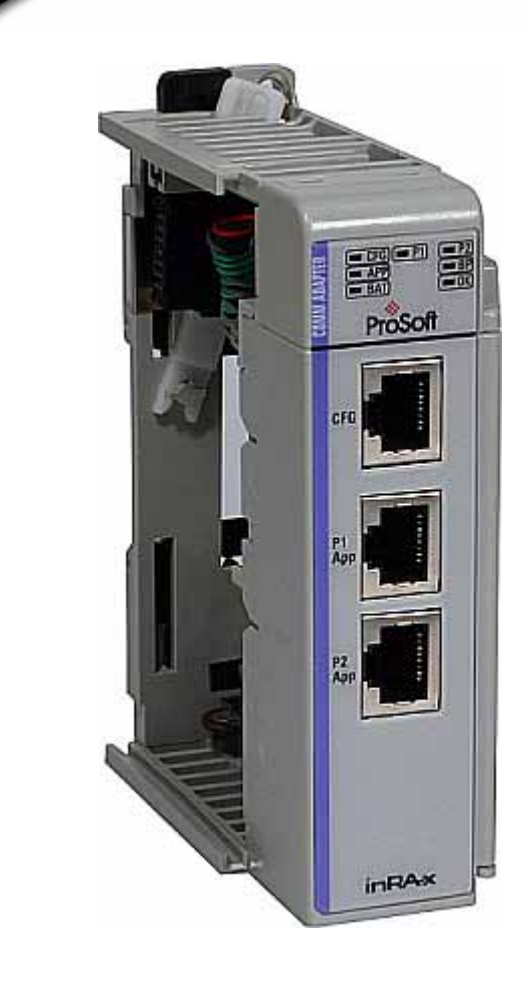

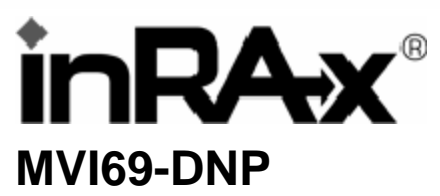

## CompactLogix or MicroLogix Platform

DNP 3.0 Master/Slave Communication Module

11/3/2008

## USER MANUAL

## **Please Read This Notice**

Successful application of this module requires a reasonable working knowledge of the Rockwell Automation CompactLogix or MicroLogix hardware, the MVI69-DNP Module and the application in which the combination is to be used. For this reason, it is important that those responsible for implementation satisfy themselves that the combination will meet the needs of the application without exposing personnel or equipment to unsafe or inappropriate working conditions.

This manual is provided to assist the user. Every attempt has been made to ensure that the information provided is accurate and a true reflection of the product's installation requirements. In order to ensure a complete understanding of the operation of the product, the user should read all applicable Rockwell Automation documentation on the operation of the Rockwell Automation hardware.

Under no conditions will ProSoft Technology be responsible or liable for indirect or consequential damages resulting from the use or application of the product.

Reproduction of the contents of this manual, in whole or in part, without written permission from ProSoft Technology is prohibited.

Information in this manual is subject to change without notice and does not represent a commitment on the part of ProSoft Technology Improvements and/or changes in this manual or the product may be made at any time. These changes will be made periodically to correct technical inaccuracies or typographical errors.

#### **Battery Life Advisory**

All modules in the MVI series use a rechargeable Lithium Vanadium Pentoxide battery to backup the 512K SRAM memory, real-time clock, and CMOS. The battery should last for the life of the module.

The module must be powered for approximately twenty hours before it becomes fully charged. After it is fully charged, the battery provides backup power for the CMOS setup and configuration data, the real-time clock, and the 512K SRAM memory for approximately 21 days.

Before you remove a module from its power source, ensure that the battery within the module is fully charged. A fully charged battery will hold the BIOS settings (after being removed from its power source) for a limited number of days. When the battery is fully discharged, the module will revert to the default BIOS settings.

Note: The battery is not user replaceable.

#### Your Feedback Please

We always want you to feel that you made the right decision to use our products. If you have suggestions, comments, compliments or complaints about the product, documentation or support, please write or call us.

ProSoft Technology 1675 Chester Avenue, Fourth Floor Bakersfield, CA 93301 +1 (661) 716-5100 +1 (661) 716-5101 (Fax) http://www.prosoft-technology.com

Copyright © ProSoft Technology, Inc. 2000 - 2008. All Rights Reserved.

MVI69-DNP User Manual 11/3/2008

ProSoft Technology ®, ProLinx ®, inRAx ®, ProTalk® and RadioLinx ® are Registered Trademarks of ProSoft Technology, Inc.

#### **ProSoft® Product Documentation**

In an effort to conserve paper, ProSoft Technology no longer includes printed manuals with our product shipments. User Manuals, Datasheets, Sample Ladder Files, and Configuration Files are provided on the enclosed CD and are available at no charge from our web site: http://www.prosoft-technology.com Printed documentation is available for purchase. Contact ProSoft Technology for pricing and availability. Asia Pacific: +603.7724.2080 Europe, Middle East, Africa: +33.5.34.36.87.20 Latin America: +1.281.298.9109 North America: +1.661.716.5100

# Contents

| Ρ | ease Read Th    | is Notice                                             | 2   |
|---|-----------------|-------------------------------------------------------|-----|
|   | Battery Life Ad | visory                                                | 2   |
|   | Your Feedback   | Please                                                | 2   |
|   | ProSoft® Prod   | uct Documentation                                     | 3   |
| G | uide to the M\  | /I69-DNP User Manual                                  | 7   |
| 1 | Start Here      | 9                                                     | 9   |
|   | 1.1             | System Requirements                                   | 9   |
|   | 1.2             | Package Contents                                      | 10  |
|   | 1.3             | Setting Jumpers                                       |     |
|   | 1.4             | Install the Module in the Rack                        |     |
|   | 1.5             | Download the Sample Processor                         |     |
|   | 1.0             | Connect your PC to the Module                         | 10  |
|   | 1.7             |                                                       | 19  |
| 2 | Configurir      | ng the MVI69-DNP Module                               | 21  |
|   | 2.1             | Configuration File                                    | 21  |
|   | 2.2             | MVI69-DNP Communication Module Configuration          | 23  |
|   | 2.3             | Slave List                                            | 29  |
|   | 2.4             | Command List                                          | 29  |
|   | 2.5             | Uploading and Downloading the Configuration File      | 34  |
| 3 | Ladder Lo       | gic                                                   | 41  |
|   | 31              | Module Data Objects                                   | 41  |
|   | 3.2             | Special Objects                                       | 45  |
|   | 3.3             | Adding the Module to an Existing CompactLogix Project | 47  |
|   | 3.4             | Adding the Module to an Existing MicroLogix Project   | 50  |
| 4 | Diagnosti       | cs and Troubleshooting                                | 53  |
|   |                 | Deading Status Data from the Medule                   | 50  |
|   | 4.1<br>4.2      | LED Status Indicators                                 |     |
|   |                 |                                                       |     |
| 5 | Reference       | 9                                                     | 69  |
|   | 5.1             | Product Specifications                                | 69  |
|   | 5.2             | Functional Overview                                   | 72  |
|   | 5.3             | Cable Connections                                     | 89  |
|   | 5.4             | Error Status Table                                    | 95  |
|   | 5.5             | Internal Indication Word                              |     |
|   | 5.6             | DNP V3.00 Device Profile Document                     | 104 |

| 5.7    | DNP Subset Definition - Slave                               | 105 |
|--------|-------------------------------------------------------------|-----|
| 5.8    | DNP Subset Definition - Master                              | 112 |
| 6 Supp | ort, Service & Warranty                                     | 119 |
| 6.1    | How to Contact Us: Technical Support                        | 119 |
| 6.2    | Return Material Authorization (RMA) Policies and Conditions | 120 |
| 6.3    | LIMITED WARRANTY                                            | 122 |
| Index  |                                                             | 127 |

## Guide to the MVI69-DNP User Manual

| Function                                                   |               | Section to Read                                 | Details                                                                                                    |  |  |  |  |
|------------------------------------------------------------|---------------|-------------------------------------------------|----------------------------------------------------------------------------------------------------|--|--|--|--|
| Introduction<br>(Must Do)                                  | $\rightarrow$ | Start Here (page 9)                             | This Section introduces the customer to the<br>module. Included are: package contents,<br>system requirements, hardware installation, and<br>basic configuration. |  |  |  |  |
|                                                            | 7             |                                                 |                                                                                                    |  |  |  |  |
| Verify Communication,<br>Diagnostic and<br>Troubleshooting | $\rightarrow$ | Verifying<br>Communication<br>(page 66)         | This section describes how to verify<br>communications with the network. Diagnostic<br>and Troubleshooting procedures.                                            |  |  |  |  |
|                                                            |               | Diagnostics and<br>Troubleshooting<br>(page 53) |                                                                                                    |  |  |  |  |
|                                                            | 7             |                                                 |                                                                                                    |  |  |  |  |
| Reference                                                  | $\rightarrow$ | Reference (page 69)                             | These sections contain general references                                                                                                    |  |  |  |  |
| Product Specifications<br>Functional Overview              |               | Functional Overview (page 72)                   | the Functional Overview.                                                                                                    |  |  |  |  |
| Glossary                                                   |               | Product<br>Specifications (page<br>69)          |                                                                                                    |  |  |  |  |
|                                                            |               |                                                 |                                                                                                    |  |  |  |  |
| Support, Service, and Warranty                             | $\rightarrow$ | Support, Service<br>and Warranty (page          | This section contains Support, Service and Warranty information.                                                                                                  |  |  |  |  |
| Index                                                      |               | (19)                                            | Index of chapters.                                                                                                    |  |  |  |  |

## 1 Start Here

#### In This Chapter

| * | System Requirements9                           |
|---|------------------------------------------------|
| * | Package Contents                               |
| * | Setting Jumpers                                |
| * | Install the Module in the Rack12               |
| * | Connect your PC to the Processor15             |
| * | Download the Sample Program to the Processor16 |
| * | Connect your PC to the Module19                |

Installing the MVI69-DNP module requires a reasonable working knowledge of the Rockwell Automation hardware, the MVI69-DNP Module and the application in which they will be used.

Caution: It is important that those responsible for implementation can complete the application without exposing personnel, or equipment, to unsafe or inappropriate working conditions. Safety, quality and experience are key factors in a successful installation.

## 1.1 System Requirements

The MVI69-DNP module requires the following minimum hardware and software components:

 Rockwell Automation CompactLogix or MicroLogix processor, with compatible power supply and one free slot in the rack, for the MVI69-DNP module. The module requires 800mA of available power.

Important: The MVI69-DNP module has a power supply distance rating of 2 (L43 and L45 installations on first 2 slots of 1769 bus).

Important: For 1769-L23x processors, please make note of the following limitations.

- 1769-L23-QBFC1B = 800mA at 5Vdc (1 MVI69-DNP will use all 800mA of available power. No
  other modules can be used with an MVI69 module connected to this processor).
- 1769-L23E-QB1B = 1000mA at 5Vdc (1 MVI69-DNP will use 800mA of available power. One other module can be used on this rack provided it consumes less than 200mA at 5Vdc.
- 1769-L23E-QBFC1B = 450mA at 5Vdc (no MVI69 module can be used with this processor)
- Rockwell Automation RSLogix 5000 (CompactLogix) or RSLogix 500 (MicroLogix) programming software
- Rockwell Automation RSLinx communication software

- Pentium® II 450 MHz minimum. Pentium III 733 MHz (or better) recommended
- Supported operating systems:
  - o Microsoft Windows XP Professional with Service Pack 1 or 2
  - Microsoft Windows 2000 Professional with Service Pack 1, 2, or 3
  - o Microsoft Windows Server 2003
- 128 Mbytes of RAM minimum, 256 Mbytes of RAM recommended
- 100 Mbytes of free hard disk space (or more based on application requirements)
- 256-color VGA graphics adapter, 800 x 600 minimum resolution (True Color 1024 × 768 recommended)
- CD-ROM drive
- HyperTerminal or other terminal emulator program capable of file transfers using Ymodem protocol.

#### **1.2 Package Contents**

The following components are included with your MVI69-DNP module, and are all required for installation and configuration.

Important: Before beginning the installation, please verify that all of the following items are present.

| Qty. | Part Name               | Part Number                                     | Part Description                                                                                         |
|------|-------------------------|-------------------------------------------------|----------------------------------------------------------------------------------------------------|
| 1    | MVI69-DNP<br>Module     | MVI69-DNP                                       | DNP 3.0 Master/Slave Communication Module                                                                |
| 1    | Cable                   | Cable #15, RS232<br>Null Modem                  | For RS232 Connection to the CFG Port                                                                     |
| 3    | Cable                   | Cable #14, RJ45 to<br>DB9 Male Adapter<br>cable | For DB9 Connection to Module's Port                                                                      |
| 2    | Adapter                 | 1454-9F                                         | Two Adapters, DB9 Female to Screw Terminal. For RS422 or RS485 Connections to Port 1 and 2 of the Module |
| 1    | ProSoft<br>Solutions CD |                                                 | Contains sample programs, utilities and documentation for the MVI69-DNP module.                          |

If any of these components are missing, please contact ProSoft Technology Support for replacement parts.

### 1.3 Setting Jumpers

When the module is manufactured, the port selection jumpers are set to RS-232. To use RS-422 or RS-485, you must set the jumpers to the correct position. The following diagram describes the jumper settings.

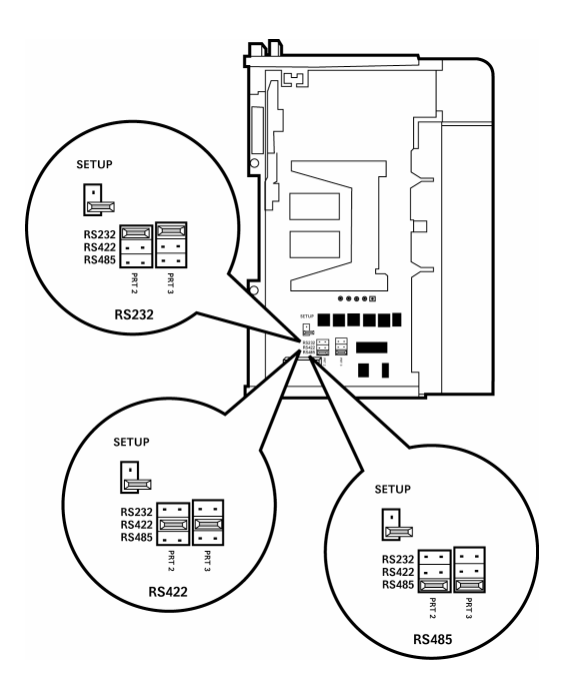

The Setup Jumper acts as "write protection" for the module's flash memory. In "write protected" mode, the Setup pins are not connected, and the module's firmware cannot be overwritten. Do not jumper the Setup pins together unless you are directed to do so by ProSoft Technical Support.

#### **1.4** Install the Module in the Rack

This section describes how to install the module into a CompactLogix or MicroLogix rack

Before you attempt to install the module, make sure that the bus lever of the adjacent module is in the unlocked (fully right) position.

Warning: This module is not hot-swappable! Always remove power from the rack before inserting or removing this module, or damage may result to the module, the processor, or other connected devices.

1 Align the module using the upper and lower tongue-and-groove slots with the adjacent module and slide forward in the direction of the arrow.

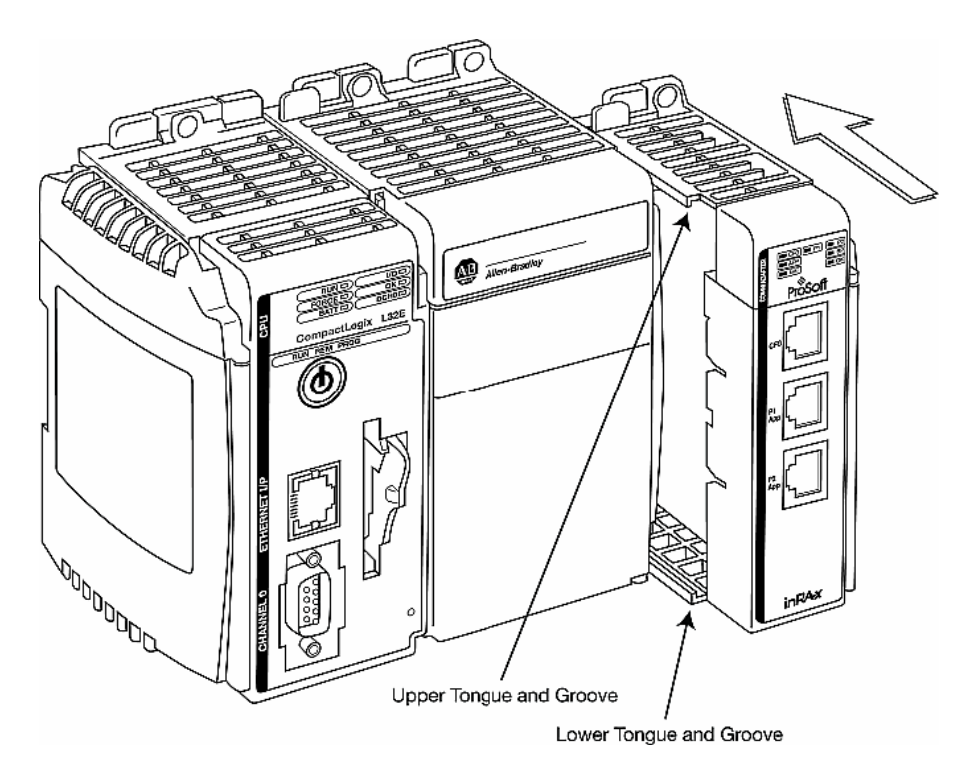

2 Move the module back along the tongue-and-groove slots until the bus connectors on the MVI69 module and the adjacent module line up with each other.

**3** Push the module's bus lever back slightly to clear the positioning tab and move it firmly to the left until it clicks. Ensure that it is locked firmly in place.

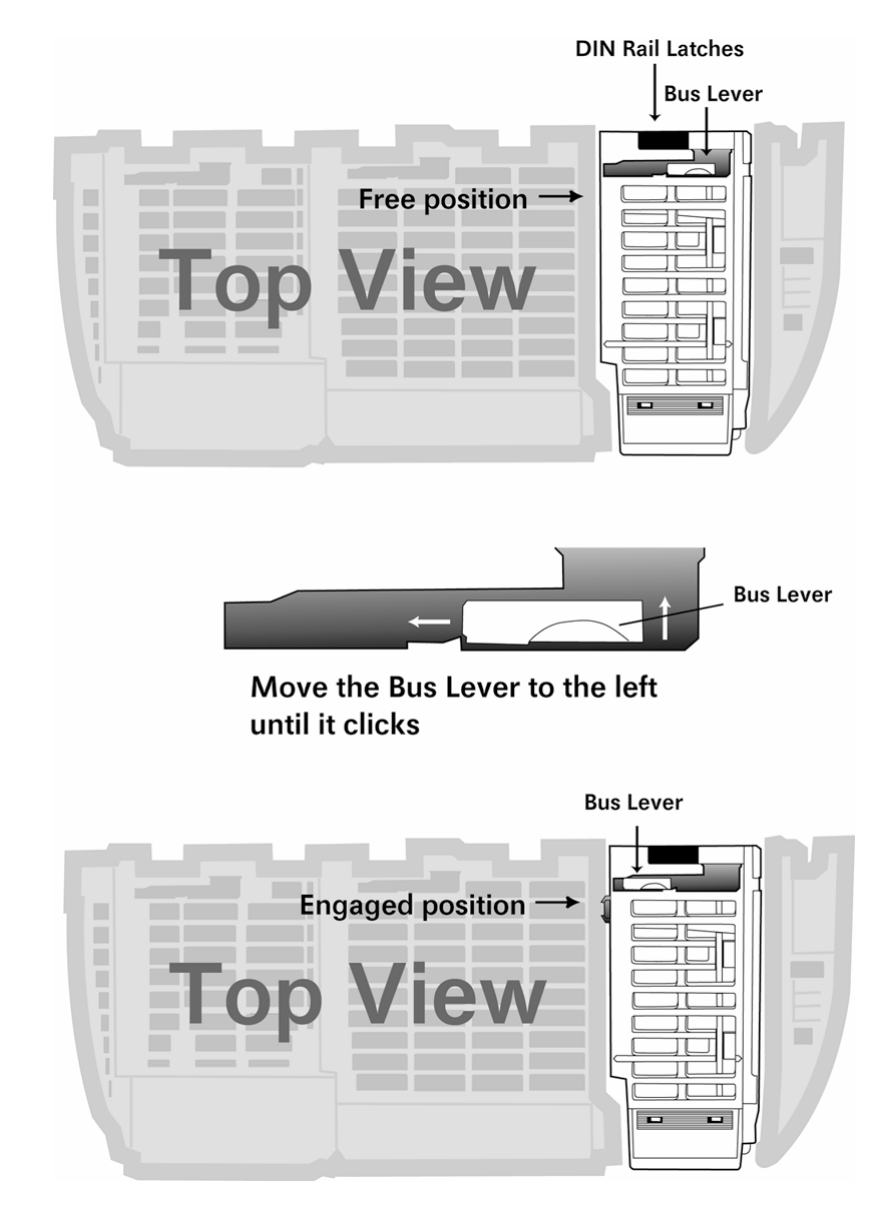

4 Close all DIN rail latches.

**5** Press the DIN rail mounting area of the controller against the DIN rail. The latches will momentarily open and lock into place.

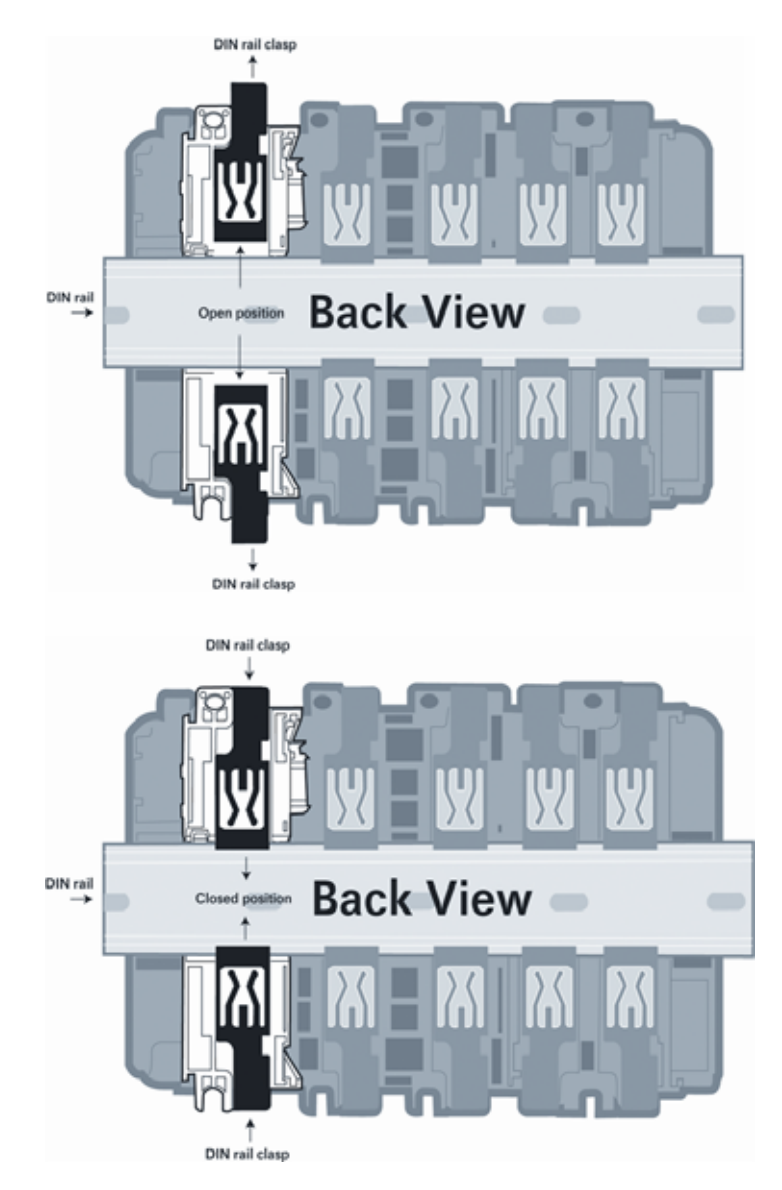

## 1.5 Connect your PC to the Processor

1 Connect the right-angle connector end of the cable to your controller at the communications port.

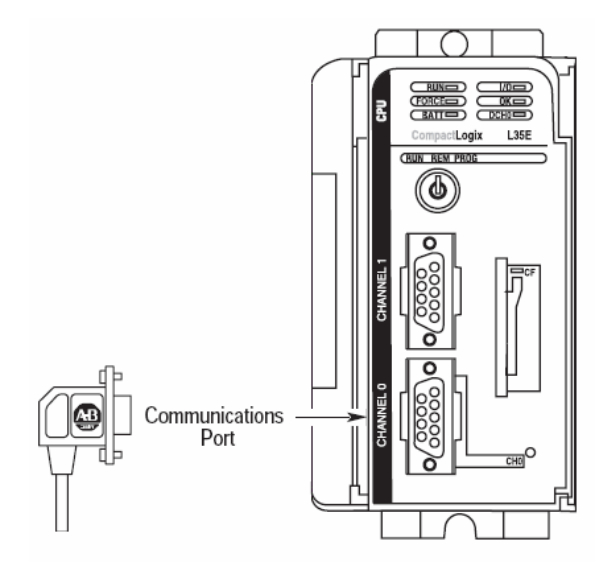

**2** Connect the straight connector end of the cable to the serial port on your computer.

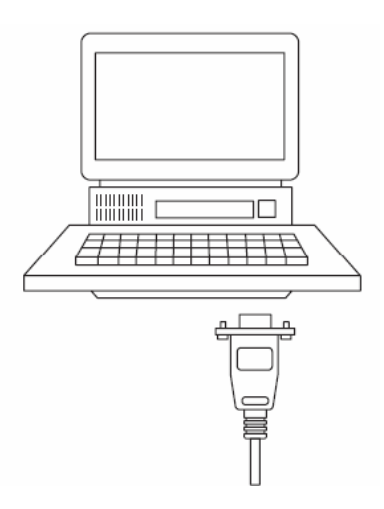

#### **1.6 Download the Sample Program to the Processor**

Important: For most applications, the sample program will work without modification. Note: The key switch on the front of the CompactLogix processor must be in the REM position.

- 1 If you are not already online to the processor, open the Communications menu, and then choose Download. RSLogix will establish communication with the processor.
- 2 When communication is established, RSLogix will open a confirmation dialog box. Click the Download button to transfer the sample program to the processor.

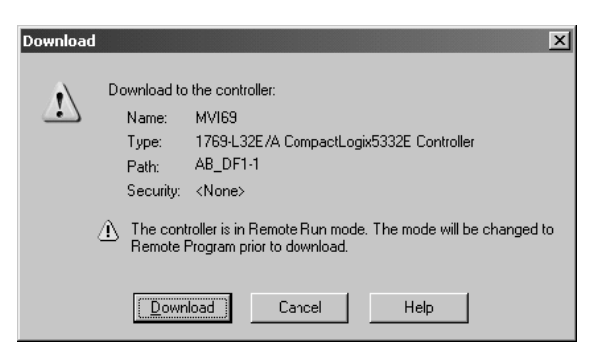

- **3** RSLogix will compile the program and transfer it to the processor. This process may take a few minutes.
- 4 When the download is complete, RSLogix will open another confirmation dialog box. Click OK to switch the processor from Program mode to Run mode.

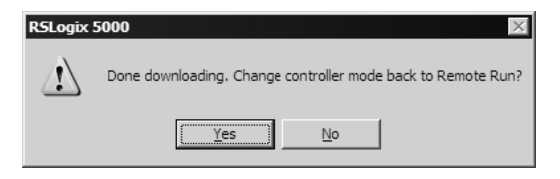

Note: If you receive an error message during these steps, refer to your RSLogix documentation to interpret and correct the error.

## 1.6.1 Configuring RSLinx

If RSLogix is unable to establish communication with the processor, follow these steps:

- 1 Open RSLinx.
- **2** Open the Communications menu, and choose Configure Drivers.

| Communications     | Station                       | DDE/OPC |  |  |  |
|--------------------|-------------------------------|---------|--|--|--|
| RSWho              |                               |         |  |  |  |
|                    |                               |         |  |  |  |
| Configure Driv     | ers                           |         |  |  |  |
| Configure Sho      | rtcuts                        |         |  |  |  |
| Configure Clier    | Configure Client Applications |         |  |  |  |
| Configure CIP      | Configure CIP Options         |         |  |  |  |
| Driver Diagnostics |                               |         |  |  |  |
| CIP Diagnostic     | s                             |         |  |  |  |

This action opens the Configure Drivers dialog box.

| Configure Drivers                 |                   |              |
|-----------------------------------|-------------------|--------------|
| Available Driver Types:           |                   | Close        |
| RS-232 DF1 Devices                | ✓ <u>A</u> dd New | <u> </u>     |
|                                   |                   |              |
| Configured Drivers:               |                   | 1            |
| Name and Description              | Status            | I            |
| AB_DF1-1 DH+ Sta: 0 COM1: RUNNING | Running           | Configure    |
|                                   |                   | Startup      |
|                                   |                   |              |
|                                   |                   | <u>Start</u> |
|                                   |                   | Stop         |
|                                   |                   | Dalata       |
|                                   |                   | Delete       |
|                                   |                   |              |
|                                   | i i               |              |

Note: If the list of configured drivers is blank, you must first choose and configure a driver from the Available Driver Types list. The recommended driver type to choose for serial communication with the processor is "RS-232 DF1 Devices".

**3** Click to select the driver, and then click Configure. This action opens the Configure Allen-Bradley DF1 Communications Device dialog box.

| nfigure Allen-Bradley DF1 Commun  | ications Device                  |  |  |  |  |  |
|-----------------------------------|----------------------------------|--|--|--|--|--|
| Device Nam                        | ne: AB_DF1-1                     |  |  |  |  |  |
| Comm Port: COM1   D               | Device: Logix 5550 - Serial Port |  |  |  |  |  |
| Baud Rate: 19200                  | Station Number: 🔟<br>(Octal)     |  |  |  |  |  |
| Parity: None 💌                    | Error Checking: CRC              |  |  |  |  |  |
| Stop Bits: 1                      | Protocol: Full Duplex            |  |  |  |  |  |
| Auto-Configure                    |                                  |  |  |  |  |  |
| Use Modem Dialer Configure Dialer |                                  |  |  |  |  |  |
| Ok Cancel                         | <u>D</u> elete <u>H</u> elp      |  |  |  |  |  |

- 4 Click the Auto-Configure button. RSLinx will attempt to configure your serial port to work with the selected driver.
- 5 When you see the message "Auto Configuration Successful", click the OK button to dismiss the dialog box.

Note: If the auto-configuration procedure fails, verify that the cables are connected correctly between the processor and the serial port on your computer, and then try again. If you are still unable to auto-configure the port, refer to your RSLinx documentation for further troubleshooting steps.

## 1.7 Connect your PC to the Module

With the module securely mounted, connect your PC to the Configuration/Debug port using an RJ45-DB-9 Serial Adapter Cable and a Null Modem Cable.

- 1 Attach both cables as shown.
- **2** Insert the RJ45 cable connector into the Configuration/Debug port of the module.
- 3 Attach the other end to the serial port on your PC or laptop.

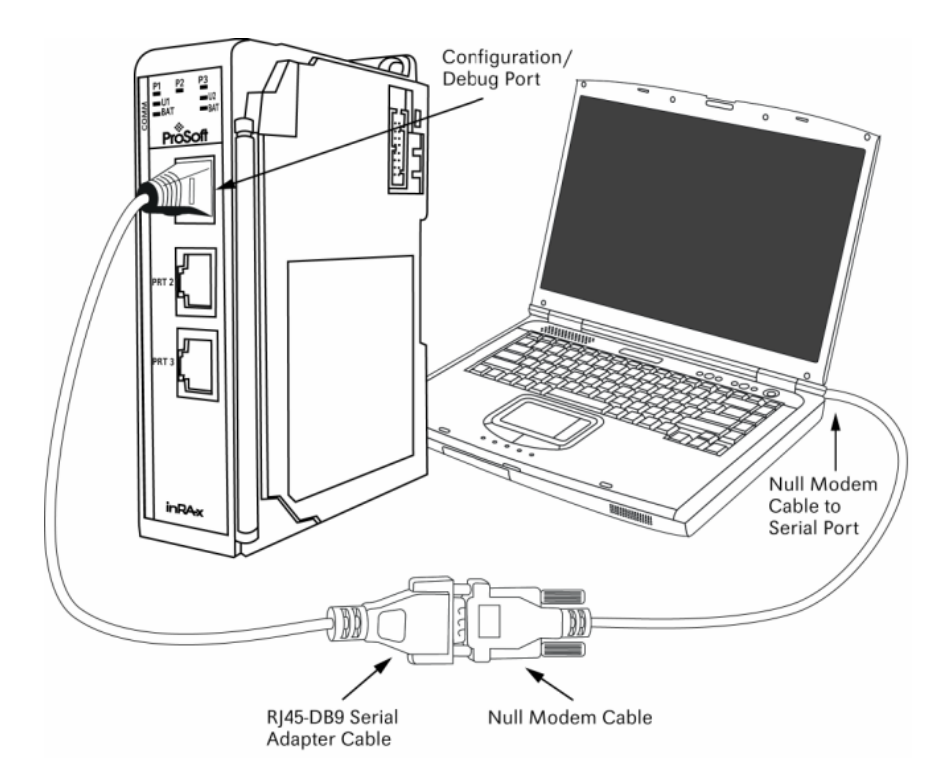

## 2 Configuring the MVI69-DNP Module

#### In This Chapter

| * | Configuration File                               | 21 |
|---|--------------------------------------------------|----|
| * | MVI69-DNP Communication Module Configuration     | 23 |
| * | Slave List                                       | 29 |
| * | Command List                                     | 29 |
| * | Uploading and Downloading the Configuration File | 34 |

### 2.1 Configuration File

The MVI69-DNP module stores its configuration in a text file called DNP.CFG, located in the module's flash memory. When the module starts up, it reads the configuration file and uses the information to control how the DNP 3.0 Master/Slave protocol interacts with the module's application port(s).

The configuration file is arranged in *Sections*, with a heading in [] characters at the beginning of each section. Each *Section* contains a list of *Parameters* and *Values*, followed by an optional *Comment* that explains the parameter.

The following illustration shows an example of a Section, a Parameter, a Value, and a Comment.

| Section       |         |               |        |        |       |           |       |
|---------------|---------|---------------|--------|--------|-------|-----------|-------|
| [Module]      |         |               |        |        |       |           |       |
| Module Name : | ProSoft | Communication | Module | Test # | Up to | 80 charac | cters |
| Parameter     |         | Value         |        |        | (     | Comment   |       |

The *Parameter* must be followed by a [:] (colon) character. The text following the [:] is a *Value.* 

The module ignores *"comment"* text following the **[#]** character. Use comments to document your configuration settings.

You can get a sample configuration file for the module in the following places:

- Copy (page 34) the DNP.CFG from the module's flash memory to your PC
- Copy the DNP.CFG from the ProSoft Solutions CD-ROM supplied with the module
- Download the DNP.CFG from the ProSoft Technology web site at http://www.prosoft-technology.com

## 2.1.1 Editing the Configuration File

The DNP.CFG file is a plain ASCII text file. Use a text editor such as Notepad.exe (included with Microsoft Windows) to open and edit the file.

To open the configuration file in Notepad

- 1 Click the Start button, and then choose Programs
- 2 Expand the Programs menu, and then choose Accessories.
- 3 On the Accessories menu, choose Notepad.

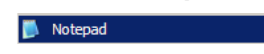

4 In Notepad, open the File menu, and then choose Open

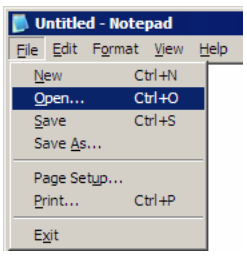

5 In the Open dialog box, select "All Files" in the Files of Type: dropdown list.

| Open                                                             |                                              |                                     |   |     |        | ? ×                    |
|------------------------------------------------------------------|----------------------------------------------|-------------------------------------|---|-----|--------|------------------------|
| Look <u>i</u> n:                                                 | in RAx                                       |                                     | • | 3 🤣 | •111 🥙 |                        |
| My Recent<br>Documents<br>Desktop<br>My Documents<br>My Computer | LadderLogic<br>Manuals<br>Samples            |                                     |   |     |        |                        |
| My Network<br>Places                                             | File <u>n</u> ame:<br>Files of <u>type</u> : | All Files                           |   |     | •      | <u>O</u> pen<br>Cancel |
|                                                                  | <u>E</u> ncoding:                            | Text Documents (*.txt)<br>All Files |   |     |        |                        |

Tip: Sample configuration files are stored under the LadderLogic folder on the ProSoft Solutions CD-ROM.

- 6 Navigate to the folder containing the configuration file, and then select the file to edit.
- 7 Click Open to open the file.
- 8 When you have finished editing, save the file and close Notepad.

Important: Changes to the configuration file will not take effect until you download the file to the module, and then reboot the module.

| [Section]/Item         | Value | Range                      | Description                                                                                                    |
|------------------------|-------|----------------------------|----------------------------------------------------------------------------------------------------|
| [MODULE]               |       |                            | General module configuration section                                                                                                    |
| Module Name:           |       | 0 to 80<br>characters      | This parameter assigns a name to the module that can<br>be viewed using the configuration/debug port. Use this<br>parameter to identify the module and the configuration<br>file.                                                                              |
| [Section]/Item         | Value | Range                      | Description                                                                                                    |
| [DNP Slave]            |       |                            | DNP Slave configuration information                                                                                                    |
| Internal Slave ID:     |       | 0 to 65534                 | This is the DNP address for the module. All messages with this address from the master will be processed by the module.                                                                                                    |
| Baud Rate:             |       | Baud rate value            | Primary DNP Port Baud Rate: 300, 600, 1200, 2400, 4800, 9600, 19200, 384 (38400) , 576 (57600), 115 (115200)                                                                                                    |
| RTS On:                |       | 0 to 65535<br>milliseconds | This value represents the number of 1 ms increments to be inserted between asserting the RTS modem line and the actual transmission of the data.                                                                                                    |
| RTS Off:               |       | 0 to 65535<br>milliseconds | This value represents the number of 1 ms increments<br>to be inserted after the last character of data is<br>transmitted before the RTS modem line is dropped.                                                                                                 |
| Min Response Delay:    |       | 0 to 65535<br>milliseconds | Minimum time between receiving a request and transmitting a response. Allows master time to disable transmitter on an RS-485 network.                                                                                                    |
| Modem:                 |       | Yes or No                  | This parameter defines if a dial-up modem is used on<br>the secondary DNP slave port. A modem cannot be<br>used if the port is configured as a master.                                                                                                    |
| Connect Timeout:       |       | 0 to 65535                 | Defines the number of milliseconds to wait for the CD signal to be set high. The CD signal indicates a connection is made using a dial-up modem.                                                                                                    |
| First Character Delay: |       | 0 to 65535                 | Defines the number of milliseconds to wait before<br>sending the first message after the connection is first<br>made. This delay only applies to the first packet sent to<br>the modem.                                                                        |
| Redial Delay Time:     |       | 0 to 32000                 | Defines the minimum number of milliseconds to wait before a redial attempt is made by the slave.                                                                                                    |
| Redial Random Delay:   |       | 0 to 32000                 | Defines a random millisecond time range to be added to the redial delay time before the modem is accessed.                                                                                                    |
| Idle Timeout:          |       | 0 to 65535                 | Defines the number of milliseconds the modem is inactive before it will disconnect.                                                                                                    |
| Phone Number:          |       | ASCII String<br>Data       | This field contain a null-terminated, ASCII character<br>string used by the dial-up modem. The string must<br>contain all characters required by the modem. An<br>example string is ATDT1800222333. Maximum length<br>is 34 bytes including the terminating 0. |
| Collision Avoidance:   |       | Yes or No                  | This parameter defines if collision avoidance will be utilized on the primary DNP slave port.                                                                                                    |
| CD Idle Time:          |       | 0 to 32000                 | Defines the minimum number of milliseconds to wait<br>before transmitting a message after the CD signal is<br>recognized as low.                                                                                                    |
| CD Random Time:        |       | 0 to 32000                 | Defines the range of random time to be added to the CD Idle Time before a message will be transmitted from the slave.                                                                                                    |

## 2.2 MVI69-DNP Communication Module Configuration

| [Section]/Item           | Value | Range                                                 | Description                                                                                                    |  |
|--------------------------|-------|-------------------------------------------------------|----------------------------------------------------------------------------------------------------|--|
| CD Time Before Receive:  |       | 0 to 65535                                            | Defines the number of milliseconds to wait before receiving characters after the CD signal is recognized as high.                                                                                                    |  |
| BI Class:                |       | 0 to 3                                                | This parameter specifies the default class to be utilized<br>for all the binary input points in the DNP database that<br>are not defined in the override list section.                                                                                                 |  |
| Al Class:                |       | 0 to 3                                                | This parameter specifies the default class to be utilized<br>for all the analog input points in the DNP database that<br>are not defined in the override list section.                                                                                                 |  |
| Float Class:             |       | 0 to 3                                                | This parameter specifies the default class to be utilized<br>for all the floating-point input points in the DNP<br>database that are not defined in the override list<br>section.                                                                                      |  |
| Al Deadband:             |       | 0 to 32767                                            | This parameter specifies the default deadband value<br>assigned to all points not defined in the override list for<br>the analog input point type in the DNP database.                                                                                                 |  |
| Float Deadband:          |       | 0 to maximum<br>float value                           | This parameter specifies the default deadband value<br>assigned to all points not defined in the override list for<br>the floating-point input point type in the DNP database.                                                                                         |  |
| Select/Operate Arm Time: |       | 1 to 65535<br>milliseconds                            | Time period after select command received in which<br>operate command will be performed. After the select<br>command is received, the operate command will only<br>be honored if it arrives within this period of time.                                                |  |
| Write Time Interval:     |       | 0 to 1440<br>minutes                                  | Time interval to set the need time IIN bit (0=never),<br>which will cause the master to write the time. Stored in<br>milliseconds in the module memory.                                                                                                    |  |
| Data Link Confirm Mode:  |       | Coded Value<br>(N=Never,<br>S=Sometimes,<br>A=Always) | IED can request acknowledgement from master station<br>when sending data. The codes are as follows:<br>0=Never, 1=Sometimes, 2=Always                                                                                                    |  |
| Data Link Confirm Tout:  |       | 1 to 65535<br>milliseconds                            | Time period to wait for Master Data Link confirmation<br>of last frame sent. This time is in milliseconds. This<br>parameter is only used if the frame is sent with<br>confirmation requested.                                                                         |  |
| Data Link Max Retry:     |       | 0 to 255 retries                                      | Maximum number of retries at the Data Link level to<br>obtain a confirmation. If this value is set to 0, retries<br>are disabled at the data link level of the protocol. This<br>parameter is only used if the frame is sent with<br>confirmation requested.           |  |
| App Layer Confirm Tout:  |       | 1 to 65535<br>milliseconds                            | Event data contained in the last response may be sent<br>again if not confirmed within the millisecond time<br>period set. If application layer confirms are used with<br>data link confirms, ensure that the application layer<br>confirm timeout is set long enough. |  |
| Unsolicited Response:    |       | Yes or No                                             | Set if the slave unit will send unsolicited response<br>messages. If set to No, the slave will not send<br>unsolicited responses. If set to Yes, the slave will send<br>unsolicited responses.                                                                         |  |
| Class 1 Unsol Resp Min:  |       | 1 to 255 events                                       | Minimum number of events in Class 1 required before an unsolicited response will be generated.                                                                                                    |  |
| Class 2 Unsol Resp Min:  |       | 1 to 255 events                                       | Minimum number of events in Class 2 required before<br>an unsolicited response will be generated.                                                                                                    |  |
| Class 3 Unsol Resp Min:  |       | 1 to 255 events                                       | Minimum number of events in Class 3 required before<br>an unsolicited response will be generated.                                                                                                    |  |

| [Section]/Item              | Value | Range                      | Description                                                                                                    |
|-----------------------------|-------|----------------------------|----------------------------------------------------------------------------------------------------|
| Unsol Resp Delay:           |       | 0 to 65535<br>milliseconds | Maximum number of 1 millisecond intervals to wait<br>after an event occurs before sending an unsolicited<br>response message. If set to 0, only use minimum<br>number of events.                                                                                                    |
| Uresp Master Address:       |       | 0 to 65534                 | DNP destination address where unsolicited response<br>messages are sent.                                                                                                    |
| Uresp Retry Count:          |       | 0 to 255 retries           | Determines the number of unsolicited message retries<br>sent on primary DNP port before changing to<br>secondary port. If the value is 0, port switching will be<br>disabled.                                                                                                    |
| AI Events with time:        |       | Yes or No                  | This parameter sets if the analog input events<br>generated by the module will include the date and time<br>of the event. If the parameter is set to No, the default is<br>set to no time data. If the parameter is set to Yes, the<br>default object will include the time of the event.                             |
| Time Sync Before Events:    |       | Yes or No                  | This parameter determines if events are to be<br>generated by the module before the time<br>synchronization from the master unit. If the parameter<br>is set to No, no events will be generated until the<br>module's time has been synchronized. If the parameter<br>is set to Yes, events will always be generated. |
| Initialize DNP Database:    |       | Y or N                     | This parameter determines if the module will request<br>data from the processor to initialize the DNP database<br>output data areas. If this option is utilized, ladder logic<br>is required to send the requested block from the<br>processor to the module.                                                         |
| Use Trip/Close Single Point |       | Y or N                     | Used for backwards compatibility with older MVI69-<br>DNP modules, will cause Trip/Close operations to use<br>a single point operation.                                                                                                    |
|                             |       |                            |                                                                                                    |
| [Section]/Item              | Value | Range                      | Description                                                                                                    |
| [DNP Slave Database]        |       |                            | DNP Slave Database definition                                                                                                    |
| Binary Inputs:              |       | 0 to 7680<br>points        | Number of digital input points to configure in the DNP slave device. Each point will be stored as a single bit in the module memory.                                                                                                    |
| PLC Binary Inputs:          |       | 0 to 7680<br>points        | Number of digital input points configured above that<br>are to be obtained from the CompactLogix processor.<br>All other binary input points must come from the<br>attached IED units.                                                                                                    |
| Analog Inputs:              |       | 0 to 480 points            | Number of analog input points to configure in the DNP slave device. Each point will occupy a one word area                                                                                                    |

|                    |                 | in the module memory.                                                                                                    |
|--------------------|-----------------|----------------------------------------------------------------------------------------------------|
| PLC Analog Inputs: | 0 to 480 points | Number of analog input points configured above that<br>are to be obtained from the CompactLogix processor.<br>All other analog input points must come from the<br>attached IED units.                                                                                |
| Float Inputs:      | 0 to 240 points | Number of floating-point input points to configure in the DNP slave device. Each point will occupy a two-word area in the module memory.                                                                                                    |
| PLC Float Inputs:  | 0 to 240 points | Number of floating-point input points configured above that are to be obtained from the PLC.                                                                                                    |
| Counters:          | 0 to 240 points | Number of counter points to configure in the DNP<br>slave device. Each point will occupy a two word area in<br>the module memory. This number corresponds to the<br>number of frozen counters. The application maps the<br>counters to the frozen counters directly. |

| [Section]/Item                     | Value          | Range                 | Description                                                                                                    |  |
|------------------------------------|----------------|-----------------------|----------------------------------------------------------------------------------------------------|--|
| PLC Counters:                      | LC Counters: ( |                       | Number of counter points configured above that are to be obtained from the CompactLogix processor. All other counter points must come from the attached IED units.                  |  |
| Binary Outputs:                    |                | 0 to 7680<br>points   | Number of digital output points to configure in the DNP slave device. Each point will be stored as a single bit in the module memory.                                               |  |
| PLC Binary Outputs:                |                | 0 to 7680<br>points   | Number of digital output points configured above that<br>are to be sent to the CompactLogix processor. All<br>other binary output points will be sent to the attached<br>IED units. |  |
| Analog Outputs:                    |                | 0 to 480 points       | Number of analog output points to configure in the DNP slave device. Each point will occupy a one word area in the module memory.                                                   |  |
| PLC Analog Outputs:                |                | 0 to 480 points       | Number of analog output points configured above that<br>are to be sent to the CompactLogix processor. All<br>other analog output points will be sent to the attached<br>IED units.  |  |
| Float Outputs:                     |                | 0 to 240 points       | Number of floating-point output points to configure in<br>the DNP slave device. Each point will occupy a two-<br>word area in the module memory.                                    |  |
| PLC Float Outputs:                 |                | 0 to 240 points       | Number of floating-point output points configured above that are to be sent to the CompactLogix.                                                                                    |  |
|                                    |                |                       |                                                                                                    |  |
| [Section]/Item                     |                |                       | Description                                                                                                    |  |
| [DNP Slave Binary Inputs]          |                |                       | DNP database binary input override values                                                                                                    |  |
| # This area is to override the cla | ass assignment | t for binary input da | atabase points. Enter list of points between the                                                                                                    |  |
| # START and END labels.            |                |                       |                                                                                                    |  |
| #                                  |                |                       |                                                                                                    |  |
| # Point# Class                     |                |                       |                                                                                                    |  |
| START                              |                |                       |                                                                                                    |  |
| END                                |                |                       |                                                                                                    |  |
| [Section]/Item                     |                |                       | Description                                                                                                    |  |
| [DNP Slave Analog Inputs]          |                |                       | DNP database analog input override values                                                                                                    |  |
| START                              |                |                       |                                                                                                    |  |
| # This area is to override the cla | ass and deadba | and assignment for    | analog input database points.                                                                                                    |  |
| # Enter list of points between th  | e START and I  | END labels.           |                                                                                                    |  |
| #                                  |                |                       |                                                                                                    |  |
| # Point# Class Deadband            |                |                       |                                                                                                    |  |
| START                              |                |                       |                                                                                                    |  |
| END                                |                |                       |                                                                                                    |  |
|                                    |                |                       |                                                                                                    |  |
| [Section]/Item                     |                |                       | Description                                                                                                    |  |
| [DNP Slave Float Inputs]           |                |                       | DNP database floating-point input override values                                                                                                    |  |
| # This area is to override the cla | ass and deadba | and assignment for    | float input database points.                                                                                                    |  |
| # Enter list of points between th  | e START and I  | END labels.           |                                                                                                    |  |
| #                                  |                |                       |                                                                                                    |  |
| # Point# Class Deadband            |                |                       |                                                                                                    |  |

| [Section]/Item           |       |                            | Description                                                                                                    |
|--------------------------|-------|----------------------------|----------------------------------------------------------------------------------------------------|
| START                    |       |                            | Possibiliti                                                                                                    |
|                          |       |                            |                                                                                                    |
| END                      |       |                            |                                                                                                    |
|                          |       |                            |                                                                                                    |
| [Section]/Item           | Value | Range                      | Description                                                                                                    |
| [Secondary Port]         |       |                            | Definitions for secondary port on module                                                                                                    |
| Туре:                    |       | M or S or blank            | This parameter defines the functionality of the secondary port on the module.<br>M = emulate a DNP master port                                                                                                    |
|                          |       |                            | S = back-up DNP slave port to the primary port.                                                                                                    |
|                          |       |                            | Any other value will disable the port.                                                                                                    |
| Baud Rate:               |       | Baud rate<br>value         | Secondary DNP Port Baud Rate: 300, 600, 1200,<br>2400, 4800, 9600, 19200, 384 (38400) , 576 (57600),<br>115 (115200)                                                                                                    |
| RTS On:                  |       | 0 to 65535<br>milliseconds | This value represents the number of 1 ms increments<br>to be inserted between asserting the RTS modem line<br>and the actual transmission of the data.                                                                                                    |
| RTS Off:                 |       | 0 to 65535<br>milliseconds | This value represents the number of 1 ms increments<br>to be inserted after the last character of data is<br>transmitted before the RTS modem line is dropped.                                                                                               |
| Min Response Delay:      |       | 0 to 65535<br>milliseconds | Minimum time between receiving a request and transmitting a response. Allows master time to disable transmitter on an RS-485 network.                                                                                                    |
| Collision Avoidance:     |       | Yes or No                  | This parameter defines if collision avoidance will be<br>utilized on the primary DNP slave port.                                                                                                    |
| CD Idle Time:            |       | 0 to 32000                 | Defines the minimum number of milliseconds to wait<br>before transmitting a message after the CD signal is<br>recognized as low.                                                                                                    |
| CD Random Time:          |       | 0 to 32000                 | Defines the range of random time to be added to the CD Idle Time before a message will be transmitted from the slave.                                                                                                    |
| CD Time Before Receive:  |       | 0 to 65535                 | Defines the number of milliseconds to wait before receiving characters after the CD signal is recognized as high.                                                                                                    |
| [Section]/Item           | Value | Range                      | Description                                                                                                    |
| [DNP Master]             |       |                            | Definitions for DNP Master port if utilized.                                                                                                    |
| Internal ID:             |       | 0 to 65534                 | This is the DNP address for the module. All messages with this address from the master will be processed by the module.                                                                                                    |
| Initialize IED Database: |       | Yes or No                  | This parameter determines if the module will request<br>data from the processor to initialize the IED database<br>input data areas. If this option is utilized, ladder logic is<br>required to send the requested block from the<br>processor to the module. |
| Event Messages to PLC:   |       | Yes or No                  | This parameter determines if event messages received<br>on the master port will be sent to the processor. If this<br>option is utilized, ladder logic must handle the 9903<br>blocks generated by the module.                                                |

| [Section]/Item  | Value | Range               | Description                                                                                                    |
|-----------------|-------|---------------------|----------------------------------------------------------------------------------------------------|
| [IED Database]  |       |                     | Database definition for DNP master port if utilized                                                                                                    |
| Binary Inputs:  |       | 0 to 7680<br>points | Number of binary input points contained in the IED<br>database to transfer to the CompactLogix processor<br>and obtained from the attached IED units   |
| Analog Inputs:  |       | 0 to 480 points     | Number of analog input points contained in the IED<br>database to transfer to the CompactLogix processor<br>and obtained from the attached IED units   |
| Counters:       |       | 0 to 240 points     | Number of counter points contained in the IED<br>database to transfer to the CompactLogix processor<br>and obtained from the attached IED units        |
| Binary Outputs: |       | 0 to 7680<br>points | Number of binary output points contained in the IED database which are transferred from the CompactLogix processor and used by the attached IED units. |
| Analog Outputs: |       | 0 to 480 points     | Number of analog output points contained in the IED database which are transferred from the CompactLogix processor and used by the attached IED units  |

| [Section]/Item          | Description                                                                          |
|-------------------------|--------------------------------------------------------------------------------------|
| [DNP Master Slave List] | Definition of the IED units to be interfaced with the<br>DNP master port if utilized |

# This section stores information about each slave to be used by the master port.

# There must be an entry in this table for each node to be used in the command list.

# Two of the parameters in this list are coded values:

# Conf Mode ==> 0=Never, 1=Sometimes and 2=Always (select 0).

# Flags is bit coded as follows:

# Bit 0 (decimal 1) ==> Enable the slave

# Bit 1 (decimal 2) ==> Use Unsolicited messaging with this slave

# Bit 2 (decimal 4) ==> Use delay measurement with this slave

# Bit 3 (decimal 8) ==> Auto time synchronization enabled

#

# Node DL Conf Conf Conf App Rsp

# Address Mode Timeout Retry Timeout Flags

START

END

| [Section]/Item                                             |                                                                                     | Description      |  |
|------------------------------------------------------------|-------------------------------------------------------------------------------------|------------------|--|
| [DNP Master Commands]                                      | Definition of the commands to be issued to the IED<br>units by the DNP master port. |                  |  |
| # This section contains the list of con                    | nmands to process on the m                                                          | aster port.      |  |
| # Node addresses present in the con                        | nmand list must have an enti                                                        | ry in the        |  |
| # [DNP Slave List]. Commands with                          | # [DNP Slave List]. Commands with nodes not present in the list will not be         |                  |  |
| # executed.                                                | # executed.                                                                         |                  |  |
| # 1 2 3 4 5 6 7 8 9 10                                     |                                                                                     |                  |  |
| #Flags/ Node Data Data Cmd Device Point DNP DB IED DB Poll |                                                                                     |                  |  |
| #Enable Address Object Variation Fu                        | unc Address Count Address                                                           | Address Interval |  |
| START                                                      |                                                                                     |                  |  |
|                                                            |                                                                                     |                  |  |
| END                                                        |                                                                                     |                  |  |

## 2.3 Slave List

The slave list defines the IED units and their specific communication parameters for a DNP master port. Up to 40 IED units can be defined in the module to be associated with the master port. The structure of each row in the list is defined in the following table.

| Column       | Variable Name                            | Data Range                                                                                              | Description                                                                                                    | If Error |
|--------------|------------------------------------------|----------------------------------------------------------------------------------------------------|----------------------------------------------------------------------------------------------------|----------|
| 1            | DNP Slave Address                        | 0 to 65534                                                                                              | This is the slave address for the unit to<br>override the default values.                                                                                                    | Ignore   |
| 2            | Data Link Confirm Mode                   | Coded Value<br>(0 = Never, 1 =<br>Sometimes,<br>2 = Always)                                             | This value specifies if data link frames sent<br>to the remote device require a data link<br>confirm. This value should always be set to<br>zero for almost all applications.                                                                                                    | 0        |
| 3            | Data Link Confirm Tout                   | 1 to 65535<br>milliseconds                                                                              | This parameter specifies the time to wait for<br>a data link confirm from the remote device<br>before a retry is attempted.                                                                                                    | 300      |
| 4            | Maximum Retries for Data<br>Link Confirm | 0 to 255 retries                                                                                        | Maximum number of retries at the Data Link<br>level to obtain a confirmation. If this value is<br>set to 0, retries are disabled at the data link<br>level of the protocol. This parameter is only<br>used if the frame is sent with confirmation<br>requested.                                                                                                    | 3        |
| 5            | Application Layer Response<br>Timeout    | 1 to 65535<br>milliseconds                                                                              | Timeout period the master will wait for each<br>response message fragment. If data link<br>confirms are enabled, make sure the<br>timeout period is set long enough to permit<br>all data confirm retries.                                                                                                    | 5000     |
| 6 Slave Mode |                                          | Coded Value (Bit<br>0 = Enable, Bit 1<br>= Unsol Msg., Bit<br>2 = Use DM, Bit<br>3 = Auto Time<br>Sync) | This word contains bits that define the slave<br>mode. The slave mode defines the<br>functionality of the slave device and can be<br>combined in any combination. The fields<br>have the following definition: Enable:<br>determines if this slave will be used. Unsol<br>Msg.: causes an enabled unsolicited<br>message to be sent to the slave when its<br>RESTART IIN bit is set. This parameter is<br>also required for unsolicited message<br>reporting by the IED unit. Use DM: uses<br>delay measurement. Auto Time Sync: time<br>synchronization used when NEED TIME IIN<br>bit set. |          |

## 2.4 Command List

The command list stores the command list used by the DNP master port. This list only must be defined if the DNP master port is used. Up to 300 commands can be defined for the master port. The structure of each row in the list is shown in the following table.

| Word Offset | Definitions   |
|-------------|---------------|
| 0           | Port/Flags    |
| 1           | Slave Address |
| 2           | Object        |
| 3           | Variation     |
| 4           | Function      |
|             |               |

| Word Offset | Definitions      |
|-------------|------------------|
| 5           | Address in Slave |
| 6           | Point Count      |
| 7           | DNP DB Address   |
| 8           | IED DB Address   |
| 9           | Poll Interval    |

The definition of each parameter required for each command is provided in the following table.

Bits in the Port/Flags parameter are dependent on the data type. The following table defines the Port/Flags bits for binary input, analog input and counter data points.

| Port/Flags Bits | Description                                      | Decimal Equivalent |
|-----------------|--------------------------------------------------|--------------------|
| 0 to 1          | Communication port (0=Internal, 2=Port 2)        | 0 or 2             |
| 2               | Enable/Disable Command (1=Enable, 0=Disable)     | 4                  |
| 3               | RBE Flag (0=Events from IED, 1=Events by module) | 8                  |
| 4 to 7          | Not Used                                         |                    |

For these data types the qualifier used in the data request is dependent on the Point Count and Address in Slave fields in the command as follows:

If Point Count < 0, then use Qualifier 06h (All points, packed & -Point Count =
# of points to consider)</pre>

```
If Address in Slave = 0 & Point Count > 0, then use Qualifier 00h or 01h (points 0 to Point Count -1)
```

If Address in Slave > 0 & Point Count > 0, then use Qualifier 00h or 01h (Address in Slave to Address in Slave + Point Count - 1)

The following table defines the Port/Flags bits for binary output and analog output points.

| Port/Flags Bits | Description                                  | Decimal Equivalent |
|-----------------|----------------------------------------------|--------------------|
| 0 to 1          | Communication port (0=Internal, 2=Port 2)    | 0 or 2             |
| 2               | Enable/Disable Command (1=Enable, 0=Disable) | 4                  |
| 3               | Poll Type (0=Poll, 1=Exception)              | 8                  |
| 4               | Data Source (0=DNP Database, 1=IED Database) | 16                 |
| 5 to 7          | Not Used                                     |                    |

For these data types the qualifier used in the data request is dependent on the Point Count and Address in Slave fields in the command as follows:

If Address in Slave = 0 & Point Count > 0, then use Qualifier 17h or 28h (Point Count specified starting at point 0)

If Address in Slave > 0 & Point Count > 0, then use Qualifier 17h or 28h (points from Address in Slave to Address in Slave + Point Count - 1)

If Point Count <= 0, then ignore because this is illegal for outputs.

|   | Digital input    | <b>Digital input Events</b> | Digital Output   | Counter          |
|---|------------------|-----------------------------|------------------|------------------|
| 0 | Port/Flags       | Port/Flags                  | Port/Flags       | Port/Flags       |
| 1 | Slave Address    | Slave Address               | Slave Address    | Slave Address    |
| 2 | 1                | 2                           | 12               | 20               |
| 3 | 0, 1 or 2        | 0, 1, 2 or 3                | 1*               | 0, 5 or 6        |
| 4 | 1*               | 1*                          | 3, [4], 5 or 6   | 1, 7, 8, 9 or 10 |
| 5 | Address in Slave | Address in Slave            | Address in Slave | Address in Slave |

|   | Digital input  | Digital input Events | Digital Output | Counter        |
|---|----------------|----------------------|----------------|----------------|
| 6 | # of Points    | # of Points          | # of Points    | # of Points    |
| 7 | DNP DB Address |                      | DNP DB Address | DNP DB Address |
| 8 | IED DB Address |                      | IED DB Address | IED DB Address |
| 9 | Poll Interval  | Poll Interval        | Poll Interval  | Poll Interval  |

|   | Frozen Counter   | Analog Input     | Analog Input<br>Events | Analog Output    |
|---|------------------|------------------|------------------------|------------------|
| 0 | Port/Flags       | Port/Flags       | Port/Flags             | Port/Flags       |
| 1 | Slave Address    | Slave Address    | Slave Address          | Slave Address    |
| 2 | 21               | 30               | 32                     | 41               |
| 3 | 0, 9 or 10       | 0, 1, 2, 3 or 4  | 0, 1, 2, 3 or 4        | 2*               |
| 4 | 1*               | 1*               | 1*                     | 3, [4], 5 or 6   |
| 5 | Address in Slave | Address in Slave | Address in Slave       | Address in Slave |
| 6 | # of Points      | # of Points      | # of Points            | # of Points      |
| 7 | DNP DB Address   | DNP DB Address   |                        | DNP DB Address   |
| 8 | IED DB Address   | IED DB Address   |                        | IED DB Address   |
| 9 | Poll Interval    | Poll Interval    | Poll Interval          | Poll Interval    |

|   | Time and Date | Class 0       | Class 1       | Class 2       |
|---|---------------|---------------|---------------|---------------|
| 0 | Port/Flags    | Port/Flags    | Port/Flags    | Port/Flags    |
| 1 | Slave Address | Slave Address | Slave Address | Slave Address |
| 2 | 50            | 60            | 60            | 60            |
| 3 | 1*            | 1             | 2             | 3             |
| 4 | 2*            |               |               |               |
| 5 |               |               |               |               |
| 6 | 1             | 1             | 1             | 1             |
| 7 |               |               |               |               |
| 8 |               |               |               |               |
| 9 | Poll Interval | Poll Interval | Poll Interval | Poll Interval |

|   | Class 3       | Cls 1, 2 & 3  | Cls 0, 1, 2 & 3 | [Clear Restart Bit] |
|---|---------------|---------------|-----------------|---------------------|
| 0 | Port/Flags    | Port/Flags    | Port/Flags      | Port/Flags          |
| 1 | Slave Address | Slave Address | Slave Address   | Slave Address       |
| 2 | 60            | 60            | 60              | 80                  |
| 3 | 4             | 5             | 6               | 1                   |
| 4 |               |               |                 | 2                   |
| 5 |               |               |                 | 7                   |
| 6 | 1             | 1             | 1               | 1                   |
| 7 |               |               |                 |                     |
| 8 |               |               |                 |                     |
| 9 | Poll Interval | Poll Interval | Poll Interval   |                     |
|   |               |               |                 |                     |

|    | Cold Restart               | Warm Restart     | Enable Unsol. Msg      | Disable Unsol. Msg |
|----|----------------------------|------------------|------------------------|--------------------|
| 0  | Port/Flags                 | Port/Flags       | Port/Flags             | Port/Flags         |
| 1  | Slave Address              | Slave Address    | Slave Address          | Slave Address      |
| 2  | 0                          | 0                | 0                      | 0                  |
| 3  |                            |                  |                        |                    |
| 4  | 13                         | 14               | 20                     | 21                 |
| 5  |                            |                  |                        |                    |
| 6  | 1                          | 1                | 1                      | 1                  |
| 7  |                            |                  |                        |                    |
| 8  |                            |                  |                        |                    |
| 9  |                            |                  |                        |                    |
|    |                            |                  |                        |                    |
| *  | Value assumed              |                  |                        |                    |
| [] | Automatically implemented  | b                | Word Offset            | Definitions        |
|    |                            |                  | 0                      | Port/Flags         |
|    |                            |                  | 1                      | Slave Address      |
|    |                            |                  | 2                      | Object             |
|    |                            |                  | 3                      | Variation          |
|    |                            |                  | 4                      | Function           |
|    |                            |                  | 5                      | Address in Slave   |
|    |                            |                  | 6                      | Point Count        |
|    |                            |                  | 7                      | DNP DB Address     |
|    |                            |                  | 8                      | IED DB Address     |
|    |                            |                  | 9                      | Poll Interval      |
| С  | ommands are issued b       | ased on the foll | owing criteria:        |                    |
| Сс | ommands Issued Each Scar   | 1                | Enabled                |                    |
|    |                            |                  | Poll Interval = 0      |                    |
|    |                            |                  | BO & AO have Exceptior | n Bit = 0          |
| Сс | ommands Issued at Poll Tim | 1e               | Enabled                |                    |
|    |                            |                  | Poll Interval > 0      |                    |
|    |                            |                  | BO and AO have Except  | on Bit = 0         |
| Сс | ommands Issued on Data C   | hange (BO and    | Enabled                |                    |
| AC | )                          |                  | BO and AO have Except  | on Bit = 1         |
| Сс | ommands Issued by PLC      |                  |                        |                    |

## 2.4.1 Slave Address

This parameter specifies the IED unit address on the DNP network to consider with the command. The parameter has a range of 0 to 65535. The value of 65535 is reserved for broadcast messages. Verify that the slave configuration information is set up in the module for each slave defined in the command list.

#### 2.4.2 Object

This parameter specifies the DNP object type in the command. Valid objects for the module are 1, 2, 12, 20, 21, 30, 32, 41, 50, 60 and 80. A value of 0 is permitted in this field for a set of special commands.

#### 2.4.3 Variation

This parameter is specific to the object type selected.

#### 2.4.4 Function

This parameter specifies the DNP function for the command list object. The object type determines the value of the functions permitted. For example, the only function permitted for binary input data points is the read function (Function Code 1). For counter and output objects, more functions are available.

#### 2.4.5 Address In Slave

This value must be greater-than or equal to zero. If it is set to a value less-than zero, the command will be ignored. This parameter specifies the starting point address to consider in the IED unit.

#### 2.4.6 Point Count

This parameter defines the number of points in the IED unit. Refer to the discussion above for the interpretation of this parameter's values for the different object types.

#### 2.4.7 DNP DB Address

This parameter defines the starting location in the DNP database to be used with the command. If the parameter has a value of -1, the DNP database is not used with the point.

## 2.4.8 IED DB Address

This parameter defines the starting location in the IED database to be used with the command. If the parameter has a value of -1, the IED database is not used with the point.

### 2.4.9 Poll Interval

This parameter specifies the minimum frequency at which the module should execute the command. The value is entered in units of seconds. For example, to execute a command every 10 seconds, enter a value of 10 in the field. A value of 0 for the parameter implies that the command should be executed every scan of the list.

#### 2.5 Uploading and Downloading the Configuration File

ProSoft modules are shipped with a pre-loaded configuration file. In order to edit this file, you must transfer the file from the module to your PC. After editing, you must transfer the file back to the module.

This section describes these procedures.

Important: The illustrations of configuration/debug menus in this section are intended as a general guide, and may not exactly match the configuration/debug menus in your own module. For specific information about the configuration/debug menus in your module, refer to The Configuration/Debug Menu (page 53).

#### 2.5.1 Transferring the Configuration File to Your PC

1 Connect your PC to the Configuration/Debug port of the module using a terminal program such as HyperTerminal. Press [?] to display the main menu.

| ******<br>КЕЧ               | DNP DEBUG PORT HELP *******<br>FUNCTION                                                                     | I KEY                  | FUNCTION                                                                                         |
|-----------------------------|----------------------------------------------------------------------------------------------------|------------------------|--------------------------------------------------------------------------------------------------|
| 0-9,A-F<br>L<br>P<br>O<br>R | Sets debug level<br>Display error list<br>Display setup & pointers<br>Operating parameters<br>Reboot module | Y<br>  U<br>  <<br>  > | Class/Deadband Assignments<br>Show DNP Databases<br>Receive Configuration<br>Send Configuration  |
| S<br>W<br>T<br>G            | Display Comm Stats<br>Clear error list<br>List COM States<br>Master Port Slave Setup<br>Version Information | N<br>X<br>Z<br>?       | Display Blk X-fer Stats<br>Master Port Commands<br>Master Port Slave Errs<br>Display this screen |
| PRODUCT                     | = DNP5 REVISION = 2.35                                                                                      | OP SYS                 | S REV = 1206 PROD RUN # = 1501                                                                   |

2 Press [>] key (Send Module Configuration). The message "Press Y to confirm configuration send!" is displayed at the bottom of the screen.

| *******                      | DNP DEBUG PORT HELP ******                                                                                  |                  | FUNCTION                                                                                         |
|------------------------------|----------------------------------------------------------------------------------------------------|------------------|--------------------------------------------------------------------------------------------------|
| Key                          | FUNCTION                                                                                                    | I KEY            |                                                                                                  |
| 0-9, A-F<br>L<br>P<br>0<br>R | Sets debug level<br>Display error list<br>Display setup & pointers<br>Operating parameters<br>Reboot module | Ч<br>U<br><<br>> | Class/Deadband Assignments<br>Show DNP Databases<br>Receive Configuration<br>Send Configuration  |
| S<br>₩<br>V<br>T<br>G        | Clear error list<br>List COM States<br>Master Port Slave Setup<br>Version Information                       | N<br>X<br>Z<br>? | Display Blk X-fer Stats<br>Master Port Commands<br>Master Port Slave Errs<br>Display this screen |
| PRODUCT                      | = DNP5 REVISION = 2.35                                                                                      | OP SYS           | S REV = 1206 PROD RUN # = 1501                                                                   |
| Confirm                      | Receive Configuration File                                                                                  |                  | Remote PC by pressing 'Y' key                                                                    |

- **3** Press **[Y].** The screen now indicates that the module is ready to send.
- 4 From the **Transfer** menu in HyperTerminal, select **Receive File**. This action opens the Receive File dialog box.
- **5** Use the Browse button to choose a folder on your computer to save the file, and then click Receive.

| 🗖 Receive Fi    | le                            | ?×     |
|-----------------|-------------------------------|--------|
| Place received  | file in the following folder: |        |
| C:\MVI          |                               | Browse |
| Use receiving p | rotocol:                      |        |
| Ymodem          |                               | *      |
|                 | <u>R</u> eceive <u>C</u> lose | Cancel |

 Note: ProSoft Technology suggests that you download the configuration file pre-loaded on your module. However, configuration files are also available on the ProSoft CD as well as the ProSoft Technology web site at http://www.prosoft-technology.com. When the configuration file has been transferred to your PC, the dialog box will indicate that the transfer is complete.

| 🖻 MVI                          |                      |       |                     |                    |
|--------------------------------|----------------------|-------|---------------------|--------------------|
| File Edit View Favorites Tools | Help                 |       |                     | av.                |
| 🕝 Back 🔹 🌍 - 🎓 🔎 :             | Search 😥 Folders 🛄 - |       |                     |                    |
| Address C:\MVI                 |                      |       |                     | 🛩 🄁 Go             |
|                                | Name 🔺               | Size  | Туре                | Date Modified      |
| File and Folder Tasks 🙁        | BBDNP.CFG            | 11 KB | Microsoft Office Ou | 12/18/2006 3:05 PM |
| 🧭 Make a new folder            |                      |       |                     |                    |
| Publish this folder to the Web |                      |       |                     |                    |
| 😰 Share this folder            |                      |       |                     |                    |
| Other Places 🌲                 |                      |       |                     |                    |
| 🍛 Local Disk (C:)              |                      |       |                     |                    |
| A My Documents                 |                      |       |                     |                    |
| My Computer                    |                      |       |                     |                    |
| Wy Network Places              |                      |       |                     |                    |
| Details 😵                      |                      |       |                     |                    |

6 You can now open and edit the file in a text editor such as Notepad. When you have finished editing the file, save it and close Notepad.

Important: You must name this file DNP.CFG before you transfer it to the module. The module will not recognize configuration files with any other name or extension.

### 2.5.2 Transferring the Configuration File to the Module

Perform the following steps to transfer a configuration file from your PC to the module.

1 Connect your PC to the Configuration/Debug port of the module using a terminal program such as HyperTerminal. Press [?] to display the main menu.

| ******<br>КЕЧ               | DNP DEBUG PORT HELP *******<br>FUNCTION                                                                     | KEY                    | FUNCTION                                                                                         |
|-----------------------------|----------------------------------------------------------------------------------------------------|------------------------|--------------------------------------------------------------------------------------------------|
| 0-9,A-F<br>L<br>P<br>0<br>R | Sets debug level<br>Display error list<br>Display setup & pointers<br>Operating parameters<br>Reboot module | Y<br>  U<br>  <<br>  > | Class/Deadband Assignments<br>Show DNP Databases<br>Receive Configuration<br>Send Configuration  |
| S<br>W<br>V<br>T<br>G       | Display Comm Stats<br>Clear error list<br>List COM States<br>Master Port Slave Setup<br>Version Information | N<br>X<br>Z<br>?       | Display Blk X-fer Stats<br>Master Port Commands<br>Master Port Slave Errs<br>Display this screen |
| PRODUCT                     | = DNP5 REVISION = 2.35                                                                                      | OP SYS                 | S REV = 1206 PROD RUN # = 1501                                                                   |
2 Press [<] (Receive Module Configuration). The message "Press Y key to confirm configuration receive!" is displayed at the bottom of the screen.

```
****** DNP DEBUG PORT HELP ******
KEY
          FUNCTION
                                          | KEY FUNCTION
0-9,A-F Sets debug level
                                          ĮΥ
                                                 Class/Deadband Assignments
          Display error list
Display setup & pointers
                                           ΙÚ
                                                 Show DNP Databases
Receive Configuration
Т
                                          P
0
          Operating parameters
                                                 Send Configuration
          Reboot module
Display Comm Stats
Clear error list
List COM States
R
S
₩
V
T
                                          N
X
Z
?
                                                 Display Blk X-fer Stats
                                                 Master Port Commands
Master Port Slave Errs
          Master Port Slave Setup
G
          Version Information
                                                 Display this screen
PRODUCT = DNP5
                    REVISION = 2.35
                                          OP SYS REV = 1206
                                                                 PROD RUN # = 1501
Confirm Receive Configuration File from Remote PC by pressing 'Y' key....
```

3 Press [Y]. The screen now indicates that the PC is ready to send.

| ******<br>КЕЧ                                                                                          | DNP DEBUG PORT HELP *******<br>FUNCTION                                                                     | I KEY                  | FUNCTION                                                                                         |
|----------------------------------------------------------------------------------------------------|----------------------------------------------------------------------------------------------------|------------------------|--------------------------------------------------------------------------------------------------|
| 0-9, A-F<br>L<br>P<br>O<br>R                                                                           | Sets debug level<br>Display error list<br>Display setup & pointers<br>Operating parameters<br>Reboot module | ¥<br>  U<br>  <<br>  > | Class/Deadband Assignments<br>Show DNP Databases<br>Receive Configuration<br>Send Configuration  |
| S<br>W<br>T<br>G                                                                                       | Display Comm Stats<br>Clear error list<br>List COM States<br>Master Port Slave Setup<br>Version Information | N<br>X<br>Z<br>?       | Display Blk X-fer Stats<br>Master Port Commands<br>Master Port Slave Errs<br>Display this screen |
| PRODUCT                                                                                                | = DNP5 REVISION = 2.35                                                                                      | OP SYS                 | S REV = 1206 PROD RUN # = 1501                                                                   |
| Confirm Receive Configuration File from Remote PC by pressing 'Y' key<br>Receiving configuration file: |                                                                                                    |                        |                                                                                                  |
| TRANSFERRING CONFIGURATION FROM PC TO MVI MODULE:<br>Select SEND menu option and send file DNP.CFG     |                                                                                                    |                        |                                                                                                  |

## 4 From the **Transfer** menu in HyperTerminal, select **Send File**.

| COM1_57600 - HyperTerminal                                                                                                    |     |  |  |
|----------------------------------------------------------------------------------------------------|-----|--|--|
| File Edit View Call Transfer Help                                                                                                    |     |  |  |
| Control         Send File           Receive File                                                                                                    | -14 |  |  |
| ******         DNI         Send Text File         IELP         ******           KEY         FI         Capture to Printer         I KEY         FUNCTION |     |  |  |
| 0-9,A-F Sets debug levelYClass/Deadband AssignmentsLDisplay error listUShow DNP DatabasesPDisplay setup & pointers<                                      |     |  |  |
| PRODUCT = DNP5 REVISION = 2.35 OP SYS REV = 1206 PROD RUN # = 1501                                                                                       |     |  |  |
| Confirm Receive Configuration File from Remote PC by pressing 'Y' key<br>Receiving configuration file:                                                   |     |  |  |
| TRANSFERRING CONFIGURATION FROM PC TO MVI MODULE:<br>Select SEND menu option and send file DNP.CFG                                                       |     |  |  |
|                                                                                                    |     |  |  |
| Sends a file to the remote system                                                                                                    |     |  |  |

The Send File dialog appears.

| Send File                             |                               | ?×             |
|---------------------------------------|-------------------------------|----------------|
| Folder: C:\Docum<br><u>F</u> ilename: | nents and Settings\mrodrigues |                |
|                                       |                               | <u>B</u> rowse |
| Protocol:                             |                               |                |
| Ymodem                                |                               | *              |
|                                       | Send Close                    | Cancel         |

**5** Use the Browse button to locate the configuration file your computer.

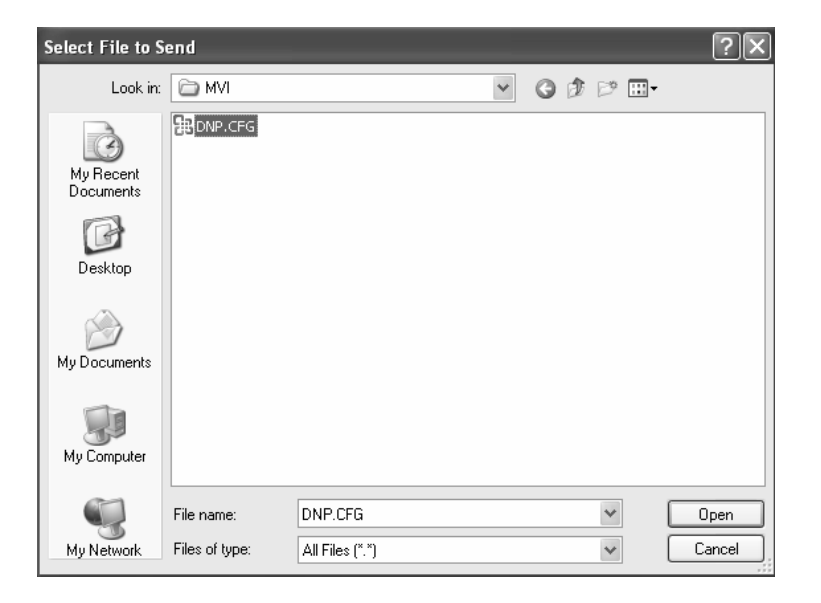

Note: This procedure assumes that you are uploading a newly edited configuration file from your PC to the module. However, configuration files are also available on the ProSoft CD as well as the ProSoft Technology web site.

- 6 Select **Ymodem** as the protocol.
- 7 Click the Send button. This action opens the Ymodem File Send dialog box.

| Ymodem      | file send                           |
|-------------|-------------------------------------|
| Sending:    | C:\MVI\FILE.CFG                     |
| Packet:     | 7 Error checking: CRC File size: 6K |
| Retries:    | 0 Total retries: 0 Files: 1 of 1    |
| Last error: |                                     |
|             |                                     |
| File:       | 5K of 6K                            |
| Elapsed:    | 00:00:01 Remaining: Throughput:     |
|             | Cancel cps/bps                      |

When the upload is complete, the screen indicates that the module has reloaded program values and displays information about the module.

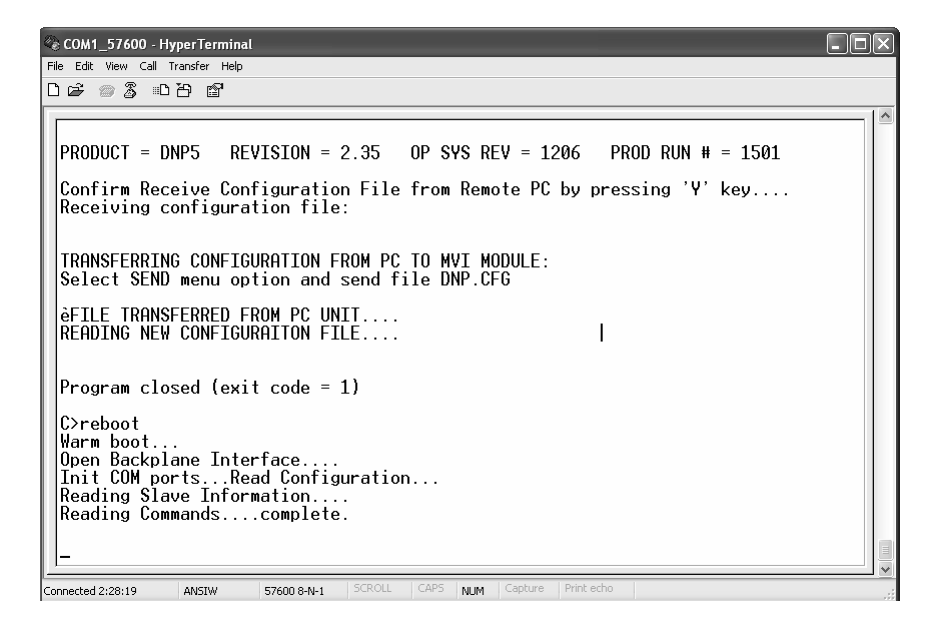

8 Your module now contains the new configuration. Press [?] to see the module's main menu.

# 3 Ladder Logic

## In This Chapter

- Module Data Objects ......41

Ladder logic is required for application of the MVI69-DNP module. Tasks that must be handled by the ladder logic are module data transfer, special block handling and status data receipt. Additionally, a power-up handler may be needed to handle the initialization of the module's data and to clear any processor fault conditions.

The sample ladder logic, on the ProSoft Solutions CD-ROM, is extensively commented, to provide information on the purpose and function of each rung. For most applications, the sample ladder will work without modification.

## 3.1 Module Data Objects

All data related to the MVI69-DNP is stored in two user defined data types. One contains the status data and the other contains the DNP and IED datasets. Two structures were used for ease of use. Any time an array's size is altered in the RSLogix 5000 software, all the data in the object is set to zero. Because the array sizes may need to be adjusted for the data types in an application, this data is placed in a separate object.

An instance of each data type is required before the module can be used. This is accomplished by declaring variables of the data types in the Controller Tags Edit Tags dialog box. Each object is discussed in the following topics:

# 3.1.1 DNPModuleDef Object

The DNPModuleDef object contains all the MVI69-DNP module status data. The structure of the object is displayed in the following example:

| Tag Name   | Data Type      | Description                    |
|------------|----------------|--------------------------------|
| GenStat    | DNPSIvStat     | General status information     |
| ErrList    | INT[60]        | List of last 60 slave errors   |
| BP         | DNPBackplane   | Data to handle backplane logic |
| CmdLstErr  | DNPCmdLstErr   |                                |
| ComErrTble | DNPComErrTble  |                                |
| Readclock  | DNPtime_n_date |                                |
| WriteClock | DNPtime_n_date |                                |

| Tag Name | Data Type | Description |  |
|----------|-----------|-------------|--|
| cmd1     | DNPCROB   |             |  |
| cmd2     | DNPCROB   |             |  |
| cmd3     | DNPCROB   |             |  |
| cmd4     | DNPCROB   |             |  |

This object contains objects that define the status related to the module. Each of these object types is discussed in the following topics of the document. The ErrList member of the object stores the list of last 60 errors generated by the module. This data is passed to the processor from the module the read block 100. Ladder logic transfers this information from the processor into the ErrList array.

# 3.1.2 DNPSIvStat Object

The DNPSIvStat object stores the status data passed from the module to the processor in the read blocks 112 to 114. This block of data contains information that can be used to determine the "health" of the module and the tasks running. The structure of the object is shown in the following example:

| Tag Name      | Data Type | Description                                     |
|---------------|-----------|-------------------------------------------------|
| Cur_Port      | Decimal   | Current DNP Slave port                          |
| Last_Err      | Decimal   | Last DNP slave error code                       |
| Msg_Me        | Decimal   | Total message frames for slave                  |
| Msg_Sent      | Decimal   | Total message frames sent                       |
| Msg_Rec       | Decimal   | Total message frames received                   |
| Err_Sync      | Decimal   | Total number of synchronization errors          |
| Err_Overrun   | Decimal   | Total number of over runs errors                |
| Err_Length    | Decimal   | Total number of length errors                   |
| Err_CRC       | Decimal   | Total number of CRC errors                      |
| Err_Overflow  | Decimal   | Total number of overflow errors                 |
| Err_Seq       | Decimal   | Total number of sequence errors                 |
| Err_Address   | Decimal   | Total multi-frame request fragment errors       |
| BI_Events     | Decimal   | Total number of BI events                       |
| BI_Buffer     | Decimal   | Total number of BI events in buffer             |
| AI_Events     | Decimal   | Total number of AI events                       |
| AI_Buffer     | Decimal   | Total number of AI events in buffer             |
| Err_Func      | Decimal   | Total number of bad function errors             |
| Err_Obj       | Decimal   | Total number of object unknown errors           |
| Err_Range     | Decimal   | Total number of range errors                    |
| Err_MOverflow | Decimal   | Total number of app msg overflow errors         |
| Err_Frame     | Decimal   | Total number of multi-frame errors              |
| Blk_Total     | Decimal   | Total number of blocks transferred              |
| Blk_Good      | Decimal   | Total number of blocks transferred successfully |
| Blk_Err       | Decimal   | Total number of blocks in error                 |
| Blk_RErr      | Decimal   | Total number of read block errors               |

| Tag Name     | Data Type | Description                                              |
|--------------|-----------|----------------------------------------------------------|
| Blk_WErr     | Decimal   | Total number of write block errors                       |
| Blk_NErr     | Decimal   | Total number of block number errors                      |
| Blk_ECntr    | Decimal   | Number of sequential block errors                        |
| Blk_EFlag    | Decimal   | Block error flag                                         |
| Cfg_Type     | Decimal   | 0=Single Slave, 1-Dual-Slave, 2=Slave/Master             |
| Product      | Decimal   | Product name                                             |
| Rev          | Decimal   | Revision                                                 |
| Op_Sys       | Decimal   | Operating system revision                                |
| Run          | Decimal   | Run number                                               |
| Slave_Count  | Decimal   | Number of slaves configured                              |
| Cmd_Count    | Decimal   | Number of commands configured                            |
| Mem_Blk      | Decimal   | Number of memory blocks allocated                        |
| Mem_Frame    | Decimal   | Number of frame blocks allocated                         |
| Mem_DLRec    | Decimal   | Number of receive DL blocks allocated                    |
| Mem_DLTx     | Decimal   | Number of transmit DL blocks allocated                   |
| Mem_AppRec   | Decimal   | Number of receive app blocks allocated                   |
| Mem_AppTx    | Decimal   | Number of transmit app blocks allocated                  |
| Mem_DevErr   | Decimal   | Number of device mem alloc errors                        |
| Mem_PhyErr   | Decimal   | Number of physical layer mem alloc errors                |
| Mem_DLRErr   | Decimal   | Number of data-link layer receive mem alloc errors       |
| Mem_DLTErr   | Decimal   | Number of data-link layer transmit mem alloc errors      |
| Mem_AppRErr  | Decimal   | Number of app layer receive mem alloc errors             |
| Mem_AppTErr  | Decimal   | Number of app layer transmit mem alloc errors            |
| Mstr_Sync    | Decimal   | Number of master port synchronization errors             |
| Mstr_Length  | Decimal   | Number of master port length errors                      |
| Mstr_CRC     | Decimal   | Number of master port CRC errors                         |
| Scan_Count   | Decimal   | Program scan counter                                     |
| Mem_Free     | Decimal   | Free memory for module                                   |
| P1_TX_State  | Decimal   | State of Port 1 transmit state machine                   |
| FloatEvents  | Decimal   | Count of floating-point events                           |
| DoubleEvents | Decimal   | Count of double floating-point events                    |
| EventQueue   | Decimal   | Total number of events in message queue for<br>processor |
| EvtQueueOF   | Decimal   | Event message queue overflow flag (0=no, 1=ves)          |

Ladder logic is required to transfer the data sent from the module to the processor into this data object. If the ladder logic is present and the module is operating, this object can be viewed in the Controller Tags Monitor window to observer the current status of the module.

# 3.1.3 DNPBackplane Object

The DNPBackplane object stores the variables required for backplane data transfer between the module and the processor. The structure of the object is displayed in the following example:

| Tag Name   | Data Type | Description                          |
|------------|-----------|--------------------------------------|
| LastRead   | INT       | Index of last read block             |
| LastWrite  | INT       | Index of last write block            |
| BlockIndex | INT       | Computed block offset for data table |

# 3.1.4 DNPData Object

The DNPData object stores all the data for an MVI69-DNP module. This includes the data to interface with the DNP slave port (DNP data set) and the DNP master port (IED data set). Contained within the object is an array for each data type that can exist for each of the two data sets. The array sizes are set to match the configuration set for the module. If multiple MVI69-DNP modules are used within a rack, a copy of this structure may have to be made to permit each module to have its own database sizes. Ladder logic is required to transfer the data in this structure between the module and the processor. Each data type has its own set of unique block identification codes to distinguish the data contained in the read or write block.

| Tag Name | Data Type | Description                        |
|----------|-----------|------------------------------------|
| DNP_BI   | INT[480]  | Number of DNP BI data words        |
| DNP_BO   | INT[480]  | Number of DNP BO data words        |
| DNP_Cntr | DINT[240] | Number of DNP counter double-words |
| DNP_AI   | INT[480]  | Number of DNP AI data words        |
| DNP_FLTI | REAL[240] |                                    |
| DNP_AO   | INT[480]  | Number of DNP AO data words        |
| DNP_FLTO | REAL[240] |                                    |
| IED_BI   | INT[480]  | Number of IED BI data words        |
| IED_BO   | INT[480]  | Number of IED BO data words        |
| IED_Cntr | DINT[240] | Number of IED counter double-wods  |
| IED_AI   | INT[480]  | Number of IED AI data words        |
| IED_AO   | INT[480]  | Number of IED AO data words        |

The structure of the object is shown in the following example:

# 3.2 Special Objects

These objects utilize some of the advanced features the module provides. If your application does not require the object, then you need not declare an instance of the object. Each of the objects and associated function are discussed in the following topics.

# 3.2.1 DNPCROB Object

The DNPCROB object is used in conjunction with the command control block 9901. This block sends a pulse output command to a single-point relay or a trip/close relay. All the parameters required for each command to be used in the block are contained in the object. Up to six of these objects can be contained in a single block 9901 command. The structure of the object is shown in the following example:

| Tag Name     | Data Type | Description                                                      |
|--------------|-----------|------------------------------------------------------------------|
| Port_Flag    | INT       | This field is ignored in the current implementation              |
| Slave_ID     | INT       | This is the DNP slave address to send the command to             |
| Object       | INT       | This should always be 12                                         |
| Variation    | INT       | This should always be 1                                          |
| Function     | INT       | This should be 3, 5 or 6 depending on the write method           |
| Address      | INT       | This is the binary output starting point to operate in the slave |
| Control_Code | INT       | This determines the CROB operation                               |
| Pulse_Count  | INT       | This determines the number of pulses (0-255)                     |
| Pulse_On     | INT       | This determines the pulse on time                                |
| Pulse_Off    | INT       | This determines the pulse off time                               |

# 3.2.2 DNPEventMsg Object

The DNPEventMsg object stores event messages received on the DNP master port and passed to the processor. The structure of this object is shown in the following example:

| Tag Name     | Data Type | Description                                     |
|--------------|-----------|-------------------------------------------------|
| DevIndex     | INT       | Logical slave device index in module            |
| IEDPoint     | INT       | Logical point address in IED database           |
| DNPPoint     | INT       | Logical point address in DNP database           |
| SlaveAddress | INT       | Remote slave address that generated event       |
| PointNum     | INT       | Point address in remote device                  |
| Object       | INT       | DNP object number for point                     |
| Variation    | INT       | DNP variation for event                         |
| LowTime      | INT       | Least-significant word of 48-bit DNP time       |
| HighTime     | DINT      | Most-significant double-word of 48-bit DNP time |
| Value        | DINT      | Value for event                                 |

This information is passed to the processor from the module in a special read block with an identification code of 9903. Each block can send up to 20 event messages. Ladder logic must handle the receipt of this special data block and to place the data received into controller tags.

# 3.2.3 DNPSlave\_Err Object

The DNPSlave\_Err object stores the slave status information returned from the module after a 9949-block request from the ladder logic. An array of this object should be defined to hold the status data for each slave used by the module. The structure of the object is displayed in the following example:

| Tag Name     | Data Type | Description                                  |
|--------------|-----------|----------------------------------------------|
| Device_Index | INT       | Index in the slave array for the master port |
| Slave_ID     | INT       | Slave address for device                     |
| Err_CRC      | INT       | Number of CRC errors                         |
| Err_Overflow | INT       | Number of overflow errors                    |
| Err_Seq      | INT       | Number of sequence errors                    |
| Err_DLConf   | INT       | Number of data-link confirm retry errors     |
| Err_DLCFail  | INT       | Number of data-link confirm failures         |
| Err_AppResp  | INT       | Number of application response errors        |

# 3.2.4 DNP\_BI\_Event Object

The DNP\_BI\_Event object stores the information for a single binary input event to be sent from the processor to the module in a command block 9958. The structure shown contains all the parameters required for a binary input event.

| Tag Name      | Data Type | Description                 |  |
|---------------|-----------|-----------------------------|--|
| EventCount    | INT       | Event Count                 |  |
| SeqCounter    | INT       | Sequence Counter            |  |
| BinInptDataPt | INT       | DNP Binary Input Data Point |  |
| MonDayState   | INT       | Month/Day/State             |  |
| HourMin       | INT       | Hour/Minute                 |  |
| SecMilsec     | INT       | Second Millisecond          |  |
| Year          | INT       | Year                        |  |
| Event2        | INT[5]    | Event #2                    |  |
| Event3        | INT[5]    | Event #3                    |  |
| Event4        | INT[5]    | Event #4                    |  |
| Event5        | INT[5]    | Event #5                    |  |
| Event6        | INT[5]    | Event #6                    |  |
| Event7        | INT[5]    | Event #7                    |  |
| Event8        | INT[5]    | Event #8                    |  |
| Event9        | INT[5]    | Event #9                    |  |
| Event10       | INT[5]    | Event #10                   |  |
| Event11       | INT[5]    | Event #11                   |  |

# 3.2.5 DNP\_AI\_Event Object

The DNP\_AI\_Event object stores the information for a single analog input event to be sent from the processor to the module in a command block 9959. The structure shown contains all the parameters required for an analog input event.

| Tag Name   | Data Type | Description                 |  |
|------------|-----------|-----------------------------|--|
| EventCount | INT       | Event Count                 |  |
| SeqCounter | INT       | Sequence Counter            |  |
| AlDataPt   | INT       | DNP Analog Input Data Point |  |

| Tag Name  | Data Type | Description            |  |
|-----------|-----------|------------------------|--|
| Alvalue   | INT       | DNP Analog Input Value |  |
| MonDay    | INT       | Month/Day              |  |
| HourMin   | INT       | Hour/Minute            |  |
| SecMilsec | INT       | Second Millisecond     |  |
| Year      | INT       | Year                   |  |
| Event2    | INT[6]    | Event #2               |  |
| Event3    | INT[6]    | Event #3               |  |
| Event4    | INT[6]    | Event #4               |  |
| Event5    | INT[6]    | Event #5               |  |
| Event6    | INT[6]    | Event #6               |  |
| Event7    | INT[6]    | Event #7               |  |
| Event8    | INT[6]    | Event #8               |  |
| Event9    | INT[6]    | Event #9               |  |

## 3.3 Adding the Module to an Existing CompactLogix Project

Important: The following steps describe how to install and configure the MVI69-DNP module with RSLogix 5000 version 15 or older. If you are using RSLogix 5000 version 16, please refer to Sample Add-On Instruction Import Procedure.

Important: The MVI69-DNP module has a power supply distance rating of 2 (L43 and L45 installations on first 2 slots of 1769 bus)

If you are installing and configuring the module with a CompactLogix processor, follow these steps. If you are using a MicroLogix processor, refer to the next section.

1 Add the MVI69-DNP module to the project. Right-click the mouse button on the I/O Configuration option in the Controller Organization window to display a pop-up menu. Select the New Module option from the I/O Configuration menu.

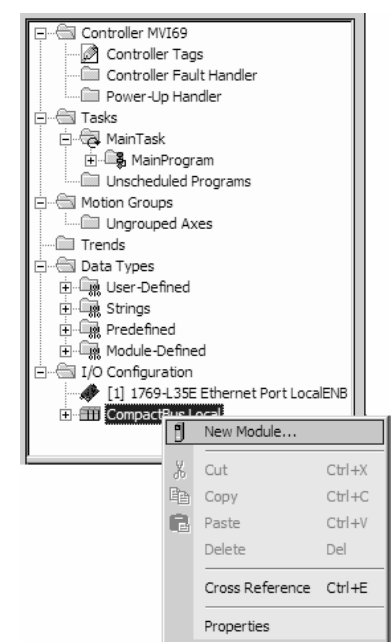

This action opens the following dialog box:

| Select Module             |                     | ×                    |
|---------------------------|---------------------|----------------------|
| Module                    | Description         | Vendor               |
| Analog     Communications |                     |                      |
|                           |                     |                      |
| Other                     | Conoris 1750 Modulo | Allon Bradlov        |
|                           | Generic 1769 Module | Allen-brauley        |
|                           |                     |                      |
|                           |                     |                      |
|                           |                     |                      |
|                           |                     |                      |
|                           |                     |                      |
| J                         |                     |                      |
|                           |                     | <u>A</u> dd Favorite |
| By Category By V          | endor Favorites     |                      |
|                           | 04                  | Conset [ Hats ]      |
|                           |                     | Lancei <u>H</u> elp  |

2 Select the 1769-Module (Generic 1769 Module) from the list and click OK.

| Module Properties - Local:1 (1769-MODULE 1.1) |                                 |                       |                                   |       |            |
|-----------------------------------------------|---------------------------------|-----------------------|-----------------------------------|-------|------------|
| General Conr                                  | nection                         |                       |                                   |       |            |
| Туре:                                         | 1769-MODULE Generic 1769 Module |                       |                                   |       |            |
| Parent:                                       | Local                           | – Connection Pa       | rameters<br>Assembly<br>Instance: | Size: |            |
| Na <u>m</u> e:                                | MVI69DNP                        | <u>I</u> nput:        | 101                               | 62    | ÷ (16-bit) |
| Descri <u>p</u> tion:                         | MVI69_DNP                       | O <u>u</u> tput:      | 100                               | 61    | ÷ (16-bit) |
| Comm Format                                   | Data - INT                      | <u>Contiguration:</u> | 102                               | ľ     | ⊡ (16-bit) |
|                                               |                                 |                       |                                   |       |            |
| Status: Offline                               | ОК                              | Cancel                | Apply                             |       | Help       |

3 Enter the Name, Description and Slot options for your application, using the values in the illustration above. You must select the Comm Format as Data - INT in the dialog box, otherwise the module will not communicate over the backplane of the CompactLogix rack.

Click **OK** to continue.

| Module Properties - Local: 1 (1769-MODULE 1.1)                  |
|-----------------------------------------------------------------|
| General Connection                                              |
| Bequested Packet Interval (RPI): 2.0 == ms                      |
| Major Fault On Controller If Connection Fails While in Run Mode |
| Module Fault                                                    |
|                                                                 |
|                                                                 |
|                                                                 |
|                                                                 |
| Status: Offline OK Cancel Apply Help                            |

- 4 Select the Request Packet Interval value for scanning the I/O on the module. This value represents the minimum frequency the module will handle scheduled events. This value should not be set to less than 1 millisecond. Values between 1 and 10 milliseconds should work with most applications.
- **5** Save the module. Click OK to dismiss the dialog box. The Controller Organization window now displays the module's presence. The following illustration shows the Controller Organization window:

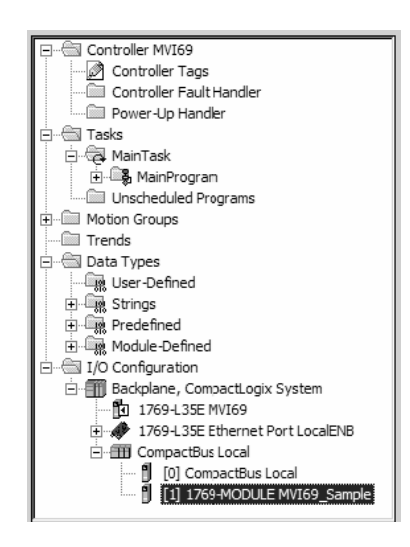

- 6 Copy the Controller Tags from the sample program.
- 7 Copy the User Defined Data Types from the sample program.
- 8 Copy the Ladder Rungs from the sample program.
- **9** Save and Download the new application to the controller and place the processor in run mode.

## 3.4 Adding the Module to an Existing MicroLogix Project

If you are installing and configuring the module with a MicroLogix processor, follow these steps. If you are using a CompactLogix processor, refer to the previous section.

This chapter describes how to install and configure the module to work with your application. The configuration process consists of the following steps.

1 Use RSLogix to identify the module to the processor and add the module to a project.

Note: The RSLogix software must be in "offline" mode to add the module to a project.

2 Modify the example ladder logic to meet the needs of your application, and copy the ladder logic to the processor. Example ladder logic files are provided on the CD-ROM.

Note: If you are installing this module in an existing application, you can copy the necessary elements from the example ladder logic into your application.

The rest of this chapter describes these steps in more detail.

The first step in setting up the processor ladder file is to define the I/O type module to the system. Start RSLogix 500, and follow these steps:

- 1 In RSLogix, open your existing application, or start a new application, depending on your requirements.
- 2 Double-click the I/O Configuration icon located in the Controller folder in the project tree. This action opens the I/O Configuration dialog box.

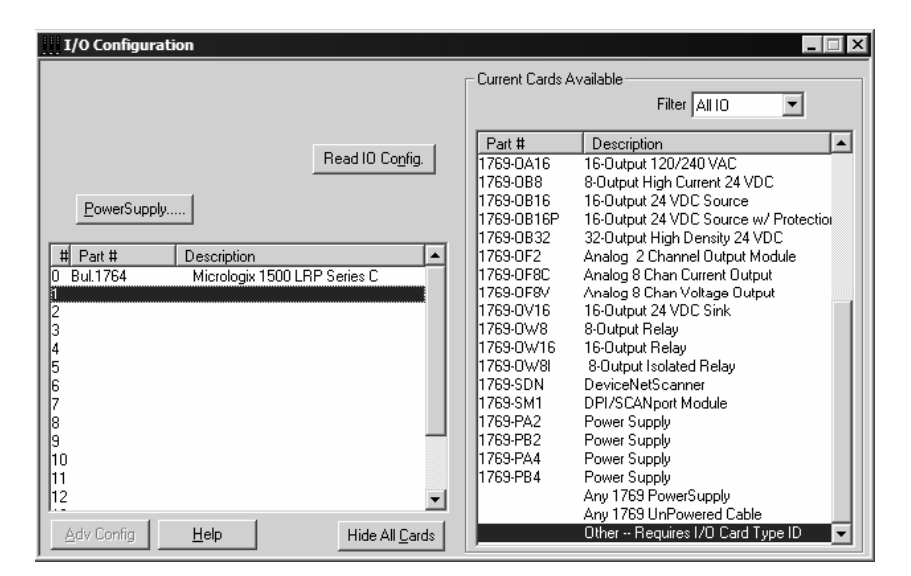

3 On the I/O Configuration dialog box, select "Other - Requires I/O Card Type ID" at the bottom of the list in the right pane, and then double-click to open the Module dialog box. 4 Enter the values shown in the following illustration to define the module correctly for the MicroLogix processor, and then click OK to save your configuration.

| Module #1: OTHER - I/O Module - ID Code = 89 |
|----------------------------------------------|
| Expansion General Configuration              |
|                                              |
| Vendor ID: SUS                               |
| Product Type : 12                            |
| Product Code : 89                            |
| Series/Major Rev/MinorRev : A                |
| Input Words : 62                             |
| Output Words : 61                            |
|                                              |
| Extra Data Length : 0                        |
| Ignore Configuration Error :                 |
|                                              |
| OK Cancel Apply Help                         |

The input words and output words parameter will depend on the Block Transfer Size parameter you specify in the configuration file. Use the values from the following table.

| Block Transfer Size | Input Words | Output Words |
|---------------------|-------------|--------------|
| 60                  | 62          | 61           |
| 120                 | 122         | 121          |
| 240                 | 242         | 241          |

5 Click **Next** to continue.

6 After completing the module setup, the I/O configuration dialog box will display the module's presence.

The last step is to add the ladder logic. If you are using the example ladder logic, adjust the ladder to fit your application. Refer to the example Ladder Logic section in this manual.

Download the new application to the controller and place the processor in run mode. If you encounter errors, refer to **Diagnostics and Troubleshooting** (page 53) for information on how to connect to the module's Config/Debug port to use its troubleshooting features.

# 4 Diagnostics and Troubleshooting

## In This Chapter

The module provides information on diagnostics and troubleshooting in the following forms:

- Status data values are transferred from the module to the processor.
- Data contained in the module can be viewed through the Configuration/Debug port attached to a terminal emulator.
- LED status indicators on the front of the module provide information on the module's status.

## 4.1 Reading Status Data from the Module

The MVI69-DNP module returns a Status Data block that can be used to determine the module's operating status. This data is located in the module's database at a user set location. For a complete listing of the status data object, refer to the Reference chapter. The Configuration/Debug port provides the following functionality:

- Full view of the module's configuration data
- View of the module's status data
- Complete display of the module's internal database (registers 0 to 3999)
- Version Information
- Control over the module (warm boot, cold boot, transfer configuration)
- Facility to upload and download the module's configuration file

## 4.1.1 The Configuration/Debug Menu

The Configuration and Debug menu for this module is arranged as a tree structure, with the Main Menu at the top of the tree, and one or more sub-menus for each menu command. The first menu you see when you connect to the module is the Main menu.

Because this is a text-based menu system, you enter commands by typing the command letter from your computer keyboard in the terminal application (for example, HyperTerminal). The module does not respond to mouse movements or clicks. The command executes as soon as you press the command letter — you do not need to press **[Enter]**. When you type a command letter, a new screen will be displayed in your terminal application.

## Navigation

All of the sub-menus for this module contain commands to redisplay the menu or return to the previous menu. You can always return from a sub-menu to the next higher menu by pressing **[M]** on your keyboard.

The organization of the menu structure is represented in simplified form in the following illustration:

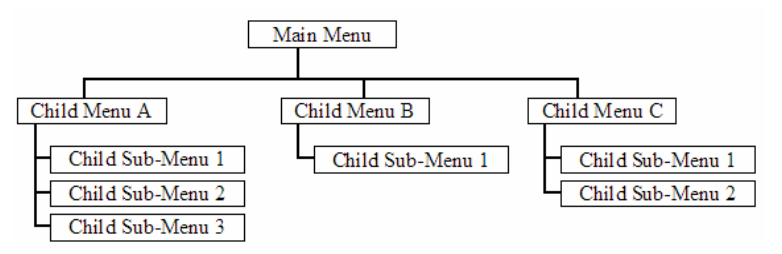

The remainder of this section shows you the menus available for this module, and briefly discusses the commands available to you.

#### <u>Keystrokes</u>

The keyboard commands on these menus are almost always non-case sensitive. You can enter most commands in lower case or capital letters.

The menus use a few special characters ([?], [-], [+], [@]) that must be entered exactly as shown. Some of these characters will require you to use the [Shift], [Ctrl] or [Alt] keys to enter them correctly. For example, on US English keyboards, enter the [?] command as [Shift][/].

Also, take care to distinguish capital letter **[I]** from lower case letter **[I]** (L) and number **[1]**; likewise for capital letter **[O]** and number **[0]**. Although these characters look nearly the same on the screen, they perform different actions on the module.

# 4.1.2 Required Hardware

You can connect directly from your computer's serial port to the serial port on the module to view configuration information, perform maintenance, and send (upload) or receive (download) configuration files.

ProSoft Technology recommends the following minimum hardware to connect your computer to the module:

- 80486 based processor (Pentium preferred)
- 1 megabyte of memory
- At least one UART hardware-based serial communications port available. USB-based virtual UART systems (USB to serial port adapters) often do not function reliably, especially during binary file transfers, such as when uploading/downloading configuration files or module firmware upgrades.
- A null modem serial cable.

# 4.1.3 Required Software

In order to send and receive data over the serial port (COM port) on your computer to the module, you must use a communication program (terminal emulator).

A simple communication program called HyperTerminal is pre-installed with recent versions of Microsoft Windows operating systems. If you are connecting from a machine running DOS, you must obtain and install a compatible communication program. The following table lists communication programs that have been tested by ProSoft Technology.

| DOS                | ProComm, as well as several other terminal emulation programs |
|--------------------|---------------------------------------------------------------|
| Windows 3.1        | Terminal                                                      |
| Windows 95/98      | HyperTerminal                                                 |
| Windows NT/2000/XP | HyperTerminal                                                 |

The module uses the Ymodem file transfer protocol to send (upload) and receive (download) configuration files from your module. If you use a communication program that is not on the list above, please be sure that it supports Ymodem file transfers.

# 4.1.4 Using the Configuration/Debug Port

To connect to the module's Configuration/Debug port:

- 1 Connect your computer to the module's port using a null modem cable.
- 2 Start the communication program on your computer and configure the communication parameters with the following settings:

| Baud Rate            | 57,600 |
|----------------------|--------|
| Parity               | None   |
| Data Bits            | 8      |
| Stop Bits            | 1      |
| Software Handshaking | None   |

3 Open the connection. When you are connected, press the [?] key on your keyboard. If the system is set up properly, you will see a menu with the module name followed by a list of letters and the commands associated with them.

If there is no response from the module, follow these steps:

- 1 Verify that the null modem cable is connected properly between your computer's serial port and the module. A regular serial cable will not work.
- 2 Verify that RSLinx is not controlling the COM port. Refer to Disabling the RSLinx Driver for the Com Port on the PC (page 90).
- **3** Verify that your communication software is using the correct settings for baud rate, parity and handshaking.
- 4 On computers with more than one serial port, verify that your communication program is connected to the same port that is connected to the module.

If you are still not able to establish a connection, you can contact ProSoft Technology Technical Support for further assistance.

## 4.1.5 Main Menu

When you first connect to the module from your computer, your terminal screen will be blank. To activate the main menu, press the [?] key on your computer's keyboard. If the module is connected properly, the following menu will appear on your terminal screen:

| ******<br>KEY                     | DNP DEBUG PORT HELP *******<br>FUNCTION                                                                                           | I KEY                 | FUNCTION                                                                                         |
|-----------------------------------|----------------------------------------------------------------------------------------------------|-----------------------|--------------------------------------------------------------------------------------------------|
| 0-9, A-F<br>L<br>P<br>0<br>R<br>S | Sets debug level<br>Display error list<br>Display setup & pointers<br>Operating parameters<br>Reboot module<br>Display Comm Stats | <br>  U<br>  <<br>  > | Class/Deadband Assignments<br>Show DNP Databases<br>Receive Configuration<br>Send Configuration  |
| W<br>V<br>T<br>G<br>PRODUCT       | Clear error list<br>List COM States<br>Master Port Slave Setup<br>Version Information<br>= DNP5 REVISION = 2 35                   | IN<br>X<br>Z<br>?     | Display Blk X-fer Stats<br>Master Port Commands<br>Master Port Slave Errs<br>Display this screen |

Caution: Some of the commands available to you from this menu are designed for advanced debugging and system testing only, and can cause the module to stop communicating with the processor or with other devices, resulting in potential data loss or other failures. Only use these commands if you are specifically directed to do so by ProSoft Technology Technical Support staff. Some of these command keys are not listed on the menu, but are active nevertheless. Please be careful when pressing keys so that you do not accidentally execute an unwanted command.

#### Setting the Debug Level

You can increase or decrease the level of debug messages sent from the module to the Debug Menu. The following table shows the type of debugging information for each key **[0]** to **[9]**, **[A]** to **[F]** 

| Кеу | None | DNP Statistics | Data Link Layer<br>Messages | DPA Level<br>Messages |
|-----|------|----------------|-----------------------------|-----------------------|
| 0   | Х    |                |                             |                       |
| 1   |      | Х              |                             |                       |
| 2   |      |                | Х                           |                       |
| 3   |      | Х              | Х                           |                       |
| 4   |      |                |                             |                       |
| 5   |      | Х              |                             |                       |
| 6   |      |                | Х                           |                       |
| 7   |      | Х              | Х                           |                       |
| 8   |      |                |                             | Х                     |
| 9   |      | Х              |                             | Х                     |
| А   |      |                | Х                           | Х                     |
| В   |      | Х              | X                           | Х                     |
| С   |      |                |                             | Х                     |

| Кеу | None | <b>DNP Statistics</b> | Data Link Layer<br>Messages | DPA Level<br>Messages |
|-----|------|-----------------------|-----------------------------|-----------------------|
| D   |      | Х                     |                             | Х                     |
| E   |      |                       | Х                           | Х                     |
| F   |      | Х                     | Х                           | Х                     |

#### Viewing the Error List

Press **[L]** to display the last 60 errors for the DNP slave port. Refer to the error list section of the user manual to interpret each error recorded by the module.

If there are no errors present for the module, the message "NO ERRORS FOR SYSTEM!" is displayed.

#### Viewing DNP Set Up & Pointers

Press [P] to display the memory allocation and the database setup parameters.

#### Viewing Operating Parameters

Press **[O]** to view the DNP Protocol setup information (Operating Parameters) for the module.

#### Warm Booting the Module

Caution: Some of the commands available to you from this menu are designed for advanced debugging and system testing only, and can cause the module to stop communicating with the processor or with other devices, resulting in potential data loss or other failures. Only use these commands if you are specifically directed to do so by ProSoft Technology Technical Support staff. Some of these command keys are not listed on the menu, but are active nevertheless. Please be careful when pressing keys so that you do not accidentally execute an unwanted command.

Press **[R]** from the Main Menu to warm boot (restart) the module. This command will cause the program to exit and reload, refreshing configuration parameters that must be set on program initialization. Only use this command if you must force the module to re-boot.

#### Viewing Comm Stats

Press [S] to view the communication status for the DNP port.

#### Clearing the Error List

Press **[W]** to clear the error list. Use this command after viewing the error list (page 57) to delete the current list of errors and start a new list.

#### Viewing COM States

Press **[V]** to view the current state of the DNP application port and the port configuration information.

#### Viewing Master Port Slave Setup

Press **[T]** to view configuration information for the Master Port Slave.

#### Viewing Version Information

Press **[G]** to view Version information for the module.

Use this command to view the current version of the software for the module, as well as other important values. You may be asked to provide this information when calling for technical support on the product.

Values at the bottom of the display are important in determining module operation. The Program Scan Counter value is incremented each time a module's program cycle is complete.

Tip: Repeat this command at one-second intervals to determine the frequency of program execution.

#### Opening the Class Assignment Menu

Press **[Y]** to view the class and deadband override values for the binary, analog, float and double input DNP database.

#### Opening the DNP Database View Menu

Press **[U]** to open the DNP Database View Menu. This menu allows you to view all data associated with the DNP Server driver. For more information about the commands on this menu, refer to DNP Database View Menu (page 61).

#### Receiving the Configuration File

Press [<] (Shift Comma) to download (receive) the current configuration file from the module. For more information on receiving and sending configuration files, please see Uploading and Downloading the Configuration File (page 34).

#### Sending the Configuration File

Press [>] (Shift Period) to upload (send) an updated configuration file to the module. For more information on receiving and sending configuration files, please see Uploading and Downloading the Configuration File (page 34).

#### Viewing Block Transfer Statistics

Press [N] from the Main Menu to view the Block Transfer Statistics screen.

Use this command to display the configuration and statistics of the backplane data transfer operations between the module and the processor. The information on this screen can help determine if there are communication problems between the processor and the module.

Tip: Repeat this command at one-second intervals to determine the number of blocks transferred each second.

#### Opening the Command List Menu

Press **[X]** to open the Command List menu. Use this command to view the configured command list for the module.

| ***** DNP MASTER | PORT COMMAND    | ELECTION MENU   | ****            |              |
|------------------|-----------------|-----------------|-----------------|--------------|
| PRODUCT = DNP    | REVISION = 1.0  | 00 OP SYS REU   | = 0900 PROD I   | RUN # = 1501 |
| SELECT RANGE OF  | COMMANDS TO UIE | EW USING ONE OF | THE KEYS INDICA | TED.         |
| KEY-COMMANDS     | KEY-COMMAND6    | KEY-COMMANDS    | KEY-COMMANDS    | KEY-CONMAND6 |
| 0 - 0-19         | 1 - 20-39       | 2 - 40-59       | 3 - 60-79       | 4 - 80-99    |
| 5 - 100-119      | 6 - 120-139     | 7 - 140-159     | 8 - 160-179     | 9 - 180-199  |
| A - 200-219      | B - 220-239     | C - 240-259     | D - 260-279     | E - 260-299  |

### Opening the Command Error List Menu

Press **[Z]** to open the Command Error List. This list consists of multiple pages of command list error/status data. Press **[?]** to view a list of commands available on this menu.

| ***** DNP MAST  | ER PORT SLAU | E SELECTION ME | NU *****     |                   |
|-----------------|--------------|----------------|--------------|-------------------|
| PRODUCT = DNP   | REUISION     | = 1.00 OF SY   | S REV = 0900 | PROD RUN # = 1501 |
| SELECT RANGE OF | F SLAVEG TO  | VIEW USING ONE | OF THE KEYS  | INDICATED.        |
| KEY-SLAVES      | KEY–SLAVES   | KEY–SLAVES     | KEY–SLAVES   |                   |
| 0 - 0-9         | 1 - 10-19    | 2 - 20-29      | 3 - 30-39    | -                 |

# 4.1.6 The Class Assignment Menu

This menu allows you to view the class and deadband override values for the binary, analog, float and double input DNP database. Press [?] to display the commands available on this menu.

| CLASS ASSIGNMENT<br>?-Display Mean<br>B-Binary Inputs<br>1-Analog Inputs<br>2-Flaat Inputs<br>J-Bouble Inputs<br>5-Show Again<br>P-Previous Page<br>N-Heev Page | nfinn |
|----------------------------------------------------------------------------------------------------|-------|
| N-Hext Page<br>N-Nain Nenu                                                                                                    |       |

The following illustration shows the output for the Analog data set (menu key [1])

| CLASS ASS | I GNMENT | DISPLAY  | Ø | TO | 19 | <b>(ANALOG</b> | INPUTS> |
|-----------|----------|----------|---|----|----|----------------|---------|
| POINT#    | CLASS    | DEADBAND |   |    |    |                |         |
| Ø         | 1        | 1000     |   |    |    |                |         |
| 1         | 1        | 1000     |   |    |    |                |         |
| 2         | 1        | 1000     |   |    |    |                |         |
| 3         | 1        | 1000     |   |    |    |                |         |
| 4         | 1        | 1000     |   |    |    |                |         |
| 5         | 1        | 1000     |   |    |    |                |         |
| 6         | 1        | 2000     |   |    |    |                |         |
| 7         | 1        | 2000     |   |    |    |                |         |
| 8         | 2        | 1000     |   |    |    |                |         |
| 9         | 3        | 2000     |   |    |    |                |         |
| 10        | 2        | 1000     |   |    |    |                |         |
| 11        | 2        | 1000     |   |    |    |                |         |
| 12        | 1        | 1000     |   |    |    |                |         |
| 13        | 1        | 1000     |   |    |    |                |         |
| 14        | 1        | 1000     |   |    |    |                |         |
| 15        | 1        | 1000     |   |    |    |                |         |
| 16        | 1        | 1000     |   |    |    |                |         |
| 17        | 1        | 1000     |   |    |    |                |         |
| 18        | 1        | 1000     |   |    |    |                |         |
| 19        | 1        | 1000     |   |    |    |                |         |

ProSoft Technology, Inc. November 3, 2008

## Viewing Binary Inputs

Press [0] to view the override values for Binary Input Data.

## Viewing Analog Inputs

Press [1] to view the override values for Analog Input Data.

## Viewing Float Inputs

Press [2] to view the override values for Float Input Data.

## Viewing Double Inputs

Press [3] to view the override values for Double Input Data.

## Redisplaying the Current Page

Press **[S]** to display the current page of data.

## Viewing the Previous Page of Data

Press **[P]** to display the previous page of data.

## Viewing the Next Page of Data

Press [N] to display the next page of data.

#### Returning to the Main Menu

Press [M] to return to the Main Menu.

# 4.1.7 DNP Database View Menu

Use this menu command to view the current contents of the selected database. Press [?] to view a list of commands available on this menu.

| M = Main Menu           |                                        |
|-------------------------|----------------------------------------|
| D = Database Menu       |                                        |
| ?= Display Menu         | Redisplays (refeshes) this menu        |
| 0 – 5 = Pages 0 to 5000 | Selects page 0, 1000, 2000 or 3000     |
| S = Show Again          | Redisplays last selected page of data  |
| - = Back 5 Pages        | Goes back five pages of data           |
| P = Previous Page       | Goes back one page of data             |
| + = Skip 5 Pages        | Goes forward five pages of data        |
| N = Next Page           | Goes forward one page of data          |
| D = Decimal Display     | Displays data in decimal format        |
| H = Hexadecimal Display | Displays data in hex format            |
| F = Float Display       | Displays data in floating point format |
| A= AS CII Display       | Displays data in text format           |
| M = Main Menu           | Goes up one level to main menu         |

#### Viewing Data Type Databases

Press **[D]** from the DNP menu, then hold down the **[Shift]** key and press the *I* key.

| DND DATABACE HIEL MENU            |
|-----------------------------------|
| DMP DHIHDHSE VIEW NENU            |
| f=Display Menu                    |
| S=Show Again                      |
| -=Back 5 Pages                    |
| P=Preuious Page                   |
| +-Pkin E Pageo                    |
| V-SKIP 5 Fages                    |
| N=Next Page                       |
| D=Word Decimal Display            |
| H=Word Hexadecimal Display        |
| L=Double Word Decimal Display     |
| X=Double Word Hexadecimal Display |
| E=Elost Dionlau                   |
| A-ACCLI Display                   |
| H-HSGII DISPIRY                   |
|                                   |
| 1=Binary Inputs                   |
| 2=Binary Outputs                  |
| 3=Counters                        |
| 4=Analog Inputs                   |
| E-0nalog Inpacs                   |
| 5-Hilarby Outputs                 |
| b=frozen Counters                 |
|                                   |
| M=Main Menu                       |
|                                   |

Use the number keys 1 to 6 to select the display of the data type you wish to view. For example, if the '1' key is pressed, the following is displayed:

| DNP | BINARY | INPUT | DATABASE | DISPLAY | 0 | то | 1 | (DECIMAL) |
|-----|--------|-------|----------|---------|---|----|---|-----------|
|     | Ø      | Ø     |          |         |   |    |   |           |

#### Viewing Register Pages

To view sets of register pages, use the keys described below:

| Command | Description                    |
|---------|--------------------------------|
| [0]     | Display registers 0 to 99      |
| [1]     | Display registers 1000 to 1099 |
| [2]     | Display registers 2000 to 2099 |

And so on. The total number of register pages available to view depends on your module's configuration.

#### Displaying the Current Page of Registers Again

| DATABASE | DISPLAY | Ø TO 99 | <b>(DECI</b> | MAL> |    |    |    |    |    |
|----------|---------|---------|--------------|------|----|----|----|----|----|
| 100      | 101     | 102     | 4            | 5    | 6  | 7  | 8  | 9  | 10 |
| 11       | 12      | 13      | 14           | 15   | 16 | Ø  | Ø  | Ø  | Ø  |
| Ø        | Ø       | Ø       | Ø            | Ø    | Ø  | Ø  | Ø  | Ø  | Ø  |
| Ø        | Ø       | Ø       | Ø            | Ø    | Ø  | Ø  | Ø  | Ø  | Ø  |
| Ø        | Ø       | Ø       | Ø            | Ø    | Ø  | Ø  | Ø  | Ø  | Ø  |
| Ø        | Ø       | Ø       | Ø            | Ø    | Ø  | Ø  | Ø  | Ø  | Ø  |
| Ø        | Ø       | Ø       | Ø            | Ø    | Ø  | Ø  | Ø  | Ø  | Ø  |
| Ø        | Ø       | Ø       | Ø            | Ø    | Ø  | Ø  | Ø  | Ø  | Ø  |
| Ø        | Ø       | Ø       | Ø            | Ø    | Ø  | Ø  | Ø  | Ø  | Ø  |
| й        | й       | ดั      | й            | ดี   | ดี | ดี | ดี | ดี | ดี |
| -        | 5       | 5       | 5            | -    | 5  | 5  | 5  | 5  | 5  |

This screen displays the current page of 100 registers in the database.

### Moving Back Through 5 Pages of Registers

Press [-] from the Database View menu to skip back to the previous 500 registers of data.

#### Viewing the Previous 100 Registers of Data

Press **[P]** from the Database View menu to display the previous 100 registers of data.

#### Skipping 500 Registers of Data

Hold down [Shift] and press [=] to skip forward to the next 500 registers of data.

#### Viewing the Next 100 Registers of Data

Press **[N]** from the Database View menu to select and display the next 100 registers of data.

#### Viewing Data in Decimal Format

Press [D] to display the data on the current page in decimal format.

#### Viewing Data in Hexadecimal Format

Press [H] to display the data on the current page in hexadecimal format.

## Viewing Data in Floating Point Format

Press **[F]** from the Database View menu. Use this command to display the data on the current page in floating point format. The program assumes that the values are aligned on even register boundaries. If floating-point values are not aligned as such, they are not displayed properly.

#### Viewing Data in ASCII (Text) Format

Press **[A]** to display the data on the current page in ASCII format. This is useful for regions of the database that contain ASCII data.

#### Viewing Data in Double Word Decimal Format

Press **[L]** to display the data on the current page in Double Word Decimal format. This is useful for regions of the database that contain Double Word Decimal data.

#### Viewing Data in Double Word Decimal Format

Press **[X]** to display the data on the current page in Double Word Hexadecimal format. This is useful for regions of the database that contain Double Word Hexadecimal data.

#### Viewing DNP Binary Inputs

Press [1] to view a list of DNP Binary Inputs.

#### Viewing DNP Binary Outputs

Press [2] to view a list of DNP Binary Outputs.

#### Viewing DNP Counters

Press [3] to view a list of DNP Counters.

#### Viewing DNP Analog Inputs

Press [4] to view a list of DNP Analog Inputs.

Viewing DNP Analog Outputs

Press **[5]** to view a list of DNP Analog Outputs.

#### Viewing DNP Frozen Counters

Press [6] to view a list of DNP Frozen Counters.

<u>Viewing DNP Float Inputs</u> Press [7] to view a list of DNP Float Inputs.

<u>Viewing DNP Float Outputs</u> Press **[9]** to view a list of DNP Float Outputs.

## Returning to the Main Menu

Press [M] to return to the Main Menu.

## 4.1.8 Master Command List Menu

Use this menu to view the command list for the module. Press [?] to view a list of commands available on this menu.

| M = Main Menu     |                                       |
|-------------------|---------------------------------------|
|                   |                                       |
| Command List Menu |                                       |
| ? = Display Menu  | Redisplays (refreshes) this menu      |
| S = Show Again    | Redisplays last selected page of data |
| P = Previous Page | Goes back one page of data            |
| N = Next Page     | Goes forward one page of data         |
| M = Main Menu     | Goes up one level to main menu        |

### Redisplaying the Current Page

Press **[S]** to display the current page of data.

#### Viewing the Previous 50 Commands

Press [-] to view the previous 50 commands.

## Viewing the Previous Page of Commands

Press **[P]** to display the previous page of commands.

#### Viewing the Next 50 Commands

Press [+] to view the next 50 commands from the master command list.

#### Viewing the Next Page of Commands

Press **[N]** to display the next page of commands.

#### Returning to the Main Menu

Press [M] to return to the Main Menu.

# 4.1.9 Master Command Error List Menu

Use this menu to view the command error list for the module. Press [?] to view a list of commands available on this menu.

| M = Main Menu     |                                       |
|-------------------|---------------------------------------|
| Protocol Menu     |                                       |
| Command List Menu |                                       |
| ?= Display Menu   | Redisplays (refeshes) this menu       |
| S = Show Again    | Redisplays last selected page of data |
| P = Previous Page | Goes back one page of data            |
| N = Next Page     | Goes forward one page of data         |
| M = Main Menu     | Goes up one level to main menu        |

## Redisplaying the Current Page

Press **[S]** to display the current page of data.

#### Viewing the Previous 20 Commands

Press [-] to display data for the previous 20 commands.

#### Viewing the Previous Page of Commands

Press **[P]** to display the previous page of commands.

#### Viewing the Next 20 Commands

Press [+] to display data for the next 20 commands.

#### Viewing the Next Page of Commands

Press **[N]** to display the next page of commands.

#### Returning to the Main Menu

Press [M] to return to the Main Menu.

# 4.2 LED Status Indicators

| Module | Color | Status | Indication                                                                                                    |
|--------|-------|--------|----------------------------------------------------------------------------------------------------|
| CFG    | Green | On     | Data is being transferred between the module and a remote terminal using the Configuration/Debug port.                                                                                                    |
|        |       | Off    | No data is being transferred on the Configuration/Debug port.                                                                                                    |
| P1     | Green | On     | Data is being sent/received on this port                                                                                                    |
|        |       | Off    | Waiting for data on this port                                                                                                    |
| P2     | Green | On     | Data is being sent/received on this port                                                                                                    |
|        |       | Off    | Waiting for data on this port                                                                                                    |
| APP    | Amber | Off    | The MVI69-DNP is working normally.                                                                                                    |
|        |       | On     | The MVI69-DNP module program has recognized a<br>communication error on one of its DNP ports.                                                                                                    |
| BP     | Amber | On     | The LED is on when the module is performing a write operation on the backplane.                                                                                                    |
|        |       | Off    | The LED is off when the module is performing a read<br>operation on the backplane. Under normal operation, the LED<br>should blink rapidly on and off.                                                                                         |
| OK     | Red/  | Off    | The card is not receiving any power and is not securely                                                                                                    |
|        | Green |        | plugged into the rack.                                                                                                    |
|        |       | Green  | The module is operating normally.                                                                                                    |
|        |       | Red    | The program has detected an error or is being configured. If<br>the LED remains red for over 10 seconds, the program has<br>probably halted. Remove the card from the rack and re-insert<br>the card to restart the module's program.          |
| BAT    | Red   | Off    | The battery voltage is OK and functioning.                                                                                                    |
|        |       | On     | The battery voltage is low or battery is not present. Allow<br>battery to charge by keeping module plugged into rack for 24<br>hours. If BAT LED still does not go off, contact ProSoft<br>Technology, as this is not a user serviceable item. |

The LEDs indicate the module's operating status as follows:

If a configuration error is found for the client, the client configuration error word will have a value other than zero. The configuration error word bits have the following definitions:

| Bit | Description                              | Value  |
|-----|------------------------------------------|--------|
| 0   |                                          | 0x0001 |
| 1   |                                          | 0x0002 |
| 2   |                                          | 0x0004 |
| 3   |                                          | 0x0008 |
| 4   | Invalid retry count parameter            | 0x0010 |
| 5   | The float flag parameter is not valid.   | 0x0020 |
| 6   | The float start parameter is not valid.  | 0x0040 |
| 7   | The float offset parameter is not valid. | 0x0080 |
| 8   |                                          | 0x0100 |
| 9   |                                          | 0x0200 |
| 10  |                                          | 0x0400 |

| Bit | Description | Value  |
|-----|-------------|--------|
| 11  |             | 0x0800 |
| 12  |             | 0x1000 |
| 13  |             | 0x2000 |
| 14  |             | 0x4000 |
| 15  |             | 0x8000 |

Correct any invalid data in the configuration for proper module operation. When the configuration contains a valid parameter set, all the bits in the configuration word will be clear. This does not indicate that the configuration is valid for the user application. Make sure each parameter is set correctly for the specific application.

If the APP, BP ACT and OK LEDs blink at a rate of every one-second, this indicates a serious problem with the module. Call ProSoft Technology support to arrange for repairs.

## 4.2.1 Clearing a Fault Condition

Typically, if the OK LED on the front of the module turns red for more than ten seconds, a hardware problem has been detected in the module, or the program has exited.

To clear the condition, follow these steps:

- **1** Turn off power to the rack
- 2 Remove the card from the rack
- **3** Verify that all jumpers are set correctly
- 4 If the module requires a Compact Flash card, verify that the card is installed correctly
- 5 Re-insert the card in the rack and turn the power back on
- 6 Verify the configuration data being transferred to the module from the CompactLogix or MicroLogix processor.

If the module's OK LED does not turn green, verify that the module is inserted completely into the rack. If this does not cure the problem, contact ProSoft Technology Support.

# 4.2.2 Troubleshooting

Use the following troubleshooting steps if you encounter problems when the module is powered up. If these steps do not resolve your problem, please contact ProSoft Technology Technical Support.

| Processor Errors             |                                                                                                    |
|------------------------------|----------------------------------------------------------------------------------------------------|
| Problem Description          | Steps to take                                                                                                    |
| Processor Fault              | Verify that the module is plugged into the slot that has been configured for the module.                                                                                                    |
|                              | Verify that the slot in the rack configuration has been set up correctly in the ladder logic.                                                                                                    |
| Processor I/O LED<br>flashes | This indicates a problem with backplane communications. Verify that all modules in the rack are configured in the ladder logic.                                                                                         |
|                              | Module has a power supply distance rating of 2 on Compact Logix. The module must be within 2 slots of the power supply on Compact Logix, or that the MicroLogix backplane can supply the 800ma required for the module. |

#### Module Errors

| Problem Description                     | Steps to take                                                                                                    |  |
|-----------------------------------------|----------------------------------------------------------------------------------------------------|--|
| BP ACT LED remains off or blinks slowly | This indicates that backplane transfer operations are failing. Connect to the module's Configuration/Debug port to check this.                                                                                                    |  |
|                                         | To establish backplane communications, verify the following items:                                                                                                    |  |
|                                         | <ul> <li>The processor is in Run mode.</li> </ul>                                                                                                    |  |
|                                         | <ul> <li>The backplane driver is loaded in the module.</li> </ul>                                                                                                    |  |
|                                         | <ul> <li>The module is configured for read and write block data transfer.</li> </ul>                                                                                                    |  |
|                                         | <ul> <li>The ladder logic handles all read and write block situations.</li> </ul>                                                                                                    |  |
|                                         | <ul> <li>The module is configured in the processor.</li> </ul>                                                                                                    |  |
| OK LED remains red                      | The program has halted or a critical error has occurred. Connect to the Configuration/Debug port to see if the module is running. If the program has halted, turn off power to the rack, remove the card from the rack and re-<br>insert the card in the rack, and then restore power to the rack. |  |

# 5 Reference

## In This Chapter

| * | Product Specifications            |
|---|-----------------------------------|
| * | Functional Overview72             |
| * | Cable Connections                 |
| * | Error Status Table95              |
| * | Internal Indication Word103       |
| * | DNP V3.00 Device Profile Document |
| * | DNP Subset Definition - Slave105  |
| * | DNP Subset Definition - Master    |

# 5.1 **Product Specifications**

The MVI69 DNP 3.0 module is a single slot, backplane compatible DNP 3.0 interface solution for the CompactLogix platform. This module provides highly configurable support of both DNP 3.0 Master and Slave implementations (level 2 minimum), allowing the many SCADA and field devices supporting the DNP protocol to be integrated into the powerful CompactLogix platform.

The module supports DNP Subset Level 2 features and some of the Level 3 features allowing the many SCADA and field devices supporting the DNP protocol to be integrated into the CompactLogix platform. The module acts as an input/output module between the DNP network and the CompactLogix processor. The data transfer from the CompactLogix processor is asynchronous from the actions on the DNP network. Databases are user defined and stored in the module to hold the data required by the protocol.

## 5.1.1 General Specifications

- Single Slot 1769 backplane compatible
- The module is recognized as an Input/Output module and has access to processor memory for data transfer between processor and module
- Ladder Logic is used for data transfer between module and processor. Sample ladder file included.
- Configuration data obtained from configuration text file downloaded to module. Sample configuration file included.
- Supports all CompactLogix processors: L20/L23/L30/L31/L32/L35, L43 and L45 (L43 and L45 supported with RSLogix 5000 v16.03 or later)
- Also supports MicroLogix 1500 LRP

| Specification                      | Description                                                                                |
|------------------------------------|--------------------------------------------------------------------------------------------|
| Dimensions                         | Standard 1769 Single-slot module                                                           |
| Current Load                       | 800 mA max@ 5 VDC                                                                          |
|                                    | Power supply distance rating of 2 (L43 and L45 installations on first 2 slots of 1769 bus) |
| Operating Temp.                    | 0 to 60°C (32 to 140°F)                                                                    |
| Storage Temp.                      | -40 to 85°C (-40 to 185°F)                                                                 |
| Relative Humidity                  | 5% to 95% (non-condensing)                                                                 |
| LED Indicators                     | Battery and Module Status                                                                  |
|                                    | Application Status                                                                         |
|                                    | Serial Port Activity                                                                       |
|                                    | CFG Port Activity                                                                          |
| CFG Port (CFG)                     | RJ45 (DB-9F with supplied cable)                                                           |
|                                    | RS-232 only                                                                                |
|                                    | No hardware handshaking                                                                    |
| App Ports (P1,P2) (Serial modules) | RS-232, RS-485 or RS-422 (jumper selectable)                                               |
|                                    | RJ45 (DB-9F with supplied cable)                                                           |
|                                    | RS-232 handshaking configurable                                                            |
|                                    | 500V Optical isolation from backplane                                                      |
| Shipped with Unit                  | RJ45 to DB-9M cables for each port                                                         |
|                                    | 6-foot RS-232 configuration Cable                                                          |

## 5.1.2 Hardware Specifications

# 5.1.3 Functional Specifications

The MVI69-DNP module supports the DNP 3.0 protocol with a minimum of Level 2 functionality. DNP protocol Subset Definitions for the Master and the Slave drivers are available in the module's User Manual.

The module has two DNP protocol ports that can be user configured to operate in a Master/Slave or in a Slave/Slave redundant port configuration.

User defined internal register space is accessible to the protocol driver and to the CompactLogix processor memory.

**Redundant Slave Port Operation** 

When configured in the Slave/Slave port configuration, the module's slave ports operate in a primary and secondary fashion. In this mode, a single host polls the module via redundant physical layer connections. Several methods are supported to automatically switch between the primary and secondary slave ports.

**DNP 3.0 Slave Protocol Specifications** 

The DNP Slave port(s) accepts DNP commands to control and monitor data stored in the module's DNP Slave databases. If a DNP Master port is also configured, a portion of these slave databases can be derived from or can control IED devices connected to the DNP master port.

- Report-by-Exception data is logged to the module's database
- Supports unsolicited messaging
- Each DNP point type is user configurable by point
- Class assignments are completely user-definable on a Type and point basis (BI, AI, FI point types)
- The analog inputs are class and deadband configurable on a point basis for all formats (integer, float)
- Supports clock synchronization from a master or from the processor
- Support for four octet-strings are supported (object type 110) in the slave driver to return version and other module information
- Up to 400 events are stored for Analog Inputs (AI and FI) and 400 events for Binary Inputs
- In addition to the module generated events, AI and BI events can be generated in the processor and transferred to the module (useful with external timestamping hardware)
- Configurable event buffer transmission threshold based on count and/or time since last event transmission
- Collision avoidance algorithm per DNP organization for redundant port switching (redundant slave mode)
- Special modem AT command string and timing support for dialing out on redundant port (redundant slave mode)

**DNP 3.0 Master Protocol Specifications** 

The DNP 3.0 Master port can be configured as a virtual DNP Master device that actively issues user-defined DNP commands to nodes on the network.

- The Master port supports 300 user defined commands, each one containing its own set of data link and application layer characteristics
- Master port logically supports up to 40 slave devices
- Individual command configuration includes conditional or continuous polling and Poll Delay Time
- Slave status and Command status available for transfer to the processor
- Event data received from the slave devices updates the module database (Date and Time stamping is not stored or used by module)
- Special command handling for Digital Output CROB under processor control for pulse output control
- Supports Report-by-Exception and Unsolicited Responses on a Time Interval basis or on a user determined Event Count basis. Analog and Binary input points are supported

## 5.2 Functional Overview

This section provides an overview of how the MVI69-DNP module transfers data using the DNP protocol. You should understand the important concepts in this chapter before you begin installing and configuring the module.

## 5.2.1 General Concepts

The following discussion explains several concepts that are important for understanding the operation of the MVI69-DNP module.

#### Module Power Up

On power up the module begins performing the following logical functions:

- 1 Initialize hardware components.
  - o Initialize CompactLogix or MicroLogix backplane driver.
  - Test and Clear all RAM.
  - Initialize the serial communication ports.
  - Initialize the TCP/IP stack and Ethernet interface.
- 2 Read module configuration from DNP.CFG file on Compact Flash disk or Flash RAM (depending on hardware configuration).
- 3 Initialize the Module Register Space.
- 4 Enable Client and/or Server driver on selected ports, as configured.

When this initialization procedure is complete, the module will begin communicating with other nodes on the network, depending on the configuration.

#### Main Logic Loop

Upon completing the power up configuration process, the module enters an infinite loop that performs the following functions:

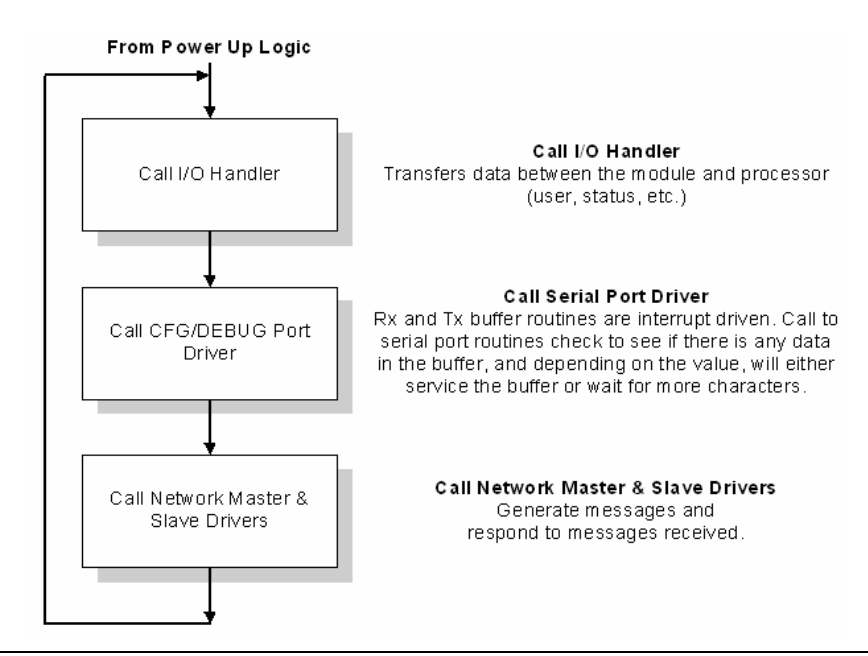
# Backplane Data Transfer

The MVI69-DNP module communicates directly over the CompactLogix or MicroLogix backplane. Data is paged between the module and the CompactLogix processor across the backplane using the module's input and output images. The update frequency of the images is determined by the scheduled scan rate defined by the user for the module and the communication load on the module. Typical updates are in the range of 2 to 10 milliseconds.

The data is paged between the processor and the module using input and output image blocks.

This bi-directional transference of data is accomplished by the module filling in data in the module's input image to send to the processor. Data in the input image is placed in the Controller Tags in the processor by the ladder logic. The input image for the module may be set to 62 words.

The processor inserts data to the module's output image to transfer to the module. The module's program extracts the data and places it in the module's internal database. The output image for the module may be set to 61 words.

The following illustration shows the data transfer method used to move data between the CompactLogix processor, the MVI69-DNP module and the DNP network.

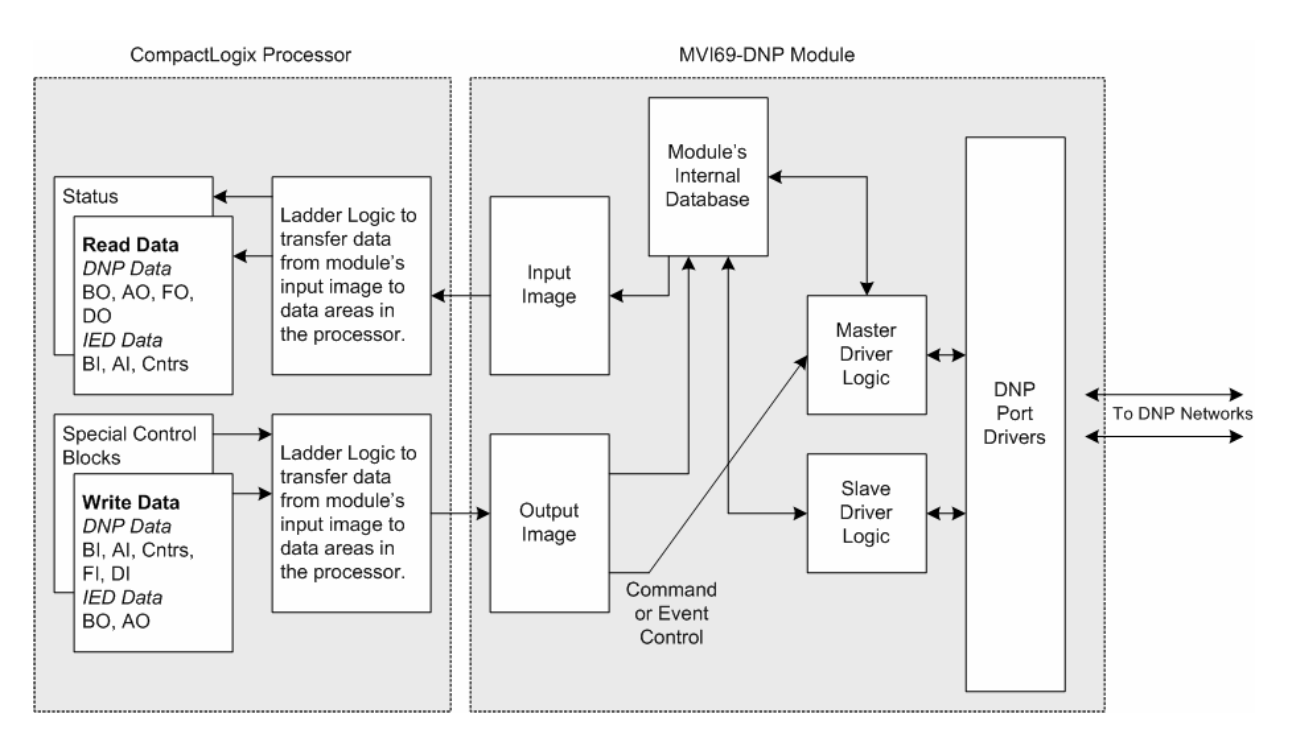

All data transferred between the module and the processor over the backplane is through the input and output images. Ladder logic must be written in the CompactLogix processor to interface the block data with user data files. All data used by the module is stored in its internal database. The following illustration shows the layout of the database:

| Data Area       |                     |          | Blocks     |
|-----------------|---------------------|----------|------------|
| DNP DATA        | BINARY INPUTS       | PLC DATA | 0 to 7     |
|                 |                     | IED DATA |            |
|                 | BINARY OUTPUTS      | PLC DATA | 8 to 15    |
|                 |                     | IED DATA |            |
|                 | COUNTER DATA        | PLC DATA | 16 to 23   |
|                 |                     | IED DATA |            |
|                 | ANALOG INPUTS       | PLC DATA | 24 to 31   |
|                 |                     | IED DATA |            |
|                 | ANALOG OUTPUTS      | PLC DATA | 32 to 39   |
|                 |                     | IED DATA |            |
|                 | FLOAT INPUTS        | PLC DATA | 80 to 87   |
|                 | DOUBLE INPUTS       | PLC DATA | 88 to 95   |
|                 | FLOAT OUTPUTS       | PLC DATA | 96 to 103  |
|                 | DOUBLE OUTPUTS      | PLC DATA | 104 to 111 |
|                 | FROZEN COUNTER DATA |          |            |
|                 | BINARY INPUT EVENTS |          |            |
|                 | ANALOG INPUT EVENTS |          |            |
|                 | FLOAT INPUT EVENTS  |          |            |
|                 | DOUBLE INPUT EVENTS |          |            |
| LAST VALUE DATA | BINARY INPUTS       |          |            |
|                 | ANALOG INPUTS       |          |            |
|                 | FLOAT INPUTS        |          |            |
|                 | DOUBLE INPUTS       |          |            |
|                 | DNP BIN OUTPUTS     |          |            |
|                 | DNP ANAL OUTPUTS    |          |            |
|                 | IED BIN OUTPUTS     |          |            |
|                 | IED ANAL OUTPUTS    |          |            |
| ED DATA         | BINARY INPUTS       |          | 40 to 47   |
|                 | BINARY OUTPUTS      |          | 48 to 55   |
|                 | COUNTER DATA        |          | 56 to 63   |
|                 | ANALOG INPUTS       |          | 64 to 71   |
|                 | ANALOG OUTPUTS      |          | 72 to 79   |
| RBE FLAGS       | BINARY INPUT        |          |            |
|                 | ANALOG INPUT        |          |            |

Data contained in this database is paged through the input and output images by coordination of the CompactLogix ladder logic and the MVI69-DNP module's program. Up to 64 words of data can be transferred from the module to the processor at a time. Up to 64 words of data can be transferred from the processor to the module. The read and write block identification codes in each data block determine the function to be performed or the content of the data block. The module uses the following block numbers:

| Block Number       | function/Description                                          |
|--------------------|---------------------------------------------------------------|
| -1 to -2           | Dummy blocks: Used when too few blocks are to be transferred. |
| 0 to 39, 80 to 111 | DNP Data blocks                                               |
| 40 to 79           | IED Data blocks                                               |
| 112 to 114         | Error/Status and Error List Blocks                            |
| 9901               | CROB Control Block for Digital Outputs                        |
| 9902               | Command Control Block (Add command to Command List Queue)     |
| 9903               | Event Messages from Master port                               |
| 9949               | Slave IED unit errors on master port                          |
| 9950               | Command List Error data                                       |
| 9958               | PLC Binary Input Event data                                   |
| 9959               | PLC Analog Input Event Data                                   |
| 9970               | Set PLC time using module's DNP time                          |
| 9971               | Set module's time using PLC time                              |
| 9998               | Warm Boot Request from PLC (Block contains no data)           |
| 9999               | Cold Boot Request from PLC (Block contains no data)           |

Blocks 0 to 54 transfer data. Block 112 transfers error/status data. Blocks 9901 to 9999 are used for command control of the module. Each block group is described in the following topics.

Note: Block identification codes -1 and -2 are dummy blocks. The PLC should ignore any blocks with these numbers as data does not represent any valid information in the module. The DNP application will ignore any write blocks with these numbers.

# 5.2.2 Normal Data Transfer

Normal data transfer includes the paging of the user data found in the module's internal database in registers 0 to 4999 and the status data. These data are transferred through read (input image) and write (output image) blocks. The structure and function of each block is discussed in the following topics.

The block transfer numbers are fixed in the program for each DNP data type for this application. Block numbers are assigned by the application based on the number of points of each type. The application only allocates the number of blocks required to hold the data point count specified. For example, if 200 digital input points are required for the application, only block 0 is allocated and if 150 counter points are required, blocks 16 to 20 are defined. These are separate data areas for the DNP data used by the PLC and the data used by attached IED units that are not part of the DNP database in the module. Each block transfers 60 word-size registers.

| DATA TYPE      | START BLOCK # | MAX BLOCK # | MAX # OF POINTS |
|----------------|---------------|-------------|-----------------|
| Digital Input  | 0             | 7           | 7680            |
| Digital Output | 8             | 15          | 7680            |
| Counters       | 16            | 23          | 240             |
| Analog Input   | 24            | 31          | 480             |
| Analog Output  | 32            | 39          | 480             |

| DATA TYPE          | START BLOCK # | MAX BLOCK # | MAX # OF POINTS |
|--------------------|---------------|-------------|-----------------|
| IED Digital Input  | 40            | 47          | 7680            |
| IED Digital Output | 48            | 55          | 7680            |
| IED Counters       | 56            | 63          | 240             |
| IED Analog Input   | 64            | 71          | 480             |
| IED Analog Output  | 72            | 79          | 480             |
| DNP Float Input    | 80            | 87          | 240             |
| DNP Float Output   | 88            | 95          | 240             |

These blocks are mapped into a pre-defined memory area in the module. Pointers into the memory area are computed by the application for each data type. The application will only copy the portion of the block that contains valid data.

#### Read Block

These blocks of data transfer information from the module to the CompactLogix processor. The structure of the input image used to transfer this data is shown below:

| Offset  | Description    |
|---------|----------------|
| 0       | Read Block ID  |
| 1       | Write Block ID |
| 2 to 61 | Read Data      |

The Read Block ID is an index value used to determine the location of where the data will be placed in the CompactLogix processor controller tag array of module read data. Each transfer can move up to 60 words (block offsets 0 to 61) of data.

The Write Block ID associated with the block requests data from the CompactLogix processor. Under normal, program operation, the module sequentially sends read blocks and requests write blocks. For example, if three read and two write blocks are used with the application, the sequence will be as follows:

 $R1W1 \rightarrow R2W2 \rightarrow R3W1 \rightarrow R1W2 \rightarrow R2W1 \rightarrow R3W2 \rightarrow R1W1 \rightarrow$ 

This sequence will continue until interrupted by other write block numbers sent by the controller or by a command request from a node on the DNP network or operator control through the module's Configuration/Debug port.

The following example shows a typical backplane communication application.

#### Write Block

These blocks of data transfer information from the CompactLogix or MicroLogix processor to the module. The structure of the output image used to transfer this data is shown below:

| Offset  | Description    |
|---------|----------------|
| 0       | Write Block ID |
| 1 to 60 | Write Data     |
| 61      | Spare          |

The Write Block ID is an index value used to determine the location in the module's database where the data will be placed as defined in the table presented in the previous section. Each transfer can move up to 60 words (block offsets 1 to 60) of data.

# 5.2.3 Command Control Blocks

Command control blocks are special blocks used to control the module or request special data from the module. The current version of the software supports several command control blocks, each of which are discussed in the following topics.

## Block 9901 - Event Command

This block issues one or more command control requests to slaves attached to the DNP master port for object 12 data. When the module receives a block 9901 identification code, it places the included commands into the command queue.

| Word Offset in Block | Data Field(s) | Description                                                                                        |
|----------------------|---------------|----------------------------------------------------------------------------------------------------|
| 0                    | Block ID      | This field contains the block identification code of 9901 for the block.                           |
| 1                    | Command Count | This field defines the number of CROB blocks to generate. The valid range for the field is 1 to 6. |
| 2 to 11              | Command #1    | Data for the command relay block (CROB) to be generated.                                           |
| 12 to 21             | Command #2    | Data for the command relay block (CROB) to be generated.                                           |
| 22 to 31             | Command #3    | Data for the command relay block (CROB) to be generated.                                           |
| 32 to 41             | Command #4    | Data for the command relay block (CROB) to be generated.                                           |
| 42 to 51             | Command #5    | Data for the command relay block (CROB) to be generated.                                           |
| 52 to 61             | Command #6    | Data for the command relay block (CROB) to be generated.                                           |

| Block Fo | ormat for | Write |
|----------|-----------|-------|
|----------|-----------|-------|

| Word Offset | Definitions      | Description                                                                                                    |
|-------------|------------------|----------------------------------------------------------------------------------------------------|
| 0           | Port/Flags       | This field is currently ignored as all 9901 blocks are sent immediately out the master port.                                                                                                    |
| 1           | Slave Address    | This is the IED node address for the slave to consider on the network.                                                                                                    |
| 2           | Object           | Object type always 12                                                                                                    |
| 3           | Variation        | Variation always 1                                                                                                    |
| 4           | Function         | Function codes 3, 5 and 6 supported. Function code 4 is automatically sent after a successful function 3.                                                                                                    |
| 5           | Address in Slave | Point in IED to consider with the CROB.                                                                                                    |
| 6           | Control Code     | This is a standard DNP protocol control code byte (see description below).                                                                                                    |
| 7           | Pulse Count      | This parameter specifies the number of pulses to<br>generate for pulse output control. This parameter<br>has a range of 0 to 255 as the value is a byte<br>parameter in the CROB. If a value of zero is<br>entered, the operation will not execute. |
| 8           | Pulse On Time    | This parameter specifies the on-time interval for pulse control.                                                                                                    |
| 9           | Pulse Off Time   | This parameter specifies the off-time interval for pulse control.                                                                                                    |

The following fields are used for each 10-word record in the command list:

The control code in the command is a bit coded byte value with the following definition:

| Bits        | Definitions | Description                                                                                                    |
|-------------|-------------|----------------------------------------------------------------------------------------------------|
| 0 to 3      | Code        | These bits determine the control operation to be<br>performed by the command: 0=No operation,<br>1=Pulse on, 2=Pulse off, 3=Latch on and 4=Latch<br>off. All other values are undefined in the DNP<br>protocol.                                  |
| 4           | Queue       | 0=Normal (execute once), 1=Requeue (place at end of queue after operation).                                                                                                    |
| 5           | Clear       | This parameter clears the queue. If the value is set to zero, the queue is not affected. If the value is set to 1, the queue will be cleared.                                                                                                    |
| 6 to 7      | Trip/Close  | These two bits select the trip or close relay. For<br>close relay control, set the bits to 01. For trip<br>relay control, set the bits to 10. A value of 00 for<br>the bits is used for single point control of normal<br>digital output points. |
| Block Forma | at for Read |                                                                                                    |

| Word Offset in Block | Data Field(s)                 | Description                                                              |
|----------------------|-------------------------------|--------------------------------------------------------------------------|
| 0                    | Block ID                      | This field contains the block identification code of 9901 for the block. |
| 1                    | Next write block ID<br>number | This field contains the ID number of the next write block.               |

#### Reference

## Block 9902 - Command Control Block

The 9902 identification code is used by the PLC to send a list of commands to be placed in the command queue. Commands placed in the queue with this method need not have their enable bit set. The format of the block is as follows:

| Word Offset in Block | Data Field(s)             | Description                                                                                                    |
|----------------------|---------------------------|----------------------------------------------------------------------------------------------------|
| 0                    | Block ID                  | This field contains the value of 9902 identifying the enable command to the module.                                                                                                    |
| 1                    | Command count             | This field contains the number of commands to<br>enable in the command list. Valid values for this<br>field are 1 to 60.                                                                                                    |
| 2 to 61              | Command Numbers to enable | These 60 words of data contain the command<br>numbers in the command list to enable. The<br>commands in the list will be placed in the<br>command queue for immediate processing by<br>the module. The first command in the list has an<br>index of 0. |

#### Block Format for Write

There is no response to this block by the module. The module will place the selected commands in the command queue. If the command references a IED unit that is not in the slave list, the command will not be placed in the command queue. Normal processing of the command list will continue after the commands specified in this block are processed.

#### Block Format for Read

| Word Offset in Block | Data Field(s)            | Description                                                                         |
|----------------------|--------------------------|-------------------------------------------------------------------------------------|
| 0                    | Block ID                 | This field contains the value of 9902 identifying the enable command to the module. |
| 1                    |                          |                                                                                     |
| 2                    | Number of commands added | This is the number of commands added to the command queue in the last 9902 block.   |

#### Block 9903 - Event Message Block

If the module contains a DNP master port and it is configured to pass event messages from the port to the processor, block identification code 9903 is used. When the master port receives an event message, it will place the data in the message into the event message queue. When the backplane task in the module recognizes data in this queue, it forms 9903 blocks to transfer the data to the processor. Ladder Logic extracts the event data from the 9903 block and place it in controller tags. The format of the block is as follows:

| Word Offset in Block | Data Field(s) | Description                                                                                |
|----------------------|---------------|--------------------------------------------------------------------------------------------|
| 0                    | Block ID      | This field contains the block identification code of 9903 for the block.                   |
| 1                    | Block ID      | This is the next block requested by the module.                                            |
| 2                    | Event Count   | This field contains the number of events present in the block. Values of 1 to 4 are valid. |

#### Block Format for Read

| Word Offset in Block | Data Field(s)       | Description                                                                                              |
|----------------------|---------------------|----------------------------------------------------------------------------------------------------|
| 3 to 14              | Event 1             | Event message                                                                                            |
| 15 to 26             | Event 2             | Event message                                                                                            |
| 27 to 38             | Event 3             | Event message                                                                                            |
| 39 to 50             | Event 4             | Event message                                                                                            |
| 51 to 61             | Spare               | Not used                                                                                                 |
| The format of each   | 12-word data region | in the block is as follows:                                                                              |
| Word Offset          | Definitions         | Description                                                                                              |
| 0                    | Device Index        | This field contains the module's device index for<br>the IED the message was received from (0 to<br>39). |
| 1                    | IED Address         | This field contains the IED database index for the point. If set to -1, then not in database.            |
| 2                    | DNP Address         | This field contains the DNP database index for the point. If set to -1, then not in database.            |
| 3                    | Slave Address       | This field contains the remote slave address for<br>the IED unit from which the message was<br>received. |
| 4                    | Point Number        | This field contains the point number in the remote IED unit for the event message.                       |
| 5                    | Object              | This field contains the object code for the point and event.                                             |
| 6                    | Variation           | This field contains the variation code for the point and event.                                          |
| 7                    | Low Time            | This field contains the least-significant word of the 48-bit DNP time for the event.                     |
| 8 to 9               | High Time           | This field contains the most-significant double word of the 48-bit time for the event.                   |
| 10 to 11             | Value               | This field contains the a double word value for the point associated with the event message.             |

# Block 9949 - Read Slave Communication Error Table

If the processor sends a block 9949, the module will respond with a slave communication error listing. The following example shows the format of the block:

| Word Offset in Block | Data Field(s)     | Description                                                                                                    |
|----------------------|-------------------|----------------------------------------------------------------------------------------------------|
| 0                    | Block ID          | This field contains the value of 9949 identifying the block type to the module.                                                                                                   |
| 1                    | Number of slaves  | This field contains the number of slaves to report<br>in the response message. The value has a range<br>of 1 to 7.                                                                |
| 2                    | Start Slave Index | This parameter sets the index in the slave array<br>where to start. The first slave in the array has a<br>value of 0. The last index in the array has a value<br>of MaxSlaves -1. |
| 3 to 61              | Spare             | Not Used                                                                                                    |

#### Block Format for Write

The module responds to a valid request with a block 9949 containing the requested slave information. The following example shows the format of the block:

| Word Offset in Block | Data Field(s)     | Description                                                                                                    |
|----------------------|-------------------|----------------------------------------------------------------------------------------------------|
| 0                    | Block ID          | This field contains the value of 9949 identifying the block type to the PLC.                                                                            |
| 1                    | Block ID          | This is the next block requested by the module.                                                                                                    |
| 2                    | Slave Count       | This field contains the number of slave records<br>contained in the block that must be processed by<br>the PLC. This field will have a value of 1 to 7. |
| 3                    | Slave Start Index | This field contains the index in the slave array for<br>the first record in the file. This field will have a<br>value of 0 to MaxSlaves-1.              |
| 4 to 11              | Slave Data #1     | This is the slave data for the first slave in the block. The slave index for the data is the Slave Start Index given in word 3.                         |
| 12 to 19             | Slave Data #2     | This is the slave data for the second slave in the block.                                                                                               |
| 20 to 27             | Slave Data #3     | This is the slave data for the third slave in the block.                                                                                                |
| 28 to 35             | Slave Data #4     | This is the slave data for the third slave in the block.                                                                                                |
| 36 to 43             | Slave Data #5     | This is the slave data for the third slave in the block.                                                                                                |
| 44 to 51             | Slave Data #6     | This is the slave data for the third slave in the block.                                                                                                |
| 52 to 59             | Slave Data #7     | This is the slave data for the third slave in the block.                                                                                                |
| 60 to 61             | Spare             | Not Used                                                                                                    |

Block Format for Read

## Block 9950 - Read Command Error List

If the processor sends a block number of 9950 to the module, the application responds with a command error list. Each command in the system has a data word set aside for its last error code. The value is set by the DNP master port command list task and the values correspond to the error section of this manual. The format of the block is shown below:

| Word Offset in Block | Data Field(s)                   | Description                                                                                                    |
|----------------------|---------------------------------|----------------------------------------------------------------------------------------------------|
| 0                    | Block ID                        | This field contains the value of 9950 identifying the block type to the module.                                                                                                    |
| 1                    | Number of Commands to report    | This field contains the number of commands to report in the response message. The value has a range of 1 to 58.                                                                      |
| 2                    | Start Index of First<br>Command | This parameter sets the index in the command<br>list where to start. The first command in the list<br>has a value of 0. The last index in the list has a<br>value of MaxCommands -1. |
| 3 to 61              | Spare                           | Not Used                                                                                                    |

The module responds to a valid request with a block containing the requested error information. The format of the block is shown in the following example:

| Word Offset in Block | Data Field(s)                   | Description                                                                                                    |
|----------------------|---------------------------------|----------------------------------------------------------------------------------------------------|
| 0                    | Block ID                        | This field contains the value of 9950 identifying the block type to the PLC.                                                                                                    |
| 1                    | Block ID                        | This is the next block requested by the module.                                                                                                    |
| 2                    | Number of Commands reported     | This field contains the number of commands<br>contained in the block that must be processed<br>by the PLC. This field will have a value of 1 to<br>58.                                                                                                    |
| 3                    | Start Index of First<br>Command | This field contains the index in the command list<br>for the first value in the file. This field will have a<br>value of 0 to MaxCommands-1.                                                                                                    |
| 4 to 61              | Command List Errors             | Each word of this area contains the last error<br>value recorded for the command. The command<br>index of the first value (offset 4) is specified in<br>word 3 of the block. The number of valid<br>command errors in the block is set in word 2 of<br>the block. Refer to the command error list to<br>interpret the error codes reported. |

#### **Block Format for Read**

## Block 9958 - Processor Binary Input Event

If the processor sends a block 9958, the module will place the binary input event data in the block into the event buffer and alter the data values for the points in the DNP binary input database. The format for the message is shown in the following table.

| Word Offset in Block | Data Field(s)               | Description                                                                                                    |
|----------------------|-----------------------------|----------------------------------------------------------------------------------------------------|
| 0                    | Block ID                    | This field contains the value of 9958 identifying the event block to the module.                                                       |
| 1                    | Event Count                 | This field contains the number of events contained in the block. Valid values for this field are 1 to 11.                              |
| 2                    | Sequence Counter            | This field holds the sequence counter for each 9958 block transfer. This synchronizes and confirms receipt of the block by the module. |
| 3                    | DNP Binary Input Data point | This is the data point in the DNP binary input database represented by the event.                                                      |
| 4                    | Month/Day/State             | Formatted: bits 0 to $4 = Day$ , bits 8 to $11 =$<br>Month, bit $15 =$ digital state for point. All other<br>bits are ignored.         |
| 5                    | Hour/Minute                 | Formatted: bits 0 to $5 =$ Minutes, bits 8 to $12 =$ Hour. All other bits are ignored.                                                 |
| 6                    | Sec/Millisecond             | Formatted: bits 0 to $9 =$ Milliseconds, bits 10 to $15 =$ Seconds.                                                                    |
| 7                    | Year                        | This is the four digit year for the event.                                                                                             |
| 8 to 12              |                             | Five words of data for Event #2.                                                                                                    |

| Word Offset in Block | Data Field(s) | Description                       |
|----------------------|---------------|-----------------------------------|
| 13 to 17             |               | Five words of data for Event #3.  |
| 18 to 22             |               | Five words of data for Event #4.  |
| 23 to 27             |               | Five words of data for Event #5.  |
| 28 to 32             |               | Five words of data for Event #6.  |
| 33 to 37             |               | Five words of data for Event #7.  |
| 38 to 42             |               | Five words of data for Event #8.  |
| 43 to 47             |               | Five words of data for Event #9.  |
| 48 to 52             |               | Five words of data for Event #10. |
| 53 to 57             |               | Five words of data for Event #11. |
| 58 to 61             | Spare         | Not Used                          |

To ensure the receipt of this block of information, the module returns a block 9958 with the sequence counter set to the value of the last successful block 9958 received.

### Block Format for Read

| Word Offset in Block | Data Field(s)    | Description                                                                          |
|----------------------|------------------|--------------------------------------------------------------------------------------|
| 0                    | Block ID         | Identification code for block set to 9958.                                           |
| 1                    | Block ID         | Block identification code for request from PLC by the module.                        |
| 2                    | Event Count      | This field contains the number of events processed by the module.                    |
| 3                    | Sequence Counter | This field contains the sequence counter of the last successful block 9958 received. |
| 4 to 61              | Spare            | Not used                                                                             |

#### Block 9959 - Processor Analog Input Event

If the processor sends a block 9959, the module will place the analog input event data in the block into the event buffer and alter the data values for the points in the DNP analog input database. The format for the event message is shown in the following table.

| Word Offset in Block | Data Field(s)               | Description                                                                                                    |
|----------------------|-----------------------------|----------------------------------------------------------------------------------------------------|
| 0                    | Block ID                    | This field contains the value of 9959 identifying the event block to the module.                                                       |
| 1                    | Event Count                 | This field contains the number of events contained in the block. Valid values for this field are 1 to 9.                               |
| 2                    | Sequence Counter            | This field holds the sequence counter for each 9959 block transfer. This synchronizes and confirms receipt of the block by the module. |
| 3                    | DNP Analog Input Data point | This is the data point in the DNP analog input database represented by the event.                                                      |
| 4                    | Analog Input Value          | This is the new analog input value represented in the event.                                                                           |

#### Block Format for Write

| Word Offset in Block | Data Field(s)   | Description                                                                        |
|----------------------|-----------------|------------------------------------------------------------------------------------|
| 5                    | Month/Day       | Formatted: bits 0 to 4 = Day, bits 8 to 11 = Month. All other bits are ignored.    |
| 6                    | Hour/Minute     | Formatted: bits 0 to 5 = Minutes, bits 8 to 12 = Hour. All other bits are ignored. |
| 7                    | Sec/Millisecond | Formatted: bits 0 to 9 = Milliseconds, bits 10 to 15 = Seconds.                    |
| 8                    | Year            | Four digit year value for event.                                                   |
| 9 to 14              |                 | Six words of data for Event #2.                                                    |
| 15 to 20             |                 | Six words of data for Event #3.                                                    |
| 21 to 26             |                 | Six words of data for Event #4.                                                    |
| 27 to 32             |                 | Six words of data for Event #5.                                                    |
| 33 to 38             |                 | Six words of data for Event #6.                                                    |
| 39 to 44             |                 | Six words of data for Event #7.                                                    |
| 45 to 50             |                 | Six words of data for Event #8.                                                    |
| 51 to 56             |                 | Six words of data for Event #9.                                                    |
| 57 to 61             | Spare           | Not Used                                                                           |

To ensure the receipt of this block of information, the module returns a block 9959 with the sequence counter set to the value of the last successful block 9959 received.

#### Block Format for Read

| Word Offset in Block | Data Field(s)    | Description                                                                          |
|----------------------|------------------|--------------------------------------------------------------------------------------|
| 0                    | Block ID         | Identification code for block set to 9959.                                           |
| 1                    | Block ID         | Block identification code for request from PLC by the module.                        |
| 2                    | Event Count      | This field contains the number of events processed by the module.                    |
| 3                    | Sequence Counter | This field contains the sequence counter of the last successful block 9959 received. |
| 4 to 61              | Spare            | Not used                                                                             |

#### Block 9970 - Set Processor Time Using Module Time

This block transfers the module's time to the processor. Ladder logic must be used to set the processor's clock using the data received. The format of the block sent from the processor has the following format:

#### **Block Format for Write**

| Word Offset in Block | Data Field(s) | Description                                                                     |
|----------------------|---------------|---------------------------------------------------------------------------------|
| 0                    | Block ID      | This field contains the value of 9970 identifying the block type to the module. |
| 1 to 61              | Not Used      | Not Used                                                                        |

The module will respond to a valid block 9970 request with a block containing the requested date and time. The following example shows the format of this block.

| Word Offset in Block | Data Field(s)                  | Description                                                                                                    |
|----------------------|--------------------------------|----------------------------------------------------------------------------------------------------|
| 0                    | Block Read ID                  | This field contains the block identification code of 9970 for the block.                                                                 |
| 1                    | Block Write ID                 | This is the next block requested by the module.                                                                                          |
| 2                    | Year                           | This field contains the four-digit year to be used with the new time value.                                                              |
| 3                    | Month                          | This field contains the month value for the new time. Valid entry for this field is in the range of 1 to 12.                             |
| 4                    | Day                            | This field contains the day value for the new time. Valid entry for this field is in the range of 1 to 31.                               |
| 5                    | Hour                           | This field contains the hour value for the new time. Valid entry for this field is in the range of 0 to 23.                              |
| 6                    | Minute                         | This field contains the minute value for the new time. Valid entry for this field is in the range of 0 to 59.                            |
| 7                    | Seconds                        | This field contains the second value for the new time. Valid entry for this field is in the range of 0 to 59.                            |
| 8                    | Milliseconds                   | This field contains the millisecond value for the new time. Valid entry for this field is in the range of 0 to 999.                      |
| 9                    | Remote Time<br>Synchronization | This field informs the PLC if the date and time passed has been synchronized with a remote DNP master device on the module's slave port. |
| 10 to 61             | Not Used                       | Not Used                                                                                                    |
|                      |                                |                                                                                                    |

## Block Format for Read

#### Block 9971 - Set Module's Time Using the Processor's Time

This block sets the clock in the module to match the clock in the processor. If the processor sends a block 9971, the module will set its time using the data contained in the block. The format of the block is shown in the following table.

| Word Offset in Block | Data Field(s) | Description                                                                                                  |
|----------------------|---------------|----------------------------------------------------------------------------------------------------|
| 0                    | Block ID      | This field contains the block identification code of 9971 for the block.                                     |
| 1                    | Year          | This field contains the four-digit year to be used with the new time value.                                  |
| 2                    | Month         | This field contains the month value for the new time. Valid entry for this field is in the range of 1 to 12. |
| 3                    | Day           | This field contains the day value for the new time. Valid entry for this field is in the range of 1 to 31.   |
| 4                    | Hour          | This field contains the hour value for the new time. Valid entry for this field is in the range of 0 to 23.  |

## Block Format for Write

| Word Offset in Block | Data Field(s) | Description                                                                                                    |
|----------------------|---------------|----------------------------------------------------------------------------------------------------|
| 5                    | Minute        | This field contains the minute value for the new time. Valid entry for this field is in the range of 0 to 59.       |
| 6                    | Seconds       | This field contains the second value for the new time. Valid entry for this field is in the range of 0 to 59.       |
| 7                    | Milliseconds  | This field contains the millisecond value for the new time. Valid entry for this field is in the range of 0 to 999. |
| 8 to 61              | Not Used      | Not Used                                                                                                    |

#### Warm Boot

This block is sent from the CompactLogix or MicroLogix processor to the module (output image) when the module is required to perform a warm-boot (software reset) operation. This block is commonly sent to the module any time configuration data modifications are made in the controller tags data area. This will force the module to read the new configuration information and to restart. The structure of the control block is shown below:

| Offset  | Description | Length |
|---------|-------------|--------|
| 0       | 9998        | 1      |
| 1 to 63 | Spare       | 63     |

## Cold Boot

This block is sent from the CompactLogix processor to the module (output image) when the module is required to perform the cold boot (hardware reset) operation. This block is sent to the module when a hardware problem is detected by the ladder logic that requires a hardware reset. The structure of the control block is shown in the following table.

| Offset  | Description | Length |
|---------|-------------|--------|
| 0       | 9999        | 1      |
| 1 to 63 | Spare       | 63     |

# 5.2.4 Data Flow between MVI69-DNP Module and CompactLogix Processor

The following topics describe the flow of data between the two pieces of hardware (CompactLogix processor and MVI69-DNP module) and other nodes on the DNP network under the module's different operating modes. Each port on the module is configured to emulate a DNP master device or a DNP slave device. The operation of each port is dependent on this configuration.

The following topics discuss the operation of these drivers.

#### Slave Driver

The Slave Driver mode allows the MVI69-DNP module to respond to data read and write commands issued by a Master on the DNP network. The following flow chart and associated table describe the flow of data into and out of the module.

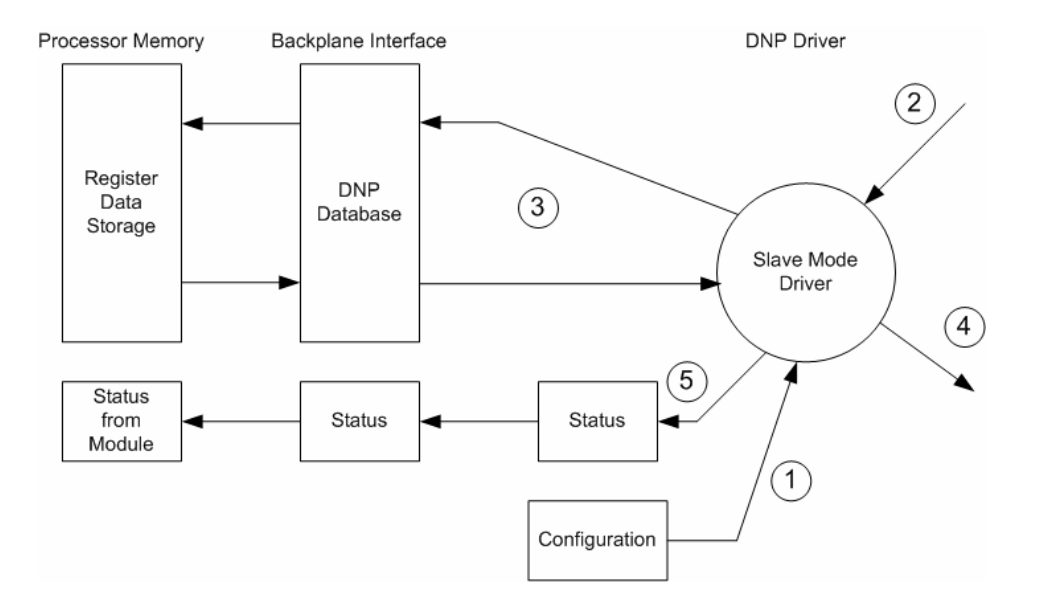

| Step | Description                                                                                                    |
|------|----------------------------------------------------------------------------------------------------|
| 1    | The slave port driver receives the configuration information from the configuration file.<br>This information configures the serial port and define the slave node characteristics.<br>Additionally, the configuration information contains data that can be used to offset data in<br>the database to addresses requested in messages received from master units. |
| 2    | A host device (DNP Master Unit) issues a read or write command to the module's node address. The port driver qualifies the message before accepting it into the module.                                                                                                    |
| 3    | After the module accepts the command, the data is immediately transferred to or from<br>the internal database in the module. If the command is a read command, the data is read<br>out of the database and a response message is built. If the command is a write<br>command, the data is written directly into the database and a response message is built.      |
| 4    | After the data processing has been completed in Step 3, the response is issued to the originating master node.                                                                                                    |
| 5    | Counters are available in the Status Block that permit the ladder logic program to determine the level of activity of the Slave Driver.                                                                                                    |

Review the Installing and Configuring the Module section for a complete list of parameters that must be defined for a slave port. The response messages from the slave driver include an IIN (internal indication word) defined in the Reference chapter - Internal Indication Word.

The slave driver supports Object 110 (octet string data). Four points are preassigned values as shown in the following table.

| Point # | Description                                                                                                    |
|---------|----------------------------------------------------------------------------------------------------|
| 0       | Module Name as assigned in configuration file.                                                                    |
| 1       | Product Name                                                                                                    |
| 2       | Version Information in format:                                                                                    |
|         | wwww xxxx yyyy zzzz                                                                                               |
|         | Where wwww is product code, xxxx is the revision, yyyy is the operating system number and zzzz is the run number. |
| 3       | Manufacturer name for module.                                                                                     |

#### OCTET STRING POINT LIST

#### Master Driver Mode

In the Master mode, the MVI69-DNP module is responsible for issuing read or write commands to slave devices on the DNP network. These commands are user-configured in the module via the Master Command List received from the processor or issued directly from the processor (command control). Command status is returned to the processor for each individual command in the command list status block. The following flow chart and associated table describe the flow of data into and out of the module.

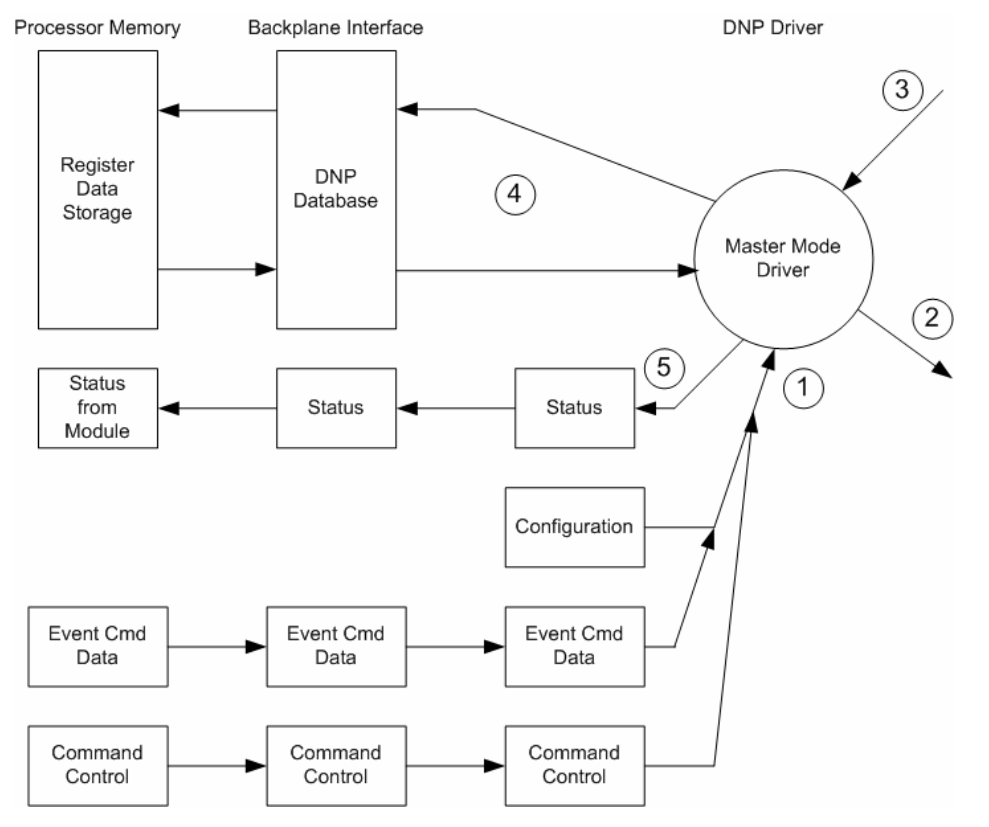

| Step | Description                                                                                                    |
|------|----------------------------------------------------------------------------------------------------|
| 1    | The Master driver obtains configuration data from the configuration file. The configuration data obtained includes the Master Slave and Command Lists. These values are used by the Master driver to determine the type of commands to be issued to other nodes on the DNP network. |
| 2    | After configuration, the Master driver begins transmitting read and/or write commands to the other nodes on the network. If writing data to another node, the data for the write command is obtained from the module's internal database to build the command.                      |
| 3    | Presuming successful processing by the node specified in the command, a response message is received into the Master driver for processing.                                                                                                    |
| 4    | Data received from the node on the network is passed into the module's internal database, assuming a read command.                                                                                                    |
| 5    | Status data is returned to the CompactLogix processor for each command in the Master Command List.                                                                                                    |

Refer to the Installing and Configuring the Module section for a complete description of the parameters required to define the virtual DNP Master port.

## 5.3 Cable Connections

The application ports on the MVI69-DNP module support RS-232, RS-422, and RS-485 interfaces. Please inspect the module to ensure that the jumpers are set correctly to correspond with the type of interface you are using.

Note: When using RS-232 with radio modem applications, some radios or modems require hardware handshaking (control and monitoring of modem signal lines). Enable this in the configuration of the module by setting the UseCTS parameter to 1.

# 5.3.1 RS-232 Configuration/Debug Port

This port is physically an RJ45 connection. An RJ45 to DB-9 adapter cable is included with the module. This port permits a PC based terminal emulation program to view configuration and status data in the module and to control the module. The cable for communications on this port is shown in the following diagram:

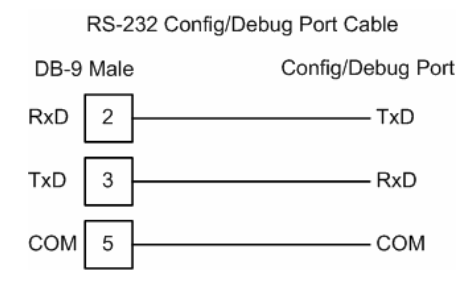

#### Disabling the RSLinx Driver for the Com Port on the PC

The communication port driver in RSLinx can occasionally prevent other applications from using the PC's COM port. If you are not able to connect to the module's configuration/debug port using ProSoft Configuration Builder (PCB), HyperTerminal or another terminal emulator, follow these steps to disable the RSLinx Driver.

- 1 Open RSLinx and go to Communications>RSWho
- 2 Make sure that you are not actively browsing using the driver that you wish to stop. The following shows an actively browsed network:

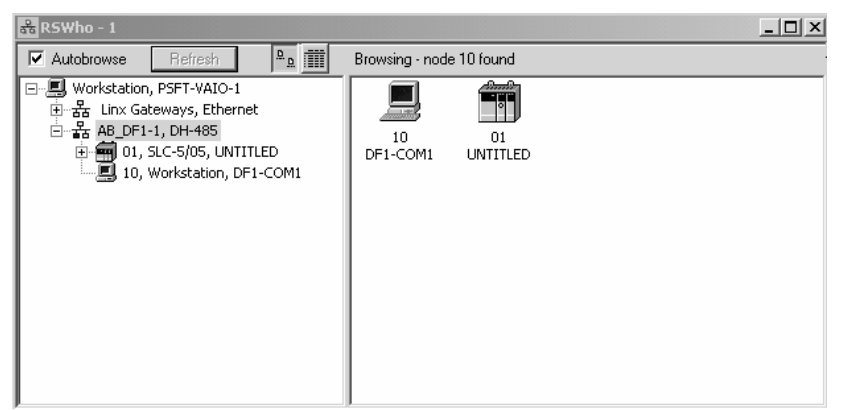

3 Notice how the DF1 driver is opened, and the driver is looking for a processor on node 1. If the network is being browsed, then you will not be able to stop this driver. To stop the driver your RSWho screen should look like this:

| 📸 R5Who - 1                                                                         |                               |
|-------------------------------------------------------------------------------------|-------------------------------|
| Autobrowse Refresh                                                                  | Not Browsing                  |
| □ Workstation, PSFT-VAIO-1<br>④- 꿆 Linx Gateways, Ethernet<br>현- 묾 AB_DF1-1, DH-485 | Linx AB_DF1-1<br>Gatew DH-485 |

Branches are displayed or hidden by clicking on the 🖶 or the 🖻 icons.

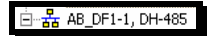

4 When you have verified that the driver is not being browsed, go to

## **Communications>Configure Drivers** You may see something like this:

| Configure Drivers                    |                   |  |
|--------------------------------------|-------------------|--|
| Available Driver Types:              |                   |  |
|                                      | ► <u>A</u> dd New |  |
|                                      |                   |  |
| Configured Drivers:                  |                   |  |
| Name and Description                 | Status            |  |
|                                      |                   |  |
| AB_DF1-1 DH485 Sta: 10 COM1: RUNNING | Running           |  |

If you see the status as running, you will not be able to use this com port for anything other than communication to the processor. To stop the driver press the "Stop" on the side of the window:

| Configure        |
|------------------|
| Star <u>t</u> up |
| <u>S</u> tart    |
| Stop             |
| <u>D</u> elete   |

5 After you have stopped the driver you will see the following:

| Configure Drivers                          |     |         |
|--------------------------------------------|-----|---------|
| Available Driver Types:                    |     |         |
|                                            | •   | Add New |
| - Configured Drivers                       |     |         |
|                                            |     |         |
| Name and Description                       | Sta | itus    |
| AB_DE1-1 DH485 Stat 10 COM1: STOPPED       | Ste | nned    |
| Ab_bit i bitteo otd. To contri. of of theb | 0.0 |         |
|                                            | 0.0 |         |

6 Upon seeing this, you may now use that com port to connect to the debug port of the module.

Note: You may need to shut down and restart your PC before it will allow you to stop the driver (usually only on Windows NT machines). If you have followed all of the above steps, and it will not stop the driver, then make sure you do not have RSLogix open. If RSLogix is not open, and you still cannot stop the driver, then reboot your PC.

# 5.3.2 RS-232

When the RS-232 interface is selected, the use of hardware handshaking (control and monitoring of modem signal lines) is user definable. If no hardware handshaking will be used, the cable to connect to the port is as shown below:

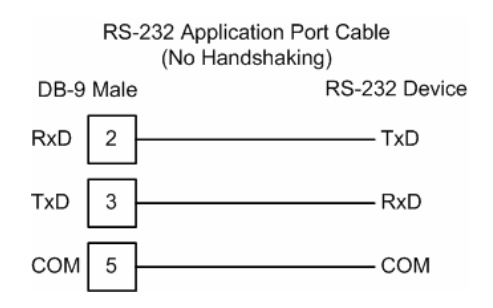

## RS-232: Modem Connection

This type of connection is required between the module and a modem or other communication device.

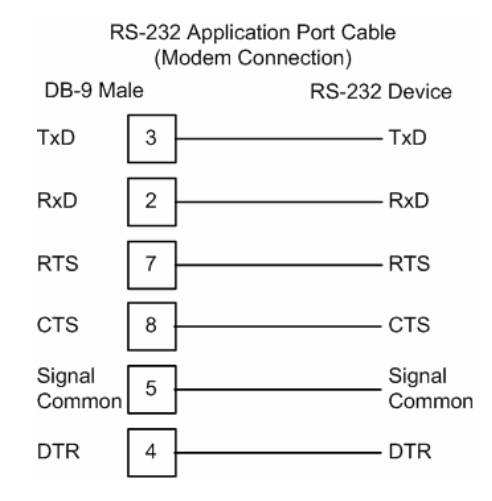

The "Use CTS Line" parameter for the port configuration should be set to 'Y' for most modem applications.

#### RS-232: Null Modem Connection (Hardware Handshaking)

This type of connection is used when the device connected to the module requires hardware handshaking (control and monitoring of modem signal lines).

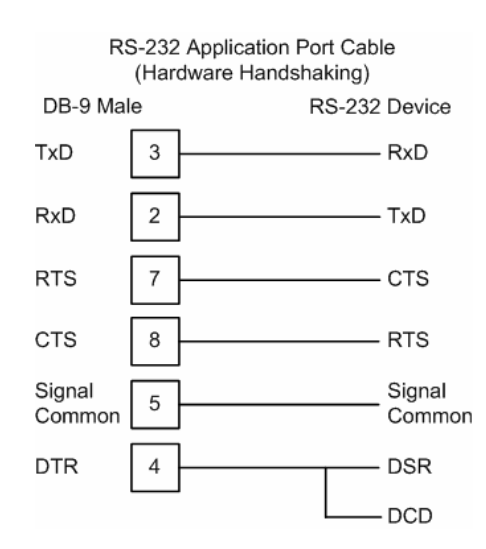

## RS-232: Null Modem Connection (No Hardware Handshaking)

This type of connection can be used to connect the module to a computer or field device communication port.

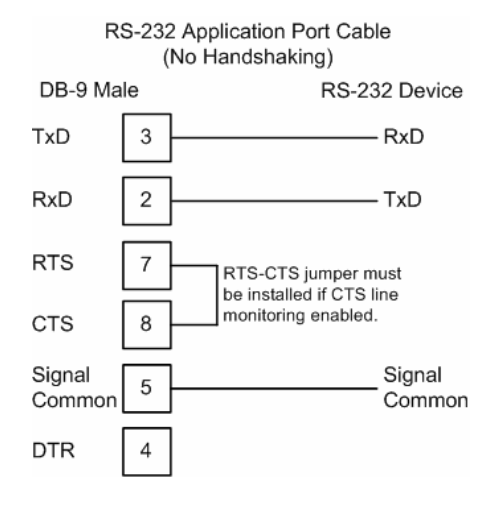

Note: If the port is configured with the "Use CTS Line" set to 'Y', then a jumper is required between the RTS and the CTS line on the module connection.

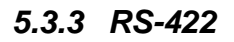

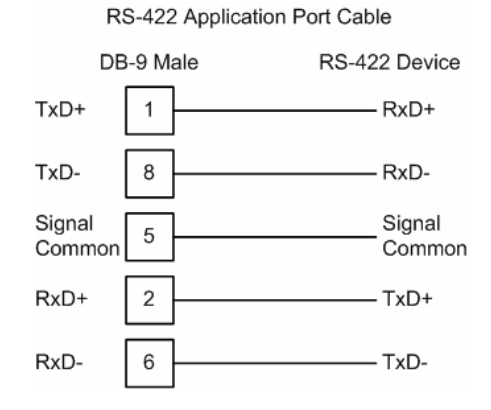

# 5.3.4 RS-485

The RS-485 interface requires a single two or three wire cable. The Common connection is optional and dependent on the RS-485 network. The cable required for this interface is shown below:

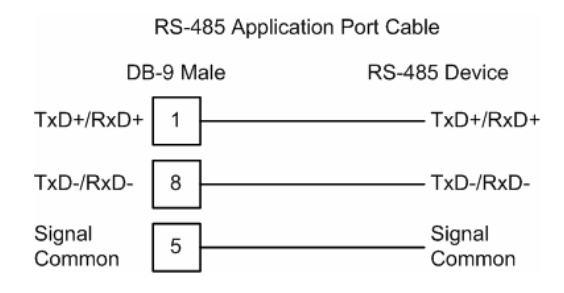

Note: Terminating resistors are generally not required on the RS-485 network, unless you are experiencing communication problems that can be attributed to signal echoes or reflections. In this case, install a 120 ohm terminating resistor on the RS-485 line.

# RS-485 and RS-422 Tip

If communication in the RS-422/RS-485 mode does not work at first, despite all attempts, try switching termination polarities. Some manufacturers interpret +/- and A/B polarities differently.

# 5.3.5 DB9 to RJ45 Adaptor (Cable 14)

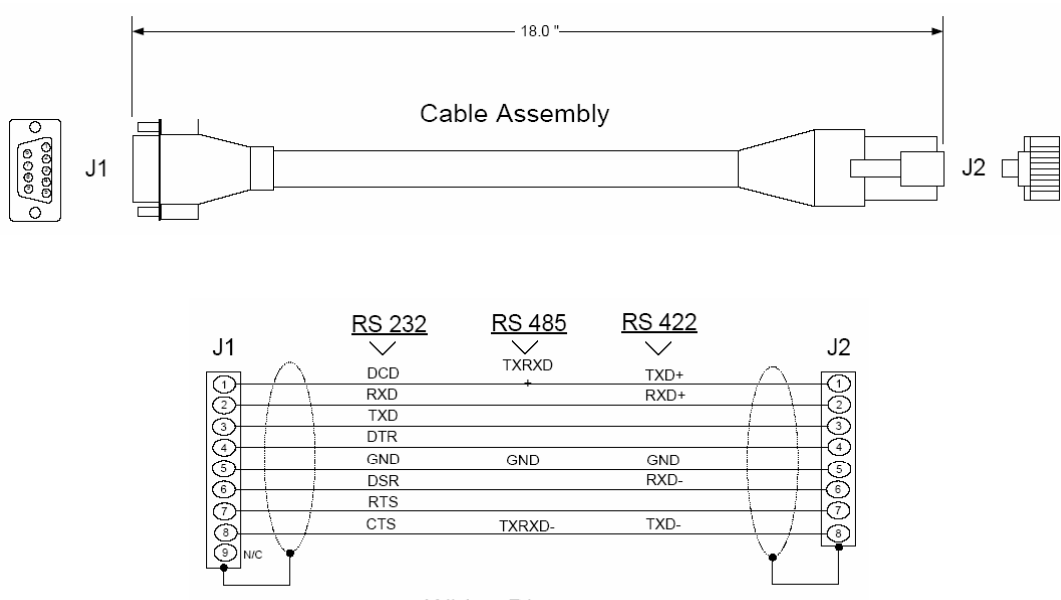

Wiring Diagram

# 5.4 Error Status Table

The program maintains an error status table. You can use the error/status data to determine the "health" of the module.

| Word | Block<br>Offset | Variable Name                                                                   | Description                                                                                                    |
|------|-----------------|---------------------------------------------------------------------------------|----------------------------------------------------------------------------------------------------|
| 0    | 2               | Current DNP Slave Port status                                                   | This value represents the current value of the<br>error code for the port. This value will only be<br>valid if the port is configured as a slave. The<br>possible values are described in the application<br>documentation.            |
| 1    | 3               | DNP Slave Port last<br>transmitted error code                                   | This value represents the last error code transmitted to the master by this slave port.                                                                                                    |
| 2    | 4               | DNP Slave Port total<br>number of message<br>frames received by slave           | This value represents the total number of<br>message frames that have matched this slaves<br>address on this port. This count includes<br>message frames which the slave may or may<br>not be able to parse and respond.               |
| 3    | 5               | DNP Slave Port total<br>number of response<br>message frames sent<br>from slave | This value represents the number of good (non-<br>error) responses that the slave has sent to the<br>master on this port. The presumption is that if<br>the slave is responding, the message was<br>good. Note: This is a frame count. |
| 4    | 6               | DNP Slave Port total<br>number of message<br>frames seen by slave               | This value represents the total number of message frames received by the slave, regardless of the slave address.                                                                                                    |
| 5    | 7               | DNP Slave<br>synchronization error<br>count (Physical Layer<br>Error)           | This value counts the number of times a sync<br>error occurs. The error occurs when extra bytes<br>are received before the start bytes (0x05 and<br>0x64) are received.                                                                |
| 6    | 8               | DNP Slave overrun error<br>count (Physical Layer<br>Error)                      | This value counts the number of times the<br>overrun error occurs. This error occurs when<br>the mainline Data Link Layer routine cannot<br>read the data received on the communication<br>port before it is overwritten.              |
| 7    | 9               | DNP Slave length error<br>count (Physical Layer<br>Error)                       | This value counts the number of times an<br>invalid length byte is received. If the length of<br>the message does not match the length value<br>in the message, this error occurs.                                                     |
| 8    | 10              | DNP Slave bad CRC<br>error (Data Link Layer<br>Error)                           | This value counts the number of times a bad CRC value is received in a message.                                                                                                    |
| 9    | 11              | DNP Slave user data<br>overflow error (Transport<br>Layer Error)                | This value counts the number of times the application layer receives a message fragment buffer which is too small.                                                                                                    |
| 10   | 12              | DNP Slave sequence<br>error (Transport Layer<br>Error)                          | This value counts the number of times the sequence numbers of multi-frame request fragments do not increment correctly.                                                                                                    |
| 11   | 13              | DNP Slave address error<br>(Transport Layer Error)                              | This value counts the number of times the source addresses contained in a multi-frame request fragments do not match.                                                                                                    |

| Word | Block<br>Offset | Variable Name                                                                                                    | Description                                                                                                    |
|------|-----------------|----------------------------------------------------------------------------------------------------|----------------------------------------------------------------------------------------------------|
| 12   | 14              | DNP Slave Binary Input<br>Event count                                                                                                    | This value contains the total number of binary input events which have occurred.                                                                                                    |
| 13   | 15              | DNP Slave Binary Input<br>Event count in buffer                                                                                                    | This value represents the number of binary input events which are waiting to be sent to the master.                                                                                              |
| 14   | 16              | DNP Slave Analog Input<br>Event count                                                                                                    | This value contains the total number of analog input events which have occurred.                                                                                                    |
| 15   | 17              | DNP Slave Analog Input<br>Event count in buffer<br>master.                                                                                                    |                                                                                                    |
| 16   | 18              | DNP Slave bad function<br>code error (Application<br>Layer Error)                                                                                                    | This value counts the number of times a bad<br>function code for a selected object/variation is<br>received by the slave device.                                                                 |
| 17   | 19              | DNP Slave object<br>unknown error<br>(Application Layer Error)                                                                                                    | This value counts the number of times a request for an unsupported object is received by the slave device.                                                                                       |
| 18   | 20              | DNP Slave out of range<br>error (Application Layer<br>Error)                                                                                                    | This value counts the number of times a parameter in the qualifier, range or data field is not valid or out of range.                                                                            |
| 19   | 21              | DNP Slave message<br>overflow error<br>(Application Layer Error)                                                                                                    | This value counts the number of times an application response message from the slave is too long to transmit.                                                                                    |
| 20   | 22              | DNP Slave multi-frame<br>message from DNP<br>Master error (Application<br>Layer Error)                                                                                                    | This value counts the number of times the slave receives a multi-frame message from the master. The application does not support multi-frame master messages.                                    |
| 21   | 23              | Total blocks transferred                                                                                                    | Total BTR/BTW or side-connect interface transfers attempted by the module.                                                                                                    |
| 22   | 24              | Successful blocks transferred                                                                                                    | This value represents the total number of transfer operations between the CompactLogix processor and module that are successful.                                                                 |
| 23   | 25              | Total errors in block transfer                                                                                                    | Total number of transfers that resulted in an error condition.                                                                                                    |
| 24   | 26              | Total BTR or write errors                                                                                                    | Total number of BTR or write transfers that resulted in an error.                                                                                                    |
| 25   | 27              | Total BTW or read errors                                                                                                    | Total number of BTW or read transfers that resulted in an error.                                                                                                    |
| 26   | 28              | Block number error                                                                                                    | Number of BTW requests that resulted in an incorrect BTW identification code.                                                                                                    |
| 27   | 29              | Continuous block error<br>counter<br>Count of sequential data transfer errors. W<br>this value exceeds that specified for the da<br>transfer operation, the error flag below will<br>set. |                                                                                                    |
| 28   | 30              | Reserved                                                                                                    | Not used                                                                                                    |
| 29   | 31              | Configuration Type                                                                                                    | This is a coded field that defines the<br>configuration of the module. The codes are as<br>follows: 0=Single Slave Configuration, 1=Dual<br>Slave Configuration, 2=Slave/Master<br>Configuration |

| Word     | Block<br>Offset | Variable Name                                                                   | Description                                                                                                    |
|----------|-----------------|---------------------------------------------------------------------------------|----------------------------------------------------------------------------------------------------|
| 30 to 31 | 32 to 33        | Product Name (ASCII)                                                            | These two words contain the product name of the module in ASCII format.                                                                                                    |
| 32 to 33 | 34 to 35        | Revision (ASCII)                                                                | These two words contain the product revision level of the firmware in ASCII format.                                                                                                    |
| 34 to 35 | 36 to 37        | Operating System<br>Revision (ASCII)                                            | These two words contain the module's internal operating system revision level in ASCII format.                                                                                                    |
| 36 to 37 | 38 to 39        | Production Run Number<br>(ASCII)                                                | These two words contain the production 'batch'<br>number for the particular chip in the module in<br>ASCII format.                                                                                                 |
| 38       | 40              | DNP Master Port Slave<br>Count                                                  | This is the total number of slaves configured for<br>the DNP Master port. This may not represent<br>the number of active slaves as it includes<br>slaves that are not enabled.                                     |
| 39       | 41              | DNP Master Port<br>Command Count                                                | This is the total number of commands<br>configured for the DNP Master port. This may<br>not represent the number of active commands<br>as it includes commands that are disabled.                                  |
| 40       | 42              | DNP Master Port Device<br>Memory Block Count                                    | This value represents the number of memory<br>allocation blocks for slave devices. This<br>number should be one greater than the number<br>of slave devices. The extra device is held for<br>the broadcast device. |
| 41       | 43              | DNP Master Port Frame<br>Block Count                                            | This value represents the number of physical layer frame memory allocation blocks used by the program.                                                                                                    |
| 42       | 44              | DNP Master Port Data<br>Link Receive Block<br>Count                             | This value represents the number of receive data link layer memory blocks allocated.                                                                                                    |
| 43       | 45              | DNP Master Port Data<br>Link Transmit Block<br>Count                            | This value represents the number of transmit data link layer memory blocks allocated.                                                                                                    |
| 44       | 46              | DNP Master Port<br>Application Layer<br>Receive Block Count                     | This value represents the number of application layer receive memory blocks allocated.                                                                                                    |
| 45       | 47              | DNP Master Port<br>Application Layer<br>Receive Block Count                     | This value represents the number of application layer transmit memory blocks allocated.                                                                                                    |
| 46       | 48              | DNP Master Port Device<br>Memory Allocation Error<br>Count                      | This value represents the number of memory allocation errors for device blocks.                                                                                                    |
| 47       | 49              | DNP Master Port<br>Physical Layer Memory<br>Allocation Error Count              | This value represents the number of memory allocation errors for physical layer frame blocks.                                                                                                    |
| 48       | 50              | DNP Master Port Data<br>Link Layer Receive<br>Memory Allocation Error<br>Count  | This value represents the number of memory allocation errors for data link layer receive blocks.                                                                                                    |
| 49       | 51              | DNP Master Port Data<br>Link Layer Transmit<br>Memory Allocation Error<br>Count | This value represents the number of memory allocation errors for data link layer transmit blocks.                                                                                                    |

| Word     | Block<br>Offset | Variable Name                                                                                                    | Description                                                                                                    |
|----------|-----------------|----------------------------------------------------------------------------------------------------|----------------------------------------------------------------------------------------------------|
| 50       | 52              | DNP Master Port<br>Application Layer<br>Receive Memory<br>Allocation Error Count                                                                                                    | This value represents the number of memory allocation errors for application layer receive blocks.                                                                                 |
| 51       | 53              | DNP Master Port<br>Application Layer<br>Transmit Memory<br>Allocation Error Count                                                                                                    | This value represents the number of memory allocation errors for application layer transmit blocks.                                                                                |
| 52       | 54              | DNP Master<br>Synchronization Error<br>Count (Physical Layer<br>Error)                                                                                                    | This value counts the number of times a sync<br>error occurs. The error occurs when extra bytes<br>are received before the start bytes (0x05 and<br>0x64) are received.            |
| 53       | 55              | DNP Master Length Error<br>Count (Physical Layer<br>Error)                                                                                                    | This value counts the number of times an<br>invalid length byte is received. If the length of<br>the message does not match the length value<br>in the message, this error occurs. |
| 54       | 56              | DNP Master Bad CRC<br>Error Count (Physical<br>Layer Error)                                                                                                    | This value counts the number of times a bad CRC value is received in a message.                                                                                                    |
| 55       | 57              | Scan Counter LSB                                                                                                    | Program scan counter                                                                                                    |
| 56       | 58              | Scan Counter MSB                                                                                                    |                                                                                                    |
| 57       | 59              | Free Memory LSB                                                                                                    | Free memory in module                                                                                                    |
| 58       | 60              | Free Memory MSB                                                                                                    |                                                                                                    |
| 59       | 61              | DNP Slave Port Transmit<br>State                                                                                                    | Value of the DNP Slave state machine for transmit.                                                                                                    |
| 60       | 62              | DNP Float Event Count                                                                                                    | Total number of events generated for analog floating-point input data points.                                                                                                    |
| 61       | 63              | DNP Double Event<br>Count                                                                                                    | Total number of events generated for analog double, floating-point input data points.                                                                                              |
| 62       | 64              | Event Message Queue<br>Count                                                                                                    | Number of event messages waiting to send to processor.                                                                                                    |
| 63       | 65              | 65 Event Message Queue<br>Overflow<br>Flag to indicate if the event me<br>has overflowed. If more than 20<br>messages are received on the<br>they are not sent to the process<br>be set (1). The flag will clear af<br>messages are sent to the process |                                                                                                    |
| 64 to 77 | 66 to 79        | Reserved                                                                                                    | Future Use                                                                                                    |
| 78       | 80              | Error_List[0]                                                                                                    | First value in error list                                                                                                    |
| 79       | 81              | Error_List[1] Second value in error list                                                                                                    |                                                                                                    |
| -        | -               | -                                                                                                    | -                                                                                                    |
| 137      | 139             | Error List[59]                                                                                                    | Last value in error list                                                                                                    |

# 5.4.1 Module Error Codes

If the module's program encounters an error during execution, it will log the error to the error list. This list is transferred to the CompactLogix processor using block identification code 100 (see section above) in at offsets 62 to 119. This data is also available for viewing on the debug monitor port. The following tables list the error codes generated by the program with their associated description. Use the errors to help define where problems exist in the system.

| Error<br>Code | Name                                                                    | Description                                                                                                    |
|---------------|-------------------------------------------------------------------------|----------------------------------------------------------------------------------------------------|
| 0             | OK                                                                      | The module is operating correctly and there are no errors.                                                                  |
| 10            | DNP synchronization<br>error (Physical Layer<br>Error)                  | Extra bytes are received before the start bytes (0x05 and 0x64).                                                            |
| 11            | DNP overrun error<br>(Physical Layer Error)                             | Mainline Data Link Layer routine could not read data received on DNP port before it was overwritten.                        |
| 12            | DNP length error<br>(Physical Layer Error)                              | Length of message does not match length value in message.                                                                   |
| 13            | DNP bad CRC error<br>(Data Link Layer Error)                            | Computed CRC value for message does not match that received in message.                                                     |
| 14            | DNP user data overflow<br>error (Transport Layer<br>Error)              | Application layer received a message fragment buffer which is too small.                                                    |
| 15            | DNP sequence error<br>(Transport Layer Error)                           | Sequence numbers of multi-frame request fragments do not increment correctly.                                               |
| 16            | DNP address error<br>(Transport Layer Error)                            | Source addresses contained in multi-frame request fragments do not match.                                                   |
| 17            | DNP bad function code<br>error (Application Layer<br>Error)             | Function code received from DNP master is not supported for selected object/variation.                                      |
| 18            | DNP object unknown<br>error (Application Layer<br>Error)                | Slave does not have the specified objects or there are no objects assigned to the requested class.                          |
| 19            | DNP out of range error<br>(Application Layer<br>Error)                  | Qualifier, range or data fields are not valid or out of range for<br>the selected object/variation.                         |
| 20            | DNP message overflow<br>error (Application Layer<br>Error)              | Application response buffer overflow condition. The response message from the slave is too long to transmit.                |
| 21            | DNP master multi-frame<br>message error<br>(Application Layer<br>Error) | Received a multi-frame message from the DNP master. This application does not support multi-frame messages from the master. |

#### Slave Port Communication Errors

| Error<br>Code | Name                                                              | Description                                                                                          |
|---------------|-------------------------------------------------------------------|----------------------------------------------------------------------------------------------------|
| 100           | Too many binary input points                                      | Too many binary input points are configured for the module.<br>Maximum value is 7680                 |
| 101           | Too many binary output points                                     | Too many binary output points are configured for the module.<br>Maximum value is 7680                |
| 102           | Too many counter points                                           | Too many counter points are configured for the module.<br>Maximum value is 240                       |
| 103           | Too many analog input<br>points                                   | Too many analog input points are configured for the module.<br>Maximum value is 480                  |
| 104           | Too many analog input<br>points                                   | Too many analog output points are configured for the module. Maximum value is 480                    |
| 105           | Too many binary input events                                      | Too many binary input events are configured for the module.<br>Maximum value is 400.                 |
| 106           | Too many analog input events                                      | Too many analog input events are configured for the module.<br>Maximum value is 400.                 |
| 107           | Invalid analog input<br>deadband                                  | Deadband value for analog input events is out of range.<br>Value must be in the range of 0 to 32767. |
| 108           | Not enough memory                                                 | There is not enough memory in the module to configure the module as specified.                       |
| 109           | Invalid block transfer<br>delay for blocks<br>error/status blocks | Block transfer delay value specified is too low.                                                     |
| 110           | File count invalid                                                | The file count must be in the range of 0 to 6.                                                       |
| 111           | Invalid file record size                                          | The file record size must be in the range of 1 to 120.                                               |
| 112           | Invalid block<br>identification code for<br>file                  | The file block transfer code must be in the range of 100 to 120.                                     |

# System Configuration Errors

# DNP Port Configuration Errors

| Error<br>Code | Name                                               | Description                                                                                                    |
|---------------|----------------------------------------------------|----------------------------------------------------------------------------------------------------|
| 212           | Invalid DNP address                                | The DNP address specified in the configuration is not valid (0 to 65534).                                            |
| 213           | Invalid DNP port baud rate                         | The baud rate code specified in the configuration is not valid.                                                      |
| 219           | Invalid DNP data link<br>layer confirm mode        | The data link confirmation mode code is not valid in the configuration.                                              |
| 220           | Invalid DNP data link<br>confirm time-out          | The data link time-out period specified in the configuration is 0. It must be an integer in the range of 1 to 65535. |
| 222           | Invalid DNP<br>select/operate arm time<br>duration | The select/operate arm timer is set to 0. It must be an integer in the range of 1 to 65535.                          |
| 223           | Invalid DNP application<br>layer confirm time-out  | The application layer confirm time-out value is set to 0. It must be an integer in the range of 1 to 65535.          |
| 224           | Invalid DNP write time interval                    | The write time interval is not in the data range in the configuration. The value must be in the range of 0 to 1440.  |

| Error<br>Code | Name                                                                | Description                                                                                                    |  |  |
|---------------|---------------------------------------------------------------------|----------------------------------------------------------------------------------------------------|--|--|
| 225           | Invalid DNP unsolicited<br>response mode                            | The unsolicited response mode code is not valid in the configuration.                                                                           |  |  |
| 226           | Invalid DNP unsolicited<br>response minimum<br>quantity for Class 1 | The unsolicited response minimum quantity for Class 1 is r<br>valid in the configuration. Value must be an integer in the<br>range of 1 to 255. |  |  |
| 227           | Invalid DNP unsolicited<br>response minimum<br>quantity for Class 2 | The unsolicited response minimum quantity for Class 2 is not valid in the configuration. Value must be an integer in the range of 1 to 255.     |  |  |
| 228           | Invalid DNP unsolicited<br>response minimum<br>quantity for Class 3 | I The unsolicited response minimum quantity for Class 3 is valid in the configuration. Value must be an integer in the range of 1 to 255.       |  |  |
| 230           | Invalid DNP unsolicited<br>response destination<br>address          | The unsolicited response destination address is not valid in the configuration. Value must be in the range of 1 to 65534.                       |  |  |

# Command Error Codes

# General Command Errors

| Error<br>Code | Name                                       | Description                                                                                                    |
|---------------|--------------------------------------------|----------------------------------------------------------------------------------------------------|
| 1             | Device not defined                         | The IED slave address referenced in the command is not<br>defined in the module. Check to make sure there is an entry<br>in the slave table for each slave device referenced in the<br>command list. |
| 2             | Invalid command                            | This command is not valid. Check to make sure the slave address parameter is greater than or equal to zero and that the point count is not set to zero.                                              |
| 3             | Object not supported                       | The data object in the command is not supported by the module. Refer to the DNP subset for the Master Port.                                                                                          |
| 4             | Command function not<br>supported          | The function specified in the command is not supported for<br>the object type selected. Refer to the DNP subset for the<br>Master Port.                                                              |
| 10            | Invalid binary input poll command          | This binary input object command is not valid.                                                                                                    |
| 11            | Invalid binary input<br>event poll command | This binary input event object poll command is not valid.                                                                                                    |
| 20            | Invalid binary output<br>command function  | This binary output command function is not valid.                                                                                                    |
| 30            | Invalid counter poll command function      | The counter object poll command contains an invalid function code.                                                                                                    |
| 31            | Invalid counter poll command               | This counter object poll command is not valid.                                                                                                    |
| 40            | Invalid frozen counter poll command        | This frozen counter object poll command is not valid.                                                                                                    |
| 50            | Invalid analog input poll command          | This analog input poll command is not valid.                                                                                                    |
| 51            | Invalid analog input<br>event poll command | This analog input event poll command is not valid.                                                                                                    |

| Error<br>Code | Name                                        | Description                                                        |
|---------------|---------------------------------------------|--------------------------------------------------------------------|
| 60            | Invalid analog output poll command function | This analog output poll command contains an invalid function code. |
| 61            | Invalid analog output poll command          | This analog output poll command is not valid.                      |
| 70            | Invalid time/date poll command              | This time/date object poll command is not valid.                   |
| 80            | Invalid event poll command                  | This event poll command is not valid.                              |

# Application Layer Errors

| Error<br>Code | Name                                                           | Description                                                                                                    |
|---------------|----------------------------------------------------------------|----------------------------------------------------------------------------------------------------|
| 1000          | Device index invalid                                           | The device index in the request or response message is not found in the slave list.                                                                                                    |
| 1001          | Duplicate request in application layer queue                   | The newly submitted message to the application layer already exists in the queue. The message is ignored.                                                                                                    |
| 1002          | COM port device<br>removed from system                         | The communication port for the message has been<br>uninstalled on the system. This error should never occur as<br>the communication ports are only uninstalled when the<br>module's program is terminated.                                                                                                    |
| 1003          | Sequence number error                                          | The application sequence number in the response message<br>does not match that based on the last request message. This<br>indicates application layer messages are received out of<br>order.                                                                                                    |
| 1004          | Response to select<br>before operate does not<br>match         | The select response message received from the slave<br>module is not that expected from the last select request. This<br>indicates a synchronization problem between the master and<br>slave devices.                                                                                                    |
| 1005          | Response does not contain date/time object                     | The response message from the slave device does not contain a date/time object. The master expects this object for the response message.                                                                                                    |
| 1006          | Time-out condition on response                                 | The slave device did not respond to the last request<br>message from the master within the time-out set for the IED<br>device. The application layer time-out value is specified for<br>each IED unit in the slave configuration table in the module.<br>This table is established each time the module performs the<br>restart operation. |
| 1007          | Function code in<br>application layer<br>message not supported | The function code returned in the response message is not valid for the application layer or not supported by the module.                                                                                                    |
| 1008          | Read operation not<br>supported for<br>object/variation        | The application layer response message contains an object that does not support the read function.                                                                                                    |
| 1009          | Operate function not<br>supported for the<br>object/variation  | The application layer response message contains an object that does not support the operate function.                                                                                                    |
| 1010          | Write operation not<br>supported for the<br>object/variation   | The application layer response message contains an object that does not support the write function.                                                                                                    |

# 5.5 Internal Indication Word

| Bit | Description                                                                                                    |
|-----|----------------------------------------------------------------------------------------------------|
| 0   | All stations message received. Set when a request is received with the destination address set to 0xffff. Cleared after next response. Used to let master station know broadcast received. |
| 1   | Class 1 data available. Set when class 1 data is ready to be sent from the slave to the master. Master should request class 1 data when this bit is set.                                   |
| 2   | Class 2 data available. Set when class 2 data is ready to be sent from the slave to the master. Master should request class 2 data when this bit is set.                                   |
| 3   | Class 3 data available. Set when class 3 data is ready to be sent from the slave to the master. Master should request class 3 data when this bit is set.                                   |
| 4   | Time synchronization required from master. The master should write the date and time when this bit is set. After receiving the write command the bit will be cleared.                      |
| 5   | Slave digital outputs are in local control. This bit is not used in this application.                                                                                                    |
| 6   | Not used                                                                                                    |
| 7   | Device restart. This bit is set when the slave either warm or cold boots. It is cleared after a master writes a 0 to the bit.                                                              |

# 5.5.1 First Byte

# 5.5.2 Second Byte:

| Bit | Description                                                                                                    |
|-----|----------------------------------------------------------------------------------------------------|
| 0   | Bad function code. The function code contained in the master request is not supported for the specified object/variation.                                                                                                    |
| 1   | Requested object(s) unknown. Object requested by master is not supported by the application.                                                                                                    |
| 2   | Parameters in the qualifier, range or data fields are not valid or out of range for the slave.                                                                                                    |
| 3   | Event buffer(s) or other application buffers have overflowed. This bit is also set if the slave receives a multi-frame message from the master.                                                                                        |
| 4   | Request understood but requested operation is already executing. The slave will never set this bit.                                                                                                    |
| 5   | Bad configuration. The slave configuration is invalid and should be re-configured. If the configuration is invalid, the slave will set the invalid parameters to default values and continue to run. Check error log using debug port. |
| 6   | Reserved, always 0.                                                                                                    |
| 7   | Reserved, always 0.                                                                                                    |

# 5.6 DNP V3.00 Device Profile Document

| Vendor Name:                 | ProSoft Technology, Inc.  |                  |  |  |
|------------------------------|---------------------------|------------------|--|--|
| Device Name:                 | MVI69-DNP (Revision 1.00) |                  |  |  |
| Highest DNP Level Supported: |                           | Device Function: |  |  |
| For Request: L2              |                           | Slave & Master   |  |  |
| For Responses: L2            |                           |                  |  |  |

Notable objects, functions, and/or qualifiers supported in addition to the highest DNP level stated above (see attached table for complete list):

Definition of selected IIN bits: Configuration Error - User specified point or event count is too high for application (can only correct by changing configuration in PLC).

Support for a redundant slave port on the module which may be attached to a dial-up modem is provided. Auto switching is provided by the module to switch between the primary and secondary ports.

The following features are configurable on the module: Collision avoidance, time sync before events are generated and default analog input events, Obj32V4 or O32V2, select option.

Events generated by IED units attached to a master port may pass their events directly to the slave port. These events may not occur in the correct time sequence. They are placed in the event buffer as the module receives them. This provides the greatest time resolution for remote events.

Module will not generate events until Restart IIN bit is cleared by DNP master except for events passed through module from attached IED units.

| Maximum Data Link Frame Size (octets):          | Maximum Application Fragment Size (octets):                 |  |  |  |  |
|-------------------------------------------------|-------------------------------------------------------------|--|--|--|--|
| Transmitted: 292                                | Transmitted: 2048                                           |  |  |  |  |
| Received: 292                                   | Received: 2048                                              |  |  |  |  |
| Maximum Data Link Re-tries:                     | Maximum Application Layer Retries:                          |  |  |  |  |
| Configurable from 0 - 255                       | None                                                        |  |  |  |  |
| Requires Data Link Layer Confirmation:          |                                                             |  |  |  |  |
| Configurable at module start-up (never, sometir | nes, & always)                                              |  |  |  |  |
| Requires Application Layer Confirmation:        |                                                             |  |  |  |  |
| When reporting Event Data as a slave unit       |                                                             |  |  |  |  |
| Time-outs while waiting for:                    |                                                             |  |  |  |  |
| Data Link Confirm                               | : Configurable at module start-up (1 to 65535 milliseconds) |  |  |  |  |
| Complete Application Fragment                   | : Configurable at module start-up                           |  |  |  |  |
| Application Confirm                             | : Configurable at module start-up (1 to 65535 milliseconds) |  |  |  |  |
| Complete Application Response                   | : None                                                      |  |  |  |  |
| Sends/Executes Control Operations:              |                                                             |  |  |  |  |
| WRITE Binary Outputs                            | : Never                                                     |  |  |  |  |
| SELECT/OPERATE                                  | : Always                                                    |  |  |  |  |
| DIRECT OPERATE                                  | : Always                                                    |  |  |  |  |
| DIRECT OPERATE-NO ACK                           | : Always                                                    |  |  |  |  |
| Count > 1                                       | : Always (1 to 65535)                                       |  |  |  |  |
| Pulse On                                        | : Always                                                    |  |  |  |  |
| Pulse Off                                       | : Always                                                    |  |  |  |  |
| Latch On                                        | : Always                                                    |  |  |  |  |
| Latch Off                                       | : Always                                                    |  |  |  |  |

| Queue                                                                                                    |                                                                                                | : Never                                                                              |  |  |  |  |
|----------------------------------------------------------------------------------------------------|------------------------------------------------------------------------------------------------|--------------------------------------------------------------------------------------|--|--|--|--|
| Clear Queue                                                                                                    |                                                                                                | : Never                                                                              |  |  |  |  |
| Reports Binary Input Char variation requested:                                                                           | nge Events when no specific                                                                    | Reports time-tagged Binary Input Change Events when no specific variation requested: |  |  |  |  |
| Only time-tag                                                                                                    | iged                                                                                           | Binary Input Change with Time                                                        |  |  |  |  |
| Sends Unsolicited Respor                                                                                                 | ISES:                                                                                          | Sends Static Data in Unsolicited Responses:                                          |  |  |  |  |
| This is configurable at mode events for the Binary or Ar                                                                 | dule start-up. If the number of<br>nalog Input Events is greater<br>ses are supported. Use the | Never                                                                                |  |  |  |  |
| than 0, unsolicited respon-<br>Enable/Disable Unsolicited<br>master for control.                                         | d function code from the DNP                                                                   |                                                                                      |  |  |  |  |
| than 0, unsolicited respon-<br>Enable/Disable Unsolicited<br>master for control.<br>Default Counter Object/Va            | function code from the DNP                                                                     | Counters Roll Over at:                                                               |  |  |  |  |
| than 0, unsolicited response<br>Enable/Disable Unsolicited<br>master for control.<br>Default Counter Object/Va<br>Object | d function code from the DNP<br>riation:<br>: 20                                               | Counters Roll Over at:<br>32 Bits                                                    |  |  |  |  |

# 5.7 DNP Subset Definition - Slave

| OBJE | OBJECT |                                              | REQUEST       |                        | RESPONSE      |                        |                        |                                                     |
|------|--------|----------------------------------------------|---------------|------------------------|---------------|------------------------|------------------------|-----------------------------------------------------|
| Obj  | Var    | Description                                  | Func<br>Codes | Qual<br>Codes<br>(hex) | Func<br>Codes | Qual<br>Codes<br>(hex) | Data<br>Size<br>(bits) | NOTES                                               |
| 1    | 0      | Binary Input: All<br>Variations              | 1             | 06                     |               |                        | 1                      | Slave will return variation 1 data                  |
|      | 1      | Binary Input                                 | 1             | 06                     | 129, 130      | 00, 01                 | 1                      | Slave will return this variation                    |
|      | 2      | Binary Input with<br>Status                  |               |                        | 129, 130      | 00, 01                 | 8                      | Slave will return Unknown<br>Object to this request |
| 2    | 0      | Binary Input<br>Change: All<br>Variations    | 1             | 06, 07, 08             |               |                        | 56                     | Slave will return variation 2 data                  |
|      | 1      | Binary Input<br>Change Without<br>Time       | 1             | 06, 07, 08             | 129, 130      | 17, 28                 | 8                      | Slave will return this variation                    |
|      | 2      | Binary Input<br>Change With<br>Time          | 1             | 06, 07, 08             | 129, 130      | 17, 28                 | 56                     | Slave will return this variation                    |
|      | 3      | Binary Input<br>Change With<br>Relative Time | 1             | 06, 07, 08             | 129, 130      | 17, 28                 | 24                     | Slave will parse this message and return no data    |
| 10   | 0      | Binary Output: All<br>Variations             | 1             | 06                     |               |                        | 8                      | Slave will return variation 2 data                  |
|      | 1      | Binary Output                                |               |                        |               |                        | 1                      | Slave will return Unknown<br>Object to this request |
|      | 2      | Binary Output<br>Status                      | 1             | 06                     | 129, 130      | 00, 01                 | 8                      | Slave will return this variation                    |
| 12   | 0      | Control Block: All<br>Variations             |               |                        |               |                        | 88                     | Slave will use variation 1 control                  |
|      | 1      | Control Relay<br>Output Block                | 3, 4, 5,<br>6 | 17, 28                 | 129           | Echo of request        | 88                     | Slave will respond correctly to this variation      |

| OBJE | СТ  |                                                          | REQUES            | ST                     | RESPON        | RESPONSE               |                        |                                                                         |
|------|-----|----------------------------------------------------------|-------------------|------------------------|---------------|------------------------|------------------------|-------------------------------------------------------------------------|
| Obj  | Var | Description                                              | Func<br>Codes     | Qual<br>Codes<br>(hex) | Func<br>Codes | Qual<br>Codes<br>(hex) | Data<br>Size<br>(bits) | NOTES                                                                   |
|      | 2   | Pattern Control<br>Block                                 |                   |                        |               |                        | 88                     | Slave will return Unknown<br>Object to this request                     |
|      | 3   | Pattern Mask                                             |                   |                        |               |                        | 16                     | Slave will return Unknown<br>Object to this request                     |
| 20   | 0   | Binary Counter:<br>All Variations                        | 1, 7, 8,<br>9, 10 | 06                     |               |                        | 32                     | Slave will return variation 5 data                                      |
|      | 1   | 32-Bit Binary<br>Counter                                 |                   |                        | 129, 130      | 00, 01                 | 40                     | Slave will return Unknown<br>Object to this request                     |
|      | 2   | 16-Bit Binary<br>Counter                                 |                   |                        | 129, 130      | 00, 01                 | 24                     | Slave will return Unknown<br>Object to this request                     |
|      | 3   | 32-Bit Delta<br>Counter                                  |                   |                        | 129, 130      | 00, 01                 | 40                     | Slave will return Unknown<br>Object to this request                     |
|      | 4   | 16-Bit Delta<br>Counter                                  |                   |                        | 129, 130      | 00, 01                 | 24                     | Slave will return Unknown<br>Object to this request                     |
|      | 5   | 32-Bit Binary<br>Counter Without<br>Flag                 | 1, 7, 8,<br>9, 10 | 06                     | 129, 130      | 00, 01                 | 32                     | Slave will return this variation                                        |
|      | 6   | 16-Bit Binary<br>Counter Without<br>Flag                 | 1, 7, 8,<br>9, 10 | 06                     | 129, 130      | 00, 01                 | 16                     | Slave will return this<br>variation (counter upper 16-<br>bits removed) |
|      | 7   | 32-Bit Delta<br>Counter Without<br>Flag                  |                   |                        | 129, 130      | 00, 01                 | 32                     | Slave will return Unknown<br>Object to this request                     |
|      | 8   | 16-Bit Delta<br>Counter Without<br>Flag                  |                   |                        | 129, 130      | 00, 01                 | 16                     | Slave will return Unknown<br>Object to this request                     |
| 21   | 0   | Frozen Counter:<br>All Variations                        | 1                 | 06                     |               |                        | 32                     | Slave will return variation 9 data                                      |
|      | 1   | 32-Bit Frozen<br>Counter                                 |                   |                        | 129, 130      | 00, 01                 | 40                     | Slave will return Unknown<br>Object to this request                     |
|      | 2   | 16-Bit Frozen<br>Counter                                 |                   |                        | 129, 130      | 00, 01                 | 24                     | Slave will return Unknown<br>Object to this request                     |
|      | 3   | 32-Bit Frozen<br>Delta Counter                           |                   |                        |               |                        | 40                     | Slave will return Unknown<br>Object to this request                     |
|      | 4   | 16-Bit Frozen<br>Delta Counter                           |                   |                        |               |                        | 24                     | Slave will return Unknown<br>Object to this request                     |
|      | 5   | 32-Bit Frozen<br>Counter With<br>Time Of Freeze          |                   |                        |               |                        | 88                     | Slave will return Unknown<br>Object to this request                     |
|      | 6   | 16-Bit Frozen<br>Counter With<br>Time Of Freeze          |                   |                        |               |                        | 72                     | Slave will return Unknown<br>Object to this request                     |
|      | 7   | 32-Bit Frozen<br>Delta Counter<br>With Time Of<br>Freeze |                   |                        |               |                        | 88                     | Slave will return Unknown<br>Object to this request                     |

| OBJE | OBJECT |                                                          | REQUEST       |                        | RESPONSE      |                        |                        |                                                                      |
|------|--------|----------------------------------------------------------|---------------|------------------------|---------------|------------------------|------------------------|----------------------------------------------------------------------|
| Obj  | Var    | Description                                              | Func<br>Codes | Qual<br>Codes<br>(hex) | Func<br>Codes | Qual<br>Codes<br>(hex) | Data<br>Size<br>(bits) | NOTES                                                                |
|      | 8      | 16-Bit Frozen<br>Delta Counter<br>With Time Of<br>Freeze |               |                        |               |                        | 72                     | Slave will return Unknown<br>Object to this request                  |
|      | 9      | 32-Bit Frozen<br>Counter Without<br>Flag                 | 1             | 06                     | 129, 130      | 00, 01                 | 32                     | Slave will return this variation                                     |
|      | 10     | 16-Bit Frozen<br>Counter Without<br>Flag                 | 1             | 06                     | 129, 130      | 00, 01                 | 16                     | Slave will return this variation (counter upper 16-<br>bits removed) |
|      | 11     | 32-Bit Frozen<br>Delta Counter<br>Without Flag           |               |                        |               |                        | 32                     | Slave will return Unknown<br>Object to this request                  |
|      | 12     | 16-Bit Frozen<br>Delta Counter<br>Without Flag           |               |                        |               |                        | 16                     | Slave will return Unknown<br>Object to this request                  |
| 22   | 0      | Counter Change<br>Event: All<br>Variations               | 1             | 06, 07, 08             |               |                        |                        | Slave will parse this request and return no data                     |
|      | 1      | 32-Bit Counter<br>Change Event<br>Without Time           |               |                        | 129, 130      | 17, 28                 | 40                     | Slave will return Unknown<br>Object to this request                  |
|      | 2      | 16-Bit Counter<br>Change Event<br>Without Time           |               |                        | 129, 130      | 17, 28                 | 24                     | Slave will return Unknown<br>Object to this request                  |
|      | 3      | 32-Bit Delta<br>Counter Change<br>Event Without<br>Time  |               |                        |               |                        | 40                     | Slave will return Unknown<br>Object to this request                  |
|      | 4      | 16-Bit Delta<br>Counter Change<br>Event Without<br>Time  |               |                        |               |                        | 24                     | Slave will return Unknown<br>Object to this request                  |
|      | 5      | 32-Bit Counter<br>Change Event<br>With Time              |               |                        |               |                        | 88                     | Slave will return Unknown<br>Object to this request                  |
|      | 6      | 16-Bit Counter<br>Change Event<br>With Time              |               |                        |               |                        | 72                     | Slave will return Unknown<br>Object to this request                  |
|      | 7      | 32-Bit Delta<br>Counter Change<br>Event With Time        |               |                        |               |                        | 88                     | Slave will return Unknown<br>Object to this request                  |
|      | 8      | 16-Bit Delta<br>Counter Change<br>Event With Time        |               |                        |               |                        | 72                     | Slave will return Unknown<br>Object to this request                  |
| 23   | 0      | Frozen Counter<br>Event: All<br>Variations               |               |                        |               |                        |                        | Slave will return Unknown<br>Object to this request                  |

| OBJECT |     |                                                         | REQUEST       |                        | RESPONSE      |                        |                        |                                                                         |
|--------|-----|---------------------------------------------------------|---------------|------------------------|---------------|------------------------|------------------------|-------------------------------------------------------------------------|
| Obj    | Var | Description                                             | Func<br>Codes | Qual<br>Codes<br>(hex) | Func<br>Codes | Qual<br>Codes<br>(hex) | Data<br>Size<br>(bits) | NOTES                                                                   |
|        | 1   | 32-Bit Frozen<br>Counter Event<br>Without Time          |               |                        |               |                        | 40                     | Slave will return Unknown<br>Object to this request                     |
|        | 2   | 16-Bit Frozen<br>Counter Event<br>Without Time          |               |                        |               |                        | 24                     | Slave will return Unknown<br>Object to this request                     |
|        | 3   | 32-Bit Frozen<br>Delta Counter<br>Event Without<br>Time |               |                        |               |                        | 40                     | Slave will return Unknown<br>Object to this request                     |
|        | 4   | 16-Bit Frozen<br>Delta Counter<br>Event Without<br>Time |               |                        |               |                        | 24                     | Slave will return Unknown<br>Object to this request                     |
|        | 5   | 32-Bit Frozen<br>Counter Event<br>With Time             |               |                        |               |                        | 88                     | Slave will return Unknown<br>Object to this request                     |
|        | 6   | 16-Bit Frozen<br>Counter Event<br>With Time             |               |                        |               |                        | 72                     | Slave will return Unknown<br>Object to this request                     |
|        | 7   | 32-Bit Frozen<br>Delta Counter<br>Event With Time       |               |                        |               |                        | 88                     | Slave will return Unknown<br>Object to this request                     |
|        | 8   | 16-Bit Frozen<br>Delta Counter<br>Event With Time       |               |                        |               |                        | 72                     | Slave will return Unknown<br>Object to this request                     |
| 30     | 0   | Analog Input: All<br>Variations                         | 1             | 06                     |               |                        | 16                     | Slave will respond with variation 4 data                                |
|        | 1   | 32-Bit Analog<br>Input                                  | 1             | 06                     | 129, 130      | 00, 01                 | 40                     | Slave will return this<br>variation (Note: Data will<br>only be 16-bit) |
|        | 2   | 16-Bit Analog<br>Input                                  | 1             | 06                     | 129, 130      | 00, 01                 | 24                     | Slave will return this variation                                        |
|        | 3   | 32-Bit Analog<br>Input Without Flag                     | 1             | 06                     | 129, 130      | 00, 01                 | 32                     | Slave will return this variation (Note: Data will only be 16-bit)       |
|        | 4   | 16-Bit Analog<br>Input Without Flag                     | 1             | 06                     | 129, 130      | 00, 01                 | 16                     | Slave will return this variation                                        |
| 31     | 0   | Frozen Analog<br>Input: All<br>Variations               |               |                        |               |                        |                        | Slave will return Unknown<br>Object to this request                     |
|        | 1   | 32-Bit Frozen<br>Analog Input                           |               |                        |               |                        | 40                     | Slave will return Unknown<br>Object to this request                     |
|        | 2   | 16-Bit Frozen<br>Analog Input                           |               |                        |               |                        | 24                     | Slave will return Unknown<br>Object to this request                     |
|        | 3   | 32-Bit Frozen<br>Analog Input With<br>Time To Freeze    |               |                        |               |                        | 88                     | Slave will return Unknown<br>Object to this request                     |
| OBJE | OBJECT |                                                      | REQUEST       |                        | RESPONSE      |                        |                        |                                                                |
|------|--------|------------------------------------------------------|---------------|------------------------|---------------|------------------------|------------------------|----------------------------------------------------------------|
| Obj  | Var    | Description                                          | Func<br>Codes | Qual<br>Codes<br>(hex) | Func<br>Codes | Qual<br>Codes<br>(hex) | Data<br>Size<br>(bits) | NOTES                                                          |
|      | 4      | 16-Bit Frozen<br>Analog Input With<br>Time To Freeze |               |                        |               |                        | 72                     | Slave will return Unknown<br>Object to this request            |
|      | 5      | 32-Bit Frozen<br>Analog Input<br>Without Flag        |               |                        |               |                        | 32                     | Slave will return Unknown<br>Object to this request            |
|      | 6      | 16-Bit Frozen<br>Analog Input<br>Without Flag        |               |                        |               |                        | 16                     | Slave will return Unknown<br>Object to this request            |
| 32   | 0      | Analog Change<br>Event: All<br>Variations            | 1             | 06, 07, 08             |               |                        | 24                     | Slave will return variation 2 data                             |
|      | 1      | 32-Bit Analog<br>Change Event<br>Without Time        | 1             | 06, 07, 08             | 129, 130      | 17, 28                 | 40                     | Slave will return this variation (Note: Data only 16-bit)      |
|      | 2      | 16-Bit Analog<br>Change Event<br>Without Time        | 1             | 06, 07, 08             | 129, 130      | 17, 28                 | 24                     | Slave will return this variation                               |
|      | 3      | 32-Bit Analog<br>Change Event<br>With Time           | 1             | 06, 07, 08             | 129, 130      | 17, 28                 | 88                     | Slave will return this variation (Note: Data only 16-bit)      |
|      | 4      | 16-Bit Analog<br>Change Event<br>With Time           | 1             | 06, 07, 08             | 129, 130      | 17, 28                 | 72                     | Slave will return this variation                               |
| 33   | 0      | Frozen Analog<br>Event: All<br>Variations            |               |                        |               |                        |                        | Slave will return Unknown<br>Object to this request            |
|      | 1      | 32-Bit Frozen<br>Analog Event<br>Without Time        |               |                        |               |                        | 40                     | Slave will return Unknown<br>Object to this request            |
|      | 2      | 16-Bit Frozen<br>Analog Event<br>Without Time        |               |                        |               |                        | 24                     | Slave will return Unknown<br>Object to this request            |
|      | 3      | 32-Bit Frozen<br>Analog Event With<br>Time           |               |                        |               |                        | 88                     | Slave will return Unknown<br>Object to this request            |
|      | 4      | 16-Bit Frozen<br>Analog Event With<br>Time           |               |                        |               |                        | 72                     | Slave will return Unknown<br>Object to this request            |
| 40   | 0      | Analog Output<br>Status: All<br>Variations           | 1             | 06                     |               |                        | 24                     | Slave will return variation 2 data                             |
|      | 1      | 32-Bit Analog<br>Output Status                       | 1             | 06                     | 129,130       | 00,01                  | 40                     | Slave will return this variation but data only 16-bit accuracy |
|      | 2      | 16-Bit Analog<br>Output Status                       | 1             | 06                     | 129, 130      | 00, 01                 | 24                     | Slave will return this variation                               |

| OBJE | BJECT |                                           | REQUES        | T                      | RESPONS       | SE                     |                        |                                                                                        |
|------|-------|-------------------------------------------|---------------|------------------------|---------------|------------------------|------------------------|----------------------------------------------------------------------------------------|
| Obj  | Var   | Description                               | Func<br>Codes | Qual<br>Codes<br>(hex) | Func<br>Codes | Qual<br>Codes<br>(hex) | Data<br>Size<br>(bits) | NOTES                                                                                  |
| 41   | 0     | Analog Output<br>Block: All<br>Variations |               |                        |               |                        | 24                     | Slave will respond to this request using variation 2 data                              |
|      | 1     | 32-Bit Analog<br>Output Block             | 3, 4, 5,<br>6 | 17, 28                 | 129,130       | 00,01                  | 40                     | Slave will respond to this request but data only 16-bit                                |
|      | 2     | 16-Bit Analog<br>Output Block             | 3, 4, 5,<br>6 | 17, 28                 | 129           | Echo of<br>Request     | 24                     | Slave will respond to this request                                                     |
| 50   | 0     | Time and Date: All Variations             | 2             | 07, With<br>Quant=1    |               |                        | 48                     | Slave will use variation 1                                                             |
|      | 1     | Time and Date                             | 2             | 07, With<br>Quant=1    |               |                        | 48                     | Slave will respond to this variation                                                   |
|      | 2     | Time and Date<br>With Interval            |               |                        |               |                        | 80                     | Slave will return Unknown<br>Object to this request                                    |
| 51   | 0     | Time and Date<br>CTO: All<br>Variations   |               |                        |               |                        |                        | Slave will return Unknown<br>Object to this request                                    |
|      | 1     | Time and Date<br>CTO                      |               |                        | 129, 130      | 07, With<br>Quant=1    | 48                     | Slave will return Unknown<br>Object to this request                                    |
|      | 2     | Unsynchronized<br>Time and Date<br>CTO    |               |                        | 129, 130      | 07, With<br>Quant=1    | 48                     | Slave will return Unknown<br>Object to this request                                    |
| 52   | 0     | Time Delay: All<br>Variations             |               |                        |               |                        |                        |                                                                                        |
|      | 1     | Time Delay<br>Coarse                      |               |                        | 129           | 07, With<br>Quant=1    | 16                     | Slave will never return this variation                                                 |
|      | 2     | Time Delay Fine                           |               |                        | 129           | 07, With<br>Quant=1    | 16                     | Slave will return this variation to functions 0D, 0E, and 17                           |
| 60   | 0     | Not Defined                               |               |                        |               |                        |                        | Not Defined in DNP                                                                     |
|      | 1     | Class 0 Data                              | 1             | 06                     |               |                        |                        | Slave will respond to this variation with all static data                              |
|      | 2     | Class 1 Data                              | 1             | 06, 07, 08             |               |                        |                        | Slave will respond to this variation (No class 1 data defined in application)          |
|      | 3     | Class 2 Data                              | 1             | 06, 07, 08             |               |                        |                        | Slave will respond to this variation with all class 2 data (binary input events)       |
|      | 4     | Class 3 Data                              | 1             | 06, 07, 08             |               |                        |                        | Slave will respond to this<br>variation with all class 3<br>data (analog input events) |
| 70   | 0     | Not Defined                               |               |                        |               |                        |                        | Not Defined in DNP                                                                     |
|      | 1     | File Identifier                           |               |                        |               |                        |                        |                                                                                        |
| 80   | 0     | Not Defined                               |               |                        |               |                        |                        | Not Defined in DNP                                                                     |
|      | 1     | Internal<br>Indications                   | 2             | 00,<br>Index=7         |               |                        | 24                     | Slave will respond to this variation                                                   |
| 81   | 0     | Not Defined                               |               |                        |               |                        |                        | Not Defined in DNP                                                                     |

| OBJE | OBJECT |                                                    | REQUES        | ST                     | RESPON        | ISE                    |                        |                                                                                                |
|------|--------|----------------------------------------------------|---------------|------------------------|---------------|------------------------|------------------------|------------------------------------------------------------------------------------------------|
| Obj  | Var    | Description                                        | Func<br>Codes | Qual<br>Codes<br>(hex) | Func<br>Codes | Qual<br>Codes<br>(hex) | Data<br>Size<br>(bits) | NOTES                                                                                          |
|      | 1      | Storage Object                                     |               |                        |               |                        |                        |                                                                                                |
| 82   | 0      | Not Defined                                        |               |                        |               |                        |                        | Not Defined in DNP                                                                             |
|      | 1      | Device Profile                                     |               |                        |               |                        |                        |                                                                                                |
| 83   | 0      | Not Defined                                        |               |                        |               |                        |                        | Not Defined in DNP                                                                             |
|      | 1      | Private<br>Registration<br>Object                  |               |                        |               |                        |                        |                                                                                                |
|      | 2      | Private<br>Registration<br>Objection<br>Descriptor |               |                        |               |                        |                        |                                                                                                |
| 90   | 0      | Not Defined                                        |               |                        |               |                        |                        | Not Defined in DNP                                                                             |
|      | 1      | Application<br>Identifier                          |               |                        |               |                        |                        |                                                                                                |
| 100  | 0      |                                                    |               |                        |               |                        |                        |                                                                                                |
|      | 1      | Short Floating<br>Point                            |               |                        |               |                        | 48                     |                                                                                                |
|      | 2      | Long Floating<br>Point                             |               |                        |               |                        | 80                     |                                                                                                |
|      | 3      | Extended Floating<br>Point                         |               |                        |               |                        | 88                     |                                                                                                |
| 101  | 0      |                                                    |               |                        |               |                        |                        |                                                                                                |
|      | 1      | Small Packed<br>Binary-Coded<br>Decimal            |               |                        |               |                        | 16                     |                                                                                                |
|      | 2      | Medium Packed<br>Binary-Coded<br>Decimal           |               |                        |               |                        | 32                     |                                                                                                |
|      | 3      | Large Packed<br>Binary-Coded<br>Decimal            |               |                        |               |                        | 64                     |                                                                                                |
| No O | oject  |                                                    | 13            |                        |               |                        |                        | Slave supports the Cold<br>Restart Function and will<br>return Obj 52, Var 2, Qual 7,<br>Cnt 1 |
|      |        |                                                    | 14            |                        |               |                        |                        | Slave supports the Warm<br>Restart Function and will<br>return Obj 52, Var 2, Qual 7,<br>Cnt 1 |
|      |        |                                                    | 20            |                        |               |                        |                        | Slave supports the Enable Unsolicited Function                                                 |
|      |        |                                                    | 21            |                        |               |                        |                        | Slave supports the Disable Unsolicited Function                                                |

| OBJECT |     |             | REQUEST       |                        | RESPONSE      |                        |                        |                                                                                                    |
|--------|-----|-------------|---------------|------------------------|---------------|------------------------|------------------------|----------------------------------------------------------------------------------------------------|
| Obj    | Var | Description | Func<br>Codes | Qual<br>Codes<br>(hex) | Func<br>Codes | Qual<br>Codes<br>(hex) | Data<br>Size<br>(bits) | NOTES                                                                                                    |
|        |     |             | 23            |                        |               |                        |                        | Slave supports the Delay<br>Measurement & Time<br>Synchronization Function<br>and will return Obj 52, Var<br>2, Qual 7, Cnt 1 |

# 5.8 DNP Subset Definition - Master

| OBJE | OBJECT |                                           |                   | REQUEST                |               | RESPONSE               |                        |                                                            |
|------|--------|-------------------------------------------|-------------------|------------------------|---------------|------------------------|------------------------|------------------------------------------------------------|
| Obj  | Var    | Description                               | Func<br>Codes     | Qual<br>Codes<br>(hex) | Func<br>Codes | Qual<br>Codes<br>(hex) | Data<br>Size<br>(bits) | NOTES                                                      |
| 1    | 0      | Binary Input: All<br>Variations           | 1                 | 06                     |               |                        | 1                      | Master will generate this variation                        |
|      | 1      | Binary Input                              | 1                 | 06                     | 129, 130      | 00, 01                 | 1                      | Master will generate and process this variation            |
|      | 2      | Binary Input with<br>Status               | 1                 | 06                     | 129, 130      | 00, 01                 | 8                      | Master will generate and process this variation            |
| 2    | 0      | Binary Input Change:<br>All Variations    | 1                 | 06, 07, 08             |               |                        | 56                     | Master will generate this variation                        |
|      | 1      | Binary Input Change<br>Without Time       | 1                 | 06, 07, 08             | 129, 130      | 17, 28                 | 8                      | Master will generate and process this variation            |
|      | 2      | Binary Input Change<br>With Time          | 1                 | 06, 07, 08             | 129, 130      | 17, 28                 | 56                     | Master will generate and process this variation            |
|      | 3      | Binary Input Change<br>With Relative Time | 1                 | 06, 07, 08             | 129, 130      | 17, 28                 | 24                     | Master will generate and process this variation            |
| 10   | 0      | Binary Output: All<br>Variations          | 1                 | 06                     |               |                        | 8                      | Master does not use this object type and will not          |
|      | 1      | Binary Output                             |                   |                        |               |                        | 1                      | generate a message or                                      |
|      | 2      | Binary Output Status                      |                   |                        | 129, 130      | 00, 01                 | 8                      | process this type                                          |
| 12   | 0      | Control Block: All<br>Variations          |                   |                        |               |                        | 88                     |                                                            |
|      | 1      | Control Relay Output<br>Block             | 3, 4, 5, 6        | 17, 28                 | 129           | Echo of<br>request     | 88                     | Master will generate this variation and parse the response |
|      | 2      | Pattern Control Block                     |                   |                        |               |                        | 88                     |                                                            |
|      | 3      | Pattern Mask                              |                   |                        |               |                        | 16                     |                                                            |
| 20   | 0      | Binary Counter: All<br>Variations         | 1, 7, 8,<br>9, 10 | 06                     |               |                        | 32                     | Master will generate this variation                        |
|      | 1      | 32-Bit Binary<br>Counter                  |                   |                        | 129, 130      | 00, 01                 | 40                     | Master will process this variation                         |
|      | 2      | 16-Bit Binary<br>Counter                  |                   |                        | 129, 130      | 00, 01                 | 24                     | Master will process this variation                         |
|      | 3      | 32-Bit Delta Counter                      |                   |                        | 129, 130      | 00, 01                 | 40                     | Master will process this variation                         |

| OBJE | OBJECT |                                                       | REQUES            | Т                      | RESPONSE      |                        |                        |                                                       |
|------|--------|-------------------------------------------------------|-------------------|------------------------|---------------|------------------------|------------------------|-------------------------------------------------------|
| Obj  | Var    | Description                                           | Func<br>Codes     | Qual<br>Codes<br>(hex) | Func<br>Codes | Qual<br>Codes<br>(hex) | Data<br>Size<br>(bits) | NOTES                                                 |
|      | 4      | 16-Bit Delta Counter                                  |                   |                        | 129, 130      | 00, 01                 | 24                     | Master will process this variation                    |
|      | 5      | 32-Bit Binary<br>Counter Without Flag                 | 1, 7, 8,<br>9, 10 | 06                     | 129, 130      | 00, 01                 | 32                     | Master will generate and process this variation       |
|      | 6      | 16-Bit Binary<br>Counter Without Flag                 | 1, 7, 8,<br>9, 10 | 06                     | 129, 130      | 00, 01                 | 16                     | Master will generate and process this variation       |
|      | 7      | 32-Bit Delta Counter<br>Without Flag                  |                   |                        | 129, 130      | 00, 01                 | 32                     | Master will process this variation                    |
|      | 8      | 16-Bit Delta Counter<br>Without Flag                  |                   |                        | 129, 130      | 00, 01                 | 16                     | Master will process this variation                    |
| 21   | 0      | Frozen Counter: All<br>Variations                     | 1                 | 06                     |               |                        | 32                     | Master will generate this variation                   |
|      | 1      | 32-Bit Frozen<br>Counter                              |                   |                        | 129, 130      | 00, 01                 | 40                     | Master will process this variation                    |
|      | 2      | 16-Bit Frozen<br>Counter                              |                   |                        | 129, 130      | 00, 01                 | 24                     | Master will process this variation                    |
|      | 3      | 32-Bit Frozen Delta<br>Counter                        |                   |                        |               |                        | 40                     |                                                       |
|      | 4      | 16-Bit Frozen Delta<br>Counter                        |                   |                        |               |                        | 24                     |                                                       |
|      | 5      | 32-Bit Frozen<br>Counter With Time<br>Of Freeze       |                   |                        |               |                        | 88                     |                                                       |
|      | 6      | 16-Bit Frozen<br>Counter With Time<br>Of Freeze       |                   |                        |               |                        | 72                     |                                                       |
|      | 7      | 32-Bit Frozen Delta<br>Counter With Time<br>Of Freeze |                   |                        |               |                        | 88                     |                                                       |
|      | 8      | 16-Bit Frozen Delta<br>Counter With Time<br>Of Freeze |                   |                        |               |                        | 72                     |                                                       |
|      | 9      | 32-Bit Frozen<br>Counter Without Flag                 | 1                 | 06                     | 129, 130      | 00, 01                 | 32                     | Master will generate and process this variation       |
|      | 10     | 16-Bit Frozen<br>Counter Without Flag                 | 1                 | 06                     | 129, 130      | 00, 01                 | 16                     | Master will generate and process this variation       |
|      | 11     | 32-Bit Frozen Delta<br>Counter Without Flag           |                   |                        |               |                        | 32                     |                                                       |
|      | 12     | 16-Bit Frozen Delta<br>Counter Without Flag           |                   |                        |               |                        | 16                     |                                                       |
| 22   | 0      | Counter Change<br>Event: All Variations               | 1                 | 06, 07, 08             |               |                        |                        | Master will not generate a request for this variation |
|      | 1      | 32-Bit Counter<br>Change Event<br>Without Time        |                   |                        | 129, 130      | 17, 28                 | 40                     | Master will process this variation                    |

| OBJE | OBJECT |                                                      | REQUES        | REQUEST                |               | RESPONSE               |                        |                                     |
|------|--------|------------------------------------------------------|---------------|------------------------|---------------|------------------------|------------------------|-------------------------------------|
| Obj  | Var    | Description                                          | Func<br>Codes | Qual<br>Codes<br>(hex) | Func<br>Codes | Qual<br>Codes<br>(hex) | Data<br>Size<br>(bits) | NOTES                               |
|      | 2      | 16-Bit Counter<br>Change Event<br>Without Time       |               |                        | 129, 130      | 17, 28                 | 24                     | Master will process this variation  |
|      | 3      | 32-Bit Delta Counter<br>Change Event<br>Without Time |               |                        |               |                        | 40                     |                                     |
|      | 4      | 16-Bit Delta Counter<br>Change Event<br>Without Time |               |                        |               |                        | 24                     |                                     |
|      | 5      | 32-Bit Counter<br>Change Event With<br>Time          |               |                        |               |                        | 88                     |                                     |
|      | 6      | 16-Bit Counter<br>Change Event With<br>Time          |               |                        |               |                        | 72                     |                                     |
|      | 7      | 32-Bit Delta Counter<br>Change Event With<br>Time    |               |                        |               |                        | 88                     |                                     |
|      | 8      | 16-Bit Delta Counter<br>Change Event With<br>Time    |               |                        |               |                        | 72                     |                                     |
| 23   | 0      | Frozen Counter<br>Event: All Variations              |               |                        |               |                        |                        |                                     |
|      | 1      | 32-Bit Frozen<br>Counter Event<br>Without Time       |               |                        |               |                        | 40                     |                                     |
|      | 2      | 16-Bit Frozen<br>Counter Event<br>Without Time       |               |                        |               |                        | 24                     |                                     |
|      | 3      | 32-Bit Frozen Delta<br>Counter Event<br>Without Time |               |                        |               |                        | 40                     |                                     |
|      | 4      | 16-Bit Frozen Delta<br>Counter Event<br>Without Time |               |                        |               |                        | 24                     |                                     |
|      | 5      | 32-Bit Frozen<br>Counter Event With<br>Time          |               |                        |               |                        | 88                     |                                     |
|      | 6      | 16-Bit Frozen<br>Counter Event With<br>Time          |               |                        |               |                        | 72                     |                                     |
|      | 7      | 32-Bit Frozen Delta<br>Counter Event With<br>Time    |               |                        |               |                        | 88                     |                                     |
|      | 8      | 16-Bit Frozen Delta<br>Counter Event With<br>Time    |               |                        |               |                        | 72                     |                                     |
| 30   | 0      | Analog Input: All<br>Variations                      | 1             | 06                     |               |                        | 16                     | Master will generate this variation |

| OBJE | OBJECT |                                                      | REQUES        | Т                      | RESPONSE      |                        |                        |                                                                                              |
|------|--------|------------------------------------------------------|---------------|------------------------|---------------|------------------------|------------------------|----------------------------------------------------------------------------------------------|
| Obj  | Var    | Description                                          | Func<br>Codes | Qual<br>Codes<br>(hex) | Func<br>Codes | Qual<br>Codes<br>(hex) | Data<br>Size<br>(bits) | NOTES                                                                                        |
|      | 1      | 32-Bit Analog Input                                  | 1             | 06                     | 129, 130      | 00, 01                 | 40                     | Master will generate and<br>process this variation<br>(Data returned will be<br>only 16 bit) |
|      | 2      | 16-Bit Analog Input                                  | 1             | 06                     | 129, 130      | 00, 01                 | 24                     | Master will generate and process this variation                                              |
|      | 3      | 32-Bit Analog Input<br>Without Flag                  | 1             | 06                     | 129, 130      | 00, 01                 | 32                     | Master will generate and<br>process this variation<br>(Data returned will be<br>only 16 bit) |
|      | 4      | 16-Bit Analog Input<br>Without Flag                  | 1             | 06                     | 129, 130      | 00, 01                 | 16                     | Master will generate and process this variation                                              |
| 31   | 0      | Frozen Analog Input:<br>All Variations               |               |                        |               |                        |                        |                                                                                              |
|      | 1      | 32-Bit Frozen Analog<br>Input                        |               |                        |               |                        | 40                     |                                                                                              |
|      | 2      | 16-Bit Frozen Analog<br>Input                        |               |                        |               |                        | 24                     |                                                                                              |
|      | 3      | 32-Bit Frozen Analog<br>Input With Time To<br>Freeze |               |                        |               |                        | 88                     |                                                                                              |
|      | 4      | 16-Bit Frozen Analog<br>Input With Time To<br>Freeze |               |                        |               |                        | 72                     |                                                                                              |
|      | 5      | 32-Bit Frozen Analog<br>Input Without Flag           |               |                        |               |                        | 32                     |                                                                                              |
|      | 6      | 16-Bit Frozen Analog<br>Input Without Flag           |               |                        |               |                        | 16                     |                                                                                              |
| 32   | 0      | Analog Change<br>Event: All Variations               | 1             | 06, 07, 08             |               |                        | 24                     | Master will generate this variation                                                          |
|      | 1      | 32-Bit Analog<br>Change Event<br>Without Time        | 1             | 06, 07, 08             | 129, 130      | 17, 28                 | 40                     | Master will generate and process this variation                                              |
|      | 2      | 16-Bit Analog<br>Change Event<br>Without Time        | 1             | 06, 07, 08             | 129, 130      | 17, 28                 | 24                     | Master will generate and process this variation                                              |
|      | 3      | 32-Bit Analog<br>Change Event With<br>Time           | 1             | 06, 07, 08             | 129, 130      | 17, 28                 | 88                     | Master will generate and process this variation                                              |
|      | 4      | 16-Bit Analog<br>Change Event With<br>Time           | 1             | 06, 07, 08             | 129, 130      | 17, 28                 | 72                     | Master will generate and process this variation                                              |
| 33   | 0      | Frozen Analog<br>Event: All Variations               |               |                        |               |                        |                        |                                                                                              |
|      | 1      | 32-Bit Frozen Analog<br>Event Without Time           |               |                        |               |                        | 40                     |                                                                                              |
|      | 2      | 16-Bit Frozen Analog<br>Event Without Time           |               |                        |               |                        | 24                     |                                                                                              |

| OBJE | DBJECT |                                         | REQUES        | Т                      | RESPON        | SE                     |                        |                                                            |
|------|--------|-----------------------------------------|---------------|------------------------|---------------|------------------------|------------------------|------------------------------------------------------------|
| Obj  | Var    | Description                             | Func<br>Codes | Qual<br>Codes<br>(hex) | Func<br>Codes | Qual<br>Codes<br>(hex) | Data<br>Size<br>(bits) | NOTES                                                      |
|      | 3      | 32-Bit Frozen Analog<br>Event With Time |               |                        |               |                        | 88                     |                                                            |
|      | 4      | 16-Bit Frozen Analog<br>Event With Time |               |                        |               |                        | 72                     |                                                            |
| 40   | 0      | Analog Output<br>Status: All Variations | 1             | 06                     |               |                        | 24                     | Master does not use this object type and will not          |
|      | 1      | 32-Bit Analog Output<br>Status          |               |                        |               |                        | 40                     | generate a message or<br>process this type                 |
|      | 2      | 16-Bit Analog Output<br>Status          |               |                        | 129, 130      | 00, 01                 | 24                     |                                                            |
| 41   | 0      | Analog Output Block:<br>All Variations  |               |                        |               |                        | 24                     |                                                            |
|      | 1      | 32-Bit Analog Output<br>Block           |               |                        |               |                        | 40                     |                                                            |
|      | 2      | 16-Bit Analog Output<br>Block           | 3, 4, 5, 6    | 17, 28                 | 129           | Echo of<br>Request     | 24                     | Master will generate this variation and parse the response |
| 50   | 0      | Time and Date: All Variations           |               |                        |               |                        | 48                     |                                                            |
|      | 1      | Time and Date                           | 2             | 07, With<br>Quant=1    |               |                        | 48                     | Master will generate this variation                        |
|      | 2      | Time and Date With<br>Interval          |               |                        |               |                        | 80                     |                                                            |
| 51   | 0      | Time and Date CTO:<br>All Variations    |               |                        |               |                        |                        |                                                            |
|      | 1      | Time and Date CTO                       |               |                        | 129, 130      | 07, With<br>Quant=1    | 48                     | Master will process this variation                         |
|      | 2      | Unsynchronized<br>Time and Date CTO     |               |                        | 129, 130      | 07, With<br>Quant=1    | 48                     | Master will process this variation                         |
| 52   | 0      | Time Delay: All<br>Variations           |               |                        |               |                        |                        |                                                            |
|      | 1      | Time Delay Coarse                       |               |                        | 129           | 07, With<br>Quant=1    | 16                     | Master will not process this variation                     |
|      | 2      | Time Delay Fine                         |               |                        | 129           | 07, With<br>Quant=1    | 16                     | Master will not process this variation                     |
| 60   | 0      | Not Defined                             |               |                        |               |                        |                        | Not Defined in DNP                                         |
|      | 1      | Class 0 Data                            | 1             | 06                     |               |                        |                        | Master will generate this variation                        |
|      | 2      | Class 1 Data                            | 1             | 06, 07, 08             |               |                        |                        | Master will generate this variation                        |
|      | 3      | Class 2 Data                            | 1             | 06, 07, 08             |               |                        |                        | Master will generate this variation                        |
|      | 4      | Class 3 Data                            | 1             | 06, 07, 08             |               |                        |                        | Master will generate this variation                        |
| 70   | 0      | Not Defined                             |               |                        | 1             |                        | 1                      |                                                            |

| OBJE  | OBJECT |                                              | REQUES        | REQUEST                |               | NSE                    |                        |                                                        |
|-------|--------|----------------------------------------------|---------------|------------------------|---------------|------------------------|------------------------|--------------------------------------------------------|
| Obj   | Var    | Description                                  | Func<br>Codes | Qual<br>Codes<br>(hex) | Func<br>Codes | Qual<br>Codes<br>(hex) | Data<br>Size<br>(bits) | NOTES                                                  |
|       | 1      | File Identifier                              |               |                        |               |                        |                        |                                                        |
| 80    | 0      | Not Defined                                  |               |                        |               |                        |                        |                                                        |
|       | 1      | Internal Indications                         | 2             | 00,<br>Index=7         |               |                        | 24                     | The Master will generate this variation                |
| 81    | 0      | Not Defined                                  |               |                        |               |                        |                        |                                                        |
|       | 1      | Storage Object                               |               |                        |               |                        |                        |                                                        |
| 82    | 0      | Not Defined                                  |               |                        |               |                        |                        |                                                        |
|       | 1      | Device Profile                               |               |                        |               |                        |                        |                                                        |
| 83    | 0      | Not Defined                                  |               |                        |               |                        |                        | Not Defined in DNP                                     |
|       | 1      | Private Registration<br>Object               |               |                        |               |                        |                        |                                                        |
|       | 2      | Private Registration<br>Objection Descriptor |               |                        |               |                        |                        |                                                        |
| 90    | 0      | Not Defined                                  |               |                        |               |                        |                        | Not Defined in DNP                                     |
|       | 1      | Application Identifier                       |               |                        |               |                        |                        |                                                        |
| 100   | 0      |                                              |               |                        |               |                        |                        |                                                        |
|       | 1      | Short Floating Point                         |               |                        |               |                        | 48                     |                                                        |
|       | 2      | Long Floating Point                          |               |                        |               |                        | 80                     |                                                        |
|       | 3      | Extended Floating<br>Point                   |               |                        |               |                        | 88                     |                                                        |
| 101   | 0      |                                              |               |                        |               |                        |                        |                                                        |
|       | 1      | Small Packed<br>Binary-Coded<br>Decimal      |               |                        |               |                        | 16                     |                                                        |
|       | 2      | Medium Packed<br>Binary-Coded<br>Decimal     |               |                        |               |                        | 32                     |                                                        |
|       | 3      | Large Packed<br>Binary-Coded<br>Decimal      |               |                        |               |                        | 64                     |                                                        |
| No Ol | oject  |                                              | 13            |                        |               |                        |                        | Master supports the Cold Restart Function              |
|       |        |                                              | 14            |                        |               |                        |                        | Master supports the<br>Warm Restart Function           |
|       |        |                                              | 20            |                        |               |                        |                        | Master supports the<br>Enable Unsolicited<br>Function  |
|       |        |                                              | 21            |                        |               |                        |                        | Master supports the<br>Disable Unsolicited<br>Function |

# 6 Support, Service & Warranty

### In This Chapter

- How to Contact Us: Technical Support......119
- LIMITED WARRANTY......
  122

ProSoft Technology, Inc. (ProSoft) is committed to providing the most efficient and effective support possible. Before calling, please gather the following information to assist in expediting this process:

- 1 Product Version Number
- **2** System architecture
- 3 Network details

If the issue is hardware related, we will also need information regarding:

- 1 Module configuration and contents of file
  - Module Operation
  - Configuration/Debug status information
  - LED patterns
- 2 Information about the processor and user data files as viewed through and LED patterns on the processor.
- **3** Details about the serial devices interfaced, if any.

#### 6.1 How to Contact Us: Technical Support

| Internet | Web Site: http://www.prosoft-technology.com/support<br>(http://www.prosoft-technology.com/support) |
|----------|----------------------------------------------------------------------------------------------------|
|          | E-mail address: support@prosoft-technology.com<br>(mailto:support@prosoft-technology.com)          |

#### Asia Pacific

+603.7724.2080, support.asia@prosoft-technology.com (mailto:support.asia@prosoft-technology.com)

Languages spoken include: Chinese, English

Europe (location in Toulouse, France)

+33 (0) 5.34.36.87.20, support.EMEA@prosoft-technology.com (mailto:support.emea@prosoft-technology.com)

Languages spoken include: French, English

North America/Latin America (excluding Brasil) (location in California)

+1.661.716.5100, support@prosoft-technology.com (mailto:support@prosoft-technology.com)

Languages spoken include: English, Spanish

For technical support calls within the United States, an after-hours answering system allows pager access to one of our qualified technical and/or application support engineers at any time to answer your questions.

Brasil (location in Sao Paulo)

+55-11-5084-5178, eduardo@prosoft-technology.com (mailto:eduardo@prosoft-technology.com)

Languages spoken include: Portuguese, English

### 6.2 Return Material Authorization (RMA) Policies and Conditions

The following RMA Policies and Conditions (collectively, "RMA Policies") apply to any returned Product. These RMA Policies are subject to change by ProSoft without notice. For warranty information, see "Limited Warranty". In the event of any inconsistency between the RMA Policies and the Warranty, the Warranty shall govern.

### 6.2.1 All Product Returns:

- a) In order to return a Product for repair, exchange or otherwise, the Customer must obtain a Returned Material Authorization (RMA) number from ProSoft and comply with ProSoft shipping instructions.
- b) In the event that the Customer experiences a problem with the Product for any reason, Customer should contact ProSoft Technical Support at one of the telephone numbers listed above (page 119). A Technical Support Engineer will request that you perform several tests in an attempt to isolate the problem. If after completing these tests, the Product is found to be the source of the problem, we will issue an RMA.
- c) All returned Products must be shipped freight prepaid, in the original shipping container or equivalent, to the location specified by ProSoft, and be accompanied by proof of purchase and receipt date. The RMA number is to be prominently marked on the outside of the shipping box. Customer agrees to insure the Product or assume the risk of loss or damage in transit. Products shipped to ProSoft using a shipment method other than that specified by ProSoft or shipped without an RMA number will be returned to the Customer, freight collect. Contact ProSoft Technical Support for further information.
- A 10% restocking fee applies to all warranty credit returns whereby a Customer has an application change, ordered too many, does not need, etc.

# 6.2.2 Procedures for Return of Units Under Warranty:

A Technical Support Engineer must approve the return of Product under ProSoft's Warranty:

- a) A replacement module will be shipped and invoiced. A purchase order will be required.
- b) Credit for a product under warranty will be issued upon receipt of authorized product by ProSoft at designated location referenced on the Return Material Authorization.

# 6.2.3 Procedures for Return of Units Out of Warranty:

- a) Customer sends unit in for evaluation
- b) If no defect is found, Customer will be charged the equivalent of \$100 USD, plus freight charges, duties and taxes as applicable. A new purchase order will be required.
- c) If unit is repaired, charge to Customer will be 30% of current list price (USD) plus freight charges, duties and taxes as applicable. A new purchase order will be required or authorization to use the purchase order submitted for evaluation fee.

The following is a list of non-repairable units:

- 。 3150 All
- o **3750**
- 。 3600 All
- o **3700**
- o 3170 All
- o **3250**
- 1560 Can be repaired, only if defect is the power supply
- o 1550 Can be repaired, only if defect is the power supply
- o **3350**
- o **3300**
- 。 1500 All

# 6.2.4 Purchasing Warranty Extension:

- a) ProSoft's standard warranty period is three (3) years from the date of shipment as detailed in "Limited Warranty (page 122)". The Warranty Period may be extended at the time of equipment purchase for an additional charge, as follows:
- Additional 1 year = 10% of list price
- Additional 2 years = 20% of list price
- Additional 3 years = 30% of list price

# 6.3 LIMITED WARRANTY

This Limited Warranty ("Warranty") governs all sales of hardware, software and other products (collectively, "Product") manufactured and/or offered for sale by ProSoft, and all related services provided by ProSoft, including maintenance, repair, warranty exchange, and service programs (collectively, "Services"). By purchasing or using the Product or Services, the individual or entity purchasing or using the Product or Services ("Customer") agrees to all of the terms and provisions (collectively, the "Terms") of this Limited Warranty. All sales of software or other intellectual property are, in addition, subject to any license agreement accompanying such software or other intellectual property.

# 6.3.1 What Is Covered By This Warranty

- a) Warranty On New Products: ProSoft warrants, to the original purchaser, that the Product that is the subject of the sale will (1) conform to and perform in accordance with published specifications prepared, approved and issued by ProSoft, and (2) will be free from defects in material or workmanship; provided these warranties only cover Product that is sold as new. This Warranty expires three years from the date of shipment (the "Warranty Period"). If the Customer discovers within the Warranty Period a failure of the Product to conform to specifications, or a defect in material or workmanship of the Product, the Customer must promptly notify ProSoft by fax, email or telephone. In no event may that notification be received by ProSoft later than 39 months. Within a reasonable time after notification, ProSoft will correct any failure of the Product to conform to specifications or any defect in material or workmanship of the Product, with either new or used replacement parts. Such repair, including both parts and labor, will be performed at ProSoft's expense. All warranty service will be performed at service centers designated by ProSoft.
- b) Warranty On Services: Materials and labor performed by ProSoft to repair a verified malfunction or defect are warranteed in the terms specified above for new Product, provided said warranty will be for the period remaining on the original new equipment warranty or, if the original warranty is no longer in effect, for a period of 90 days from the date of repair.

# 6.3.2 What Is Not Covered By This Warranty

a) ProSoft makes no representation or warranty, expressed or implied, that the operation of software purchased from ProSoft will be uninterrupted or error free or that the functions contained in the software will meet or satisfy the purchaser's intended use or requirements; the Customer assumes complete responsibility for decisions made or actions taken based on information obtained using ProSoft software.

- b) This Warranty does not cover the failure of the Product to perform specified functions, or any other non-conformance, defects, losses or damages caused by or attributable to any of the following: (i) shipping; (ii) improper installation or other failure of Customer to adhere to ProSoft's specifications or instructions; (iii) unauthorized repair or maintenance; (iv) attachments, equipment, options, parts, software, or user-created programming (including, but not limited to, programs developed with any IEC 61131-3, "C" or any variant of "C" programming languages) not furnished by ProSoft; (v) use of the Product for purposes other than those for which it was designed; (vi) any other abuse, misapplication, neglect or misuse by the Customer; (vii) accident, improper testing or causes external to the Product such as, but not limited to, exposure to extremes of temperature or humidity, power failure or power surges; or (viii) disasters such as fire, flood, earthquake, wind and lightning.
- c) The information in this Agreement is subject to change without notice. ProSoft shall not be liable for technical or editorial errors or omissions made herein; nor for incidental or consequential damages resulting from the furnishing, performance or use of this material. The user guide included with your original product purchase from ProSoft contains information protected by copyright. No part of the guide may be duplicated or reproduced in any form without prior written consent from ProSoft.

# 6.3.3 Disclaimer Regarding High Risk Activities

Product manufactured or supplied by ProSoft is not fault tolerant and is not designed, manufactured or intended for use in hazardous environments requiring fail-safe performance including and without limitation: the operation of nuclear facilities, aircraft navigation of communication systems, air traffic control, direct life support machines or weapons systems in which the failure of the product could lead directly or indirectly to death, personal injury or severe physical or environmental damage (collectively, "high risk activities"). ProSoft specifically disclaims any express or implied warranty of fitness for high risk activities.

# 6.3.4 Intellectual Property Indemnity

Buyer shall indemnify and hold harmless ProSoft and its employees from and against all liabilities, losses, claims, costs and expenses (including attorney's fees and expenses) related to any claim, investigation, litigation or proceeding (whether or not ProSoft is a party) which arises or is alleged to arise from Buyer's acts or omissions under these Terms or in any way with respect to the Products. Without limiting the foregoing, Buyer (at its own expense) shall indemnify and hold harmless ProSoft and defend or settle any action brought against such Companies to the extent based on a claim that any Product made to Buyer specifications infringed intellectual property rights of another party. ProSoft makes no warranty that the product is or will be delivered free of any person's claiming of patent, trademark, or similar infringement. The Buyer assumes all risks (including the risk of suit) that the product or any use of the product will infringe existing or subsequently issued patents, trademarks, or copyrights.

- Any documentation included with Product purchased from ProSoft is protected by copyright and may not be duplicated or reproduced in any form without prior written consent from ProSoft.
- b) ProSoft's technical specifications and documentation that are included with the Product are subject to editing and modification without notice.
- c) Transfer of title shall not operate to convey to Customer any right to make, or have made, any Product supplied by ProSoft.
- d) Customer is granted no right or license to use any software or other intellectual property in any manner or for any purpose not expressly permitted by any license agreement accompanying such software or other intellectual property.
- e) Customer agrees that it shall not, and shall not authorize others to, copy software provided by ProSoft (except as expressly permitted in any license agreement accompanying such software); transfer software to a third party separately from the Product; modify, alter, translate, decode, decompile, disassemble, reverse-engineer or otherwise attempt to derive the source code of the software or create derivative works based on the software; export the software or underlying technology in contravention of applicable US and international export laws and regulations; or use the software other than as authorized in connection with use of Product.
- f) Additional Restrictions Relating To Software And Other Intellectual Property

In addition to compliance with the Terms of this Warranty, Customers purchasing software or other intellectual property shall comply with any license agreement accompanying such software or other intellectual property. Failure to do so may void this Warranty with respect to such software and/or other intellectual property.

# 6.3.5 Disclaimer of all Other Warranties

The Warranty set forth in What Is Covered By This Warranty (page 122) are in lieu of all other warranties, express or implied, including but not limited to the implied warranties of merchantability and fitness for a particular purpose.

# 6.3.6 Limitation of Remedies \*\*

In no event will ProSoft or its Dealer be liable for any special, incidental or consequential damages based on breach of warranty, breach of contract, negligence, strict tort or any other legal theory. Damages that ProSoft or its Dealer will not be responsible for included, but are not limited to: Loss of profits; loss of savings or revenue; loss of use of the product or any associated equipment; loss of data; cost of capital; cost of any substitute equipment, facilities, or services; downtime; the claims of third parties including, customers of the Purchaser; and, injury to property.

\*\* Some areas do not allow time limitations on an implied warranty, or allow the exclusion or limitation of incidental or consequential damages. In such areas, the above limitations may not apply. This Warranty gives you specific legal rights, and you may also have other rights which vary from place to place.

# 6.3.7 Time Limit for Bringing Suit

Any action for breach of warranty must be commenced within 39 months following shipment of the Product.

# 6.3.8 No Other Warranties

Unless modified in writing and signed by both parties, this Warranty is understood to be the complete and exclusive agreement between the parties, suspending all oral or written prior agreements and all other communications between the parties relating to the subject matter of this Warranty, including statements made by salesperson. No employee of ProSoft or any other party is authorized to make any warranty in addition to those made in this Warranty. The Customer is warned, therefore, to check this Warranty carefully to see that it correctly reflects those terms that are important to the Customer.

# 6.3.9 Allocation of Risks

This Warranty allocates the risk of product failure between ProSoft and the Customer. This allocation is recognized by both parties and is reflected in the price of the goods. The Customer acknowledges that it has read this Warranty, understands it, and is bound by its Terms.

# 6.3.10 Controlling Law and Severability

This Warranty shall be governed by and construed in accordance with the laws of the United States and the domestic laws of the State of California, without reference to its conflicts of law provisions. If for any reason a court of competent jurisdiction finds any provisions of this Warranty, or a portion thereof, to be unenforceable, that provision shall be enforced to the maximum extent permissible and the remainder of this Warranty shall remain in full force and effect. Any cause of action with respect to the Product or Services must be instituted in a court of competent jurisdiction in the State of California.

# Index

# Α

Adding the Module to an Existing CompactLogix Project • 47 Adding the Module to an Existing MicroLogix Project • 50 Address In Slave • 33 All Product Returns: • 120 Allocation of Risks • 125 Application Layer Errors • 102

#### В

Backplane Data Transfer • 73 Battery Life Advisory • 2 Block 9901 - Event Command • 77 Block 9902 - Command Control Block • 79 Block 9903 - Event Message Block • 79 Block 9949 - Read Slave Communication Error Table • 80 Block 9950 - Read Command Error List • 81 Block 9958 - Processor Binary Input Event • 82 Block 9959 - Processor Analog Input Event • 83 Block 9970 - Set Processor Time Using Module Time • 84 Block 9971 - Set Module's Time Using the Processor's Time • 85 Block Format for Read • 78, 79, 81, 82, 83, 84, 85 Block Format for Write • 77, 79, 80, 81, 82, 83, 84, 85 С

Cable Connections • 89 Clearing a Fault Condition • 67 Clearing the Error List • 57 Cold Boot • 86 Command Control Blocks • 77 Command Error Codes • 101 Command List • 29 Configuration File • 21 Configuring RSLinx • 17 Configuring the MVI69-DNP Module • 21 Connect your PC to the Module • 19 Connect your PC to the Processor • 15 Controlling Law and Severability • 125

#### D

Data Flow between MVI69-DNP Module and CompactLogix Processor • 87 DB9 to RJ45 Adaptor (Cable 14) • 94 Diagnostics and Troubleshooting • 7, 51, 53 Disabling the RSLinx Driver for the Com Port on the PC • 55, 90 Disclaimer of all Other Warranties • 124 Disclaimer Regarding High Risk Activities • 123 Displaying the Current Page of Registers Again • 62 DNP Database View Menu • 58, 61 DNP DB Address • 33 DNP Port Configuration Errors • 100 DNP Subset Definition - Master • 112 DNP Subset Definition - Slave • 105 DNP V3.00 Device Profile Document • 104 DNP\_AI\_Event Object • 46 DNP\_BI\_Event Object • 46 DNPBackplane Object • 44 **DNPCROB** Object • 45 DNPData Object • 44 DNPEventMsg Object • 45 DNPModuleDef Object • 41 DNPSlave\_Err Object • 46 DNPSIvStat Object • 42 Download the Sample Program to the Processor • 16

#### Е

Editing the Configuration File • 22 Error Status Table • 95

#### F

First Byte • 103 Function • 33 Functional Overview • 7, 72 Functional Specifications • 70

### G

General Command Errors • 101 General Concepts • 72 General Specifications • 69 Guide to the MVI69-DNP User Manual • 7

#### Η

Hardware Specifications • 70 How to Contact Us Technical Support • 119, 120

#### I

IED DB Address • 33 Install the Module in the Rack • 12 Intellectual Property Indemnity • 123 Internal Indication Word • 103

#### Κ

Keystrokes • 54

#### L

Ladder Logic • 41 LED Status Indicators • 7, 66 Limitation of Remedies \*\* • 124 LIMITED WARRANTY • 121, 122

#### Μ

Main Logic Loop • 72 Main Menu • 56 Master Command Error List Menu • 65 Master Command List Menu • 64 Master Driver Mode • 88 Module Data Objects • 41 Module Error Codes • 99 Module Power Up • 72 Moving Back Through 5 Pages of Registers • 62 MVI69-DNP Communication Module Configuration • 23

#### Ν

Navigation • 54 No Other Warranties • 125 Normal Data Transfer • 75

#### 0

Object • 33 OCTET STRING POINT LIST • 88 Opening the Class Assignment Menu • 58 Opening the Command Error List Menu • 59 Opening the Command List Menu • 59 Opening the DNP Database View Menu • 58

#### Ρ

Package Contents • 10 Pinouts • 89, 94 Please Read This Notice • 2 Point Count • 33 Poll Interval • 34 Procedures for Return of Units Out of Warranty: • 121 Procedures for Return of Units Under Warranty: • 121 Product Specifications • 7, 69 ProSoft® Product Documentation • 3 Purchasing Warranty Extension: • 121

#### R

Read Block • 76 Reading Status Data from the Module • 53 Receiving the Configuration File • 58 Redisplaying the Current Page • 60, 64, 65 Reference • 7, 69 Required Hardware • 54 Required Software • 55 Return Material Authorization (RMA) Policies and Conditions • 120 Returning to the Main Menu • 60, 64, 65 RS-232 • 91 Modem Connection • 92 Null Modem Connection (Hardware Handshaking) . 92 Null Modem Connection (No Hardware Handshaking) • 93 RS-232 Configuration/Debug Port • 89 RS-422 • 93 RS-485 • 94 RS-485 and RS-422 Tip • 94

#### S

Second Byte: • 103 Sending the Configuration File • 58 Setting Jumpers • 11 Setting the Debug Level • 56 Skipping 500 Registers of Data • 62 Slave Address • 33 Slave Driver • 87 Slave List • 29 Slave Port Communication Errors • 99 Special Objects • 45 Start Here • 7, 9 Support, Service & Warranty • 7, 119 System Configuration Errors • 100 System Requirements • 9

### Т

The Class Assignment Menu • 59 The Configuration/Debug Menu • 34, 53 Time Limit for Bringing Suit • 125 Transferring the Configuration File to the Module • 36 Transferring the Configuration File to Your PC • 34 Troubleshooting • 68

#### U

Uploading and Downloading the Configuration File • 21, 34, 58 Using the Configuration/Debug Port • 55

#### ۷

Variation • 33 Viewing Analog Inputs • 60 Viewing Binary Inputs • 60 Viewing Block Transfer Statistics • 58 Viewing COM States • 57 Viewing Comm Stats • 57 Viewing Data in ASCII (Text) Format • 63 Viewing Data in Decimal Format • 62 Viewing Data in Double Word Decimal Format • 63 Viewing Data in Floating Point Format • 63 Viewing Data in Hexadecimal Format • 62 Viewing Data Type Databases • 61 Viewing DNP Analog Inputs • 63 Viewing DNP Analog Outputs • 63 Viewing DNP Binary Inputs • 63 Viewing DNP Binary Outputs • 63 Viewing DNP Counters • 63 Viewing DNP Float Inputs • 63 Viewing DNP Float Outputs • 63 Viewing DNP Frozen Counters • 63 Viewing DNP Set Up & Pointers • 57 Viewing Double Inputs • 60 Viewing Float Inputs • 60 Viewing Master Port Slave Setup • 58 Viewing Operating Parameters • 57 Viewing Register Pages • 62 Viewing the Error List • 57 Viewing the Next 100 Registers of Data • 62 Viewing the Next 20 Commands • 65 Viewing the Next 50 Commands • 64 Viewing the Next Page of Commands • 64, 65 Viewing the Next Page of Data • 60 Viewing the Previous 100 Registers of Data • 62 Viewing the Previous 20 Commands • 65

Viewing the Previous 50 Commands • 64 Viewing the Previous Page of Commands • 64, 65 Viewing the Previous Page of Data • 60 Viewing Version Information • 58

#### W

Warm Boot • 86 Warm Booting the Module • 57 What Is Covered By This Warranty • 122, 124 What Is Not Covered By This Warranty • 122 Write Block • 77

Y

Your Feedback Please • 2